# NHARES Academy MARCH 24, 2018

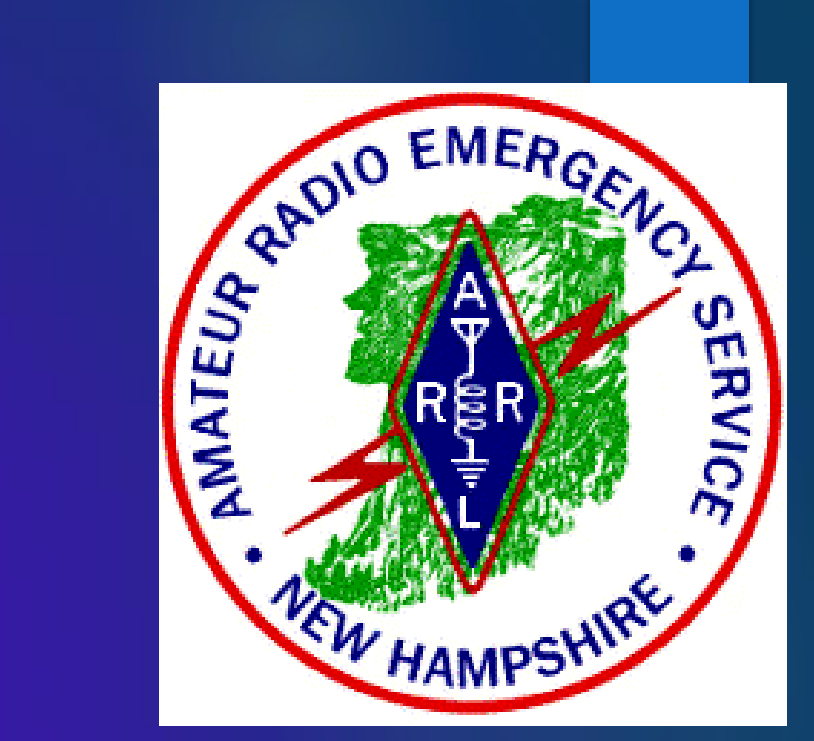

# BASIC NBEMS WORKSHOP

# NBEMS

#### Narrow Band Emergency Messaging Software For Emergency Radio Communications

# PresentersLarry BeagleKB1RIJJon GrosJeanKB1SWWJay TaftK1EHZ

Resource Materials from George Blakeslee N1GB Harry Bloomberg W3YJ David Kleber KB3FXI

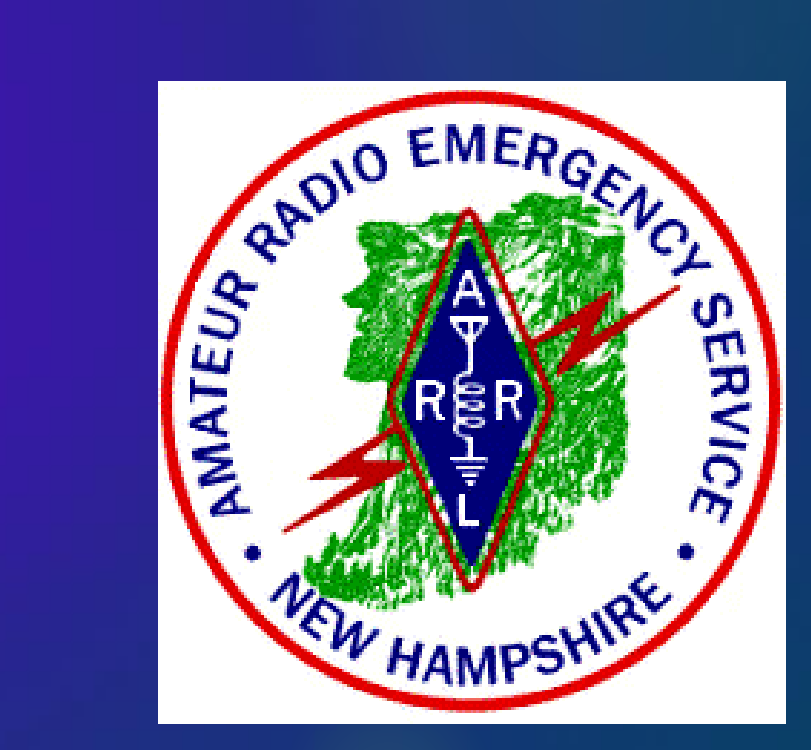

#### What is NBEMS?

What is NBEMS?I've heard about NBEMS.

What is NBEMS?
I've heard about NBEMS.
I use NBEMS (Fldigi) occasionally.

What is NBEMS?
I've heard about NBEMS.
I use NBEMS (Fldigi) occasionally.
I use NBEMS (Fldigi) frequently.

What is NBEMS?
I've heard about NBEMS.
I use NBEMS (Fldigi) occasionally.
I use NBEMS (Fldigi) frequently.

How many of you know someone who has been confused, annoyed, or frustrated by Fldigi?

Workshop Goal Expand your knowledge so you (and any frustrated people you know) can continue training at home >Individually >With a buddy >In groups >In a classroom setting >On the air Today's Focus is on VHF / UHF FM

# **Basic NBEMS Competencies**

- Set up computer and radio for Fldigi and FLmsg
- Start Fldigi and the Autostart programs
- Configure Fldigi and FLmsg
- > Use basic macros
- Send messages from the transmit screen
- > Send and receive messages on ICS 213 form
- Send and receive messages on ARRL Radiogram

## Agenda

What is Digital Communication? Why Digital EmComm? What is NBEMS? **Computer Operating Systems** Interfacing Radio and Computer **Configure FLdigi Configure FLmsg** Macros & Modes **Training Possibilities** Winlink Email over Radio

### Agenda

What is Digital Communication? Why Digital EmComm? What is NBEMS? **Computer Operating Systems** Interfacing Radio and Computer **Configure FLdigi Configure FLmsg** Macros & Modes & Instances **Training Possibilities** 

- ANY information that can be digitized can be sent via a digital mode.
- Some data are just too big to reasonably send via sound card digital modes (Video, MP3, big pictures) etc.
- We will be focusing on smaller file types: text, spreadsheets in .csv format.

#### **Best Used for:**

- Specific directions / instructions.
- Long lists of information.
- Difficult to spell names.
- Medication prescriptions.
- Difficult operating conditions.
  - Some modes work at negative S/N!
- Printing and documenting messages.

#### **Best NOT USED for:**

- Short, tactical messages.
- Quick exchanges of simple information.
- Simple status updates.
- Station call-ups basic Net operation.

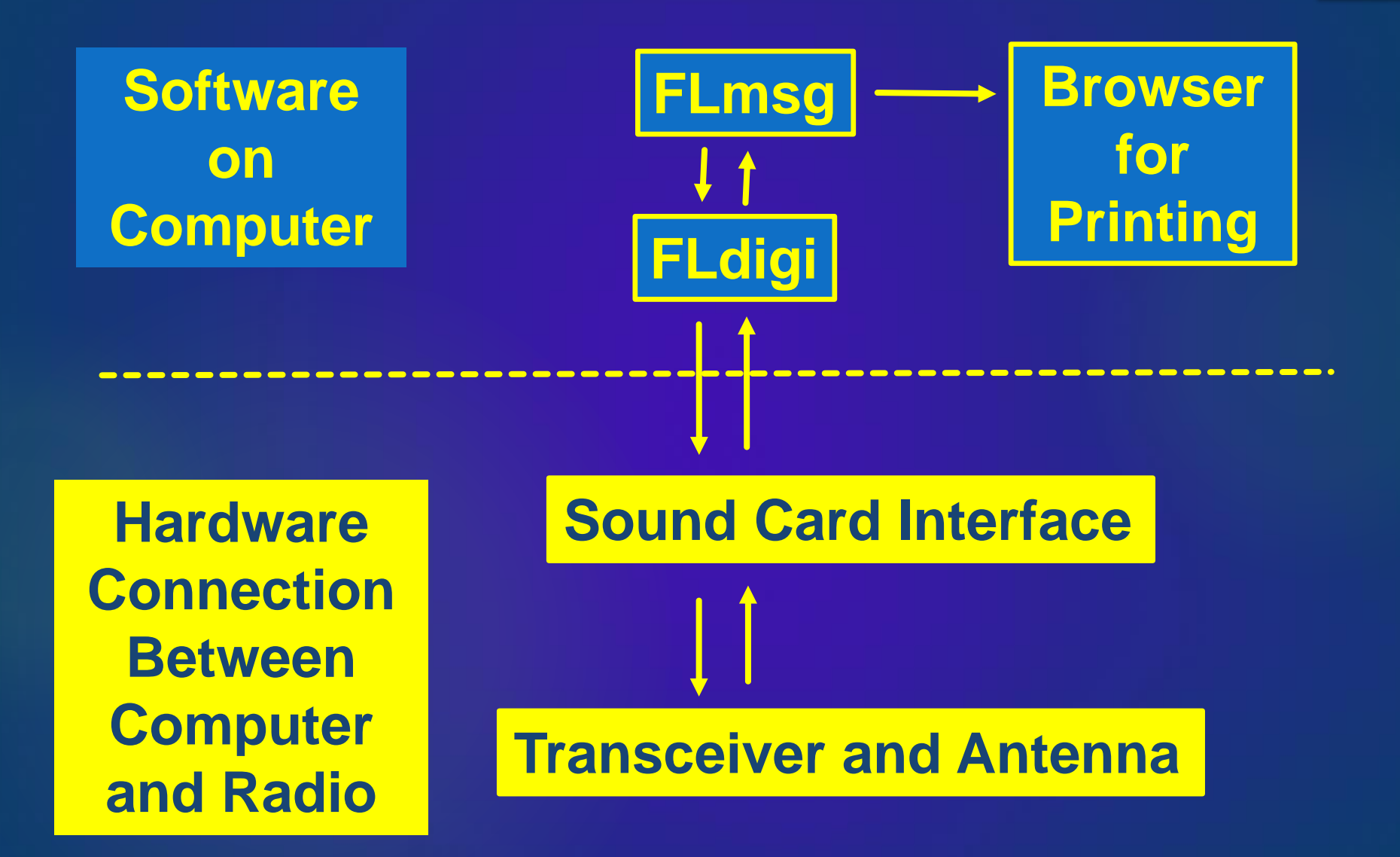

#### Agenda

What is Digital Communication? > Why Digital EmComm? What is NBEMS? **Computer Operating Systems** Interfacing Radio and Computer **Configure FLdigi Configure FLmsg** Macros & Modes **Training Possibilities** Winlink Email over Radio

## Why Digital EmComm? Accurate, Rapid Communications

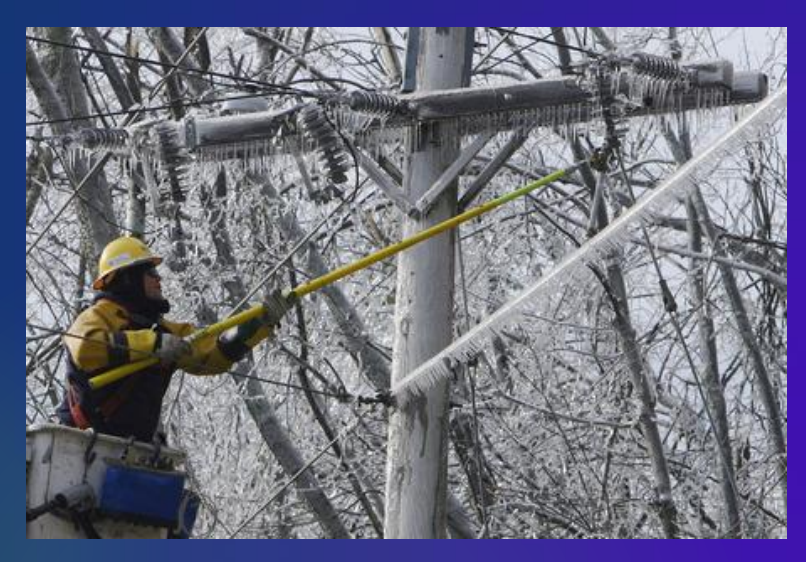

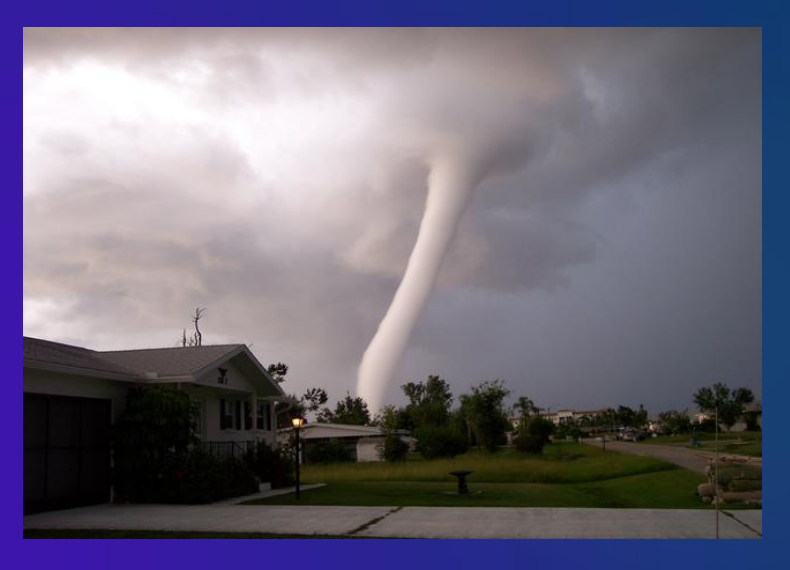

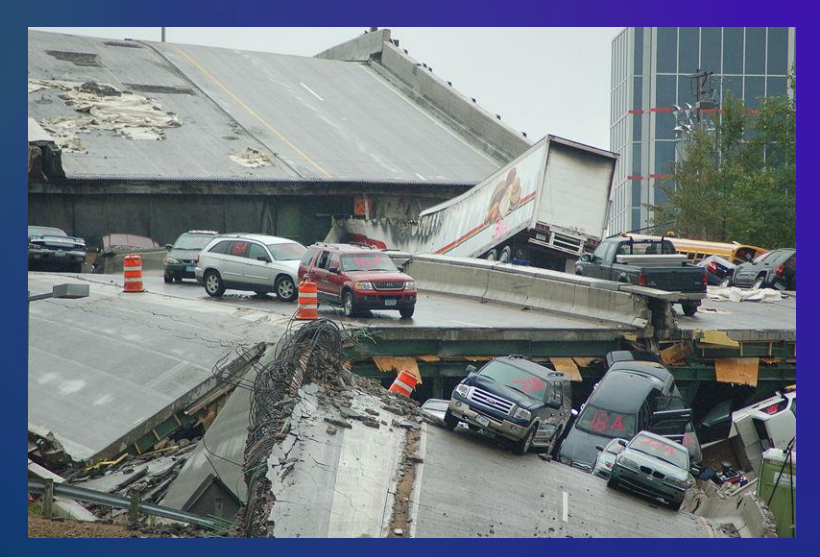

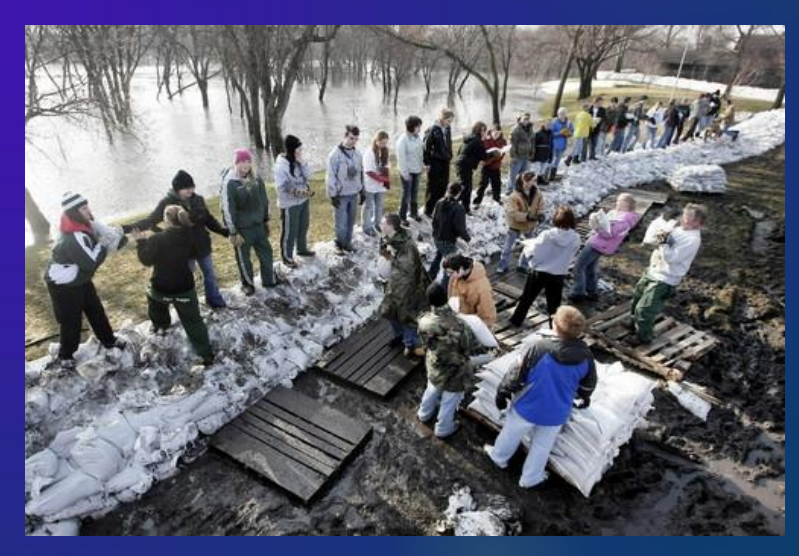

# Why Digital EmComm?

Think back to your last public service event, drill, or deployment. You probably passed a lot of traffic best suited for voice communications but... What if you had been asked to pass: Roster of evacuees Required prescription medications > List of needed supplies Directions to a disaster scene

# Why Digital EmComm?

- > The needs of our Served Agencies are changing.
- > They still need voice communications but...
- There's an increasing need for data capability for agency-specific forms and reports.
- > We need to be able to provide more than just voice communications between hams with HTs.
- Digital modes that operate below the noise level, where voice is not heard, may succeed when voice doesn't.
- May need to email a hard copy of a message by internet or WinLink.

# Agenda

What is Digital Communication? Why Digital EmComm? > What is NBEMS? **Computer Operating Systems** Interfacing Radio and Computer **Configure FLdigi Configure FLmsg** Macros & Modes **Training Possibilities** Winlink Email over Radio

# **NBEMS** Philosophy

- > Keep it cheap.
- > Keep it simple.
- > Use Open Source software.
- Don't depend upon infrastructure.
- Make it fun to use between drills and deployments.
- > Any computer, any radio, any time.

#### How FLdigi works

- Fldigi uses your computer's sound card to generate and decode digital signals.
- Flmsg talks to Fldigi to send and receive messages.
- All work is done by your computer, you don't need a separate Terminal Node Controller (TNC).
- Audio from your computer speakers goes into your radio's mike input for transmission.
- Audio from your radio speaker goes into your computer's mike or line-in for decoding.
- Don't need an extremely powerful new computer, older machines work just fine.

#### Narrow Band Emergency Messaging Software

**Consists of program suite:** 

- Fldigi Fast Light Digital modem application
- Flwrap Wrap a file with a checksum
- Flmsg Easily send ICS forms and ARRL Radiograms
- Flamp -- File transfer, more advanced, not covered today

Download from https://sourceforge.net/projects/fldigi/files/ or http://www.gblakesl.net/N1GB/N1GB\_ARES.html

- Runs on Windows, Linux, and Mac.
- Released under GNU Public License, so it is completely FREE.

# Agenda

What is Digital Communication? Why Digital EmComm? What is NBEMS? Computer Operating Systems **Interfacing Radio and Computer Configure FLdigi Configure FLmsg Configure Soundcard** Macros & Modes **Training Possibilities** Winlink Email over Radio

# **Operating Systems**

## Windows

## Mac OS

Linux

#### **Prerequisites for NBEMS Operations:**

FLDIGI, FLWRAP and FLMSG downloaded and installed A basic understanding of your computer **Operating System (OS)** Ability to create file folders, move files, find **Com Ports in Device Manager Control Panel** Ability to convert formatted Word and Excel files to .txt and .csv files, and back again

# **Operating Systems**

Most of this presentation pertains to the Windows operating system.

Once loaded, Fldigi functions similarly on Mac and Linux operating systems (Raspberry Pi becoming popular}.

Jon, KB1SWW, will give us a brief introduction to Linux.

#### **FLdigi in Linux-Mint**

- I am using Mint Mate. Other distros may compile programs with slight differences.
  - The package manger may provide an old version, so I prefer to compile it from source. Believe me, it's not to difficult. After you do it once, all the libraries for flmsg, flamp and probably others will be installed.
  - The operation of all the programs is the same as in Windows with the exception of controlling the sound cards. The usual interface between the computer and your rig is just a sound card with some extra external hardware added.
- I made my own.

#### Where to Store Everything

- I prefer to just put everything in my Home Folder. All the downloads go into Downloads. Forget about creating special folders because when you compile the programs everything you need to access will be in your Home Folder. Just enable the hidden files by pressing <Ctrl>+h
- Messages and pictures will be in one of the files or folders which will be created when you compile the program.
- Start by going to the fldigi page in Sourceforge and download all the files which end in .tar.gz
- I usually get fldigi, flmsg, flwrap and flamp.
- When you have downloaded the compressed files, right click on each one and select 'Extract Here'. This will create a folder for each program.
- Everything in Linux is case sensitive.

#### Install the Required Libraries

- Check your package manager and install these libraries or check that they are installed, it reduces the time required for compiling the programs a lot. Many may have already been installed by default. Don't worry if you forget something. The listing at the end of the compile will tell you what is missing.
- g++
- fltk1.3
- libfltk1.3.dev
- pkg-config
- libpulse.dev
- libsamplerate0
- libsamplerate0.dev
- libpng12.dev
- portaudio19.dev
- libsndfile1.dev
- libasound2-plugins
- pavucontrol not necessary but I prefer it for controlling the sound cards

#### Compiling

- Assuming the fldigi folder is in your Downloads, do the following:
- Open up a terminal. There should be one in your taskbar on the bottom left. It's the little black box.
- type the following: cd Downloads then type Is This will show you all the folders and files in Downloads.
- If you have downloaded and extracted fldigi-4.0.11 it will be listed. type cd fldigi-4.0.11 or you can mark the name and paste it after cd. All the copying and pasting in the terminal must be done with the edit command in the terminal screen and not with the control+C or control+P key.
- Now, you should be in the fldigi-4.0.11 folder and ready to go. Type ./configure and press the `Enter' key.
- Everything happens pretty fast at this point and when it stops, it will list any missing libraries. Remember, if you need to install one, to also install the same name with .dev after it because it will usually be needed.

#### Compiling

- If all the lines have a yes after them, you should be set for the next step.
- Now type: make If everything is ok, be prepared to wait a while, especially if you are using an old computer.
- If this step completes, then type: sudo make install It will ask you for your password. Enter it and then press the 'Enter' key. This step is much faster. When it is done, check our menu under Internet and Fldigi should be listed. If not try logging out 'Ctrl + Backspace' and log back in to see if it appears.
- It's not necessary, but you can use the command make clean to remove unnecessary temporary files.
- If all has gone well, repeat the same steps for flamp, flmsg, and flwrap.

#### **The Sound Card**

- I find the Pulse Audio Volume Control easy to work with and keep it on my desktop and running when I am running Fldigi.
- Under the Configuration tab, make sure all audio devices are off except the one which is used for your transceiver interface.
- The receive and transmit levels can be set in the Input Devices and Output Devices tabs. Click on the little lock symbol in Output Devices to be able to set the L and R outputs independently. I set my R channel at maximum because my interface adapter uses it to turn on the transmitter.
- The other levels will depend on which adapter you are using and what they recommend. If you go over 100% for the output, it will usually be distorted.
- The nice part about compiling the programs is that they are set up for your computer. No worrying about 32 or 64 bit versions. It is usually very reliable. I set up mine so Flamp starts so I don't forget to start it when someone sends an Flamp message.

# Getting Started

#### Download and Install FLDIGI, FLWRAP and FLMSG from

#### https://sourceforge.net/projects/fldigi/files/

or

http://www.gblakesl.net/N1GB/N1GB\_ARES.html)

N1GB Resource Page by George Blakeslee FLdigi NH-ARES Standard versions (2017 Q3)

Windows FLdigi 4.0.10 FLwrap 1.3.4 FLmsg 4.0.3.3 FLamp 2.2.03

Linux FLdigi 4.0.11 FLwrap 1.3.4 FLmsg 4.0.3.3 FLamp 2.2.03

> Mac FLdigi 4.0.11 Flwrap 1.3.4 FLmsg 4.0.3.3 FLamp 2.2.03

# Installing or Upgrading FLdigi

#### Fldigi installation places the

- Executable program in the Program (x86) folder
- And the related files in the User folder.
- So upgrading the executable program does not alter the existing flies.
- Your previous files are intact and will be used by the new version.
### Agenda

What is Digital Communication? Why Digital EmComm? What is NBEMS? **Computer Operating Systems** Interfacing Radio and Computer **Configure FLdigi Configure FLmsg** Macros & Modes **Training Possibilities** Winlink Email over Radio

### Accoustic Interface

Easy way to interface radio to computer is to...

- > Hold radio mike up to computer speakers.
- > Hold radio speaker up to computer mike.
- > You do PTT manually.
- Works especially well with VHF/UHF FM.
- Real game saver during emergencies.
- Allows you to easily send data using any radio.
- Hams can participate who do not have a sound card interface.
- MT63 is sufficiently robust to deal with background noise, even in a noisy EOC or field site.

### Radio-to-Computer Interfaces

- Signal Link USB just uses USB Port
- Rig Blaster uses USB and audio ports
- Easy Digi uses USB and audio ports, or just audio ports if transceiver (or HT) has VOX
- Anything hardwired is better, but

Audio coupling does work, and can be used.

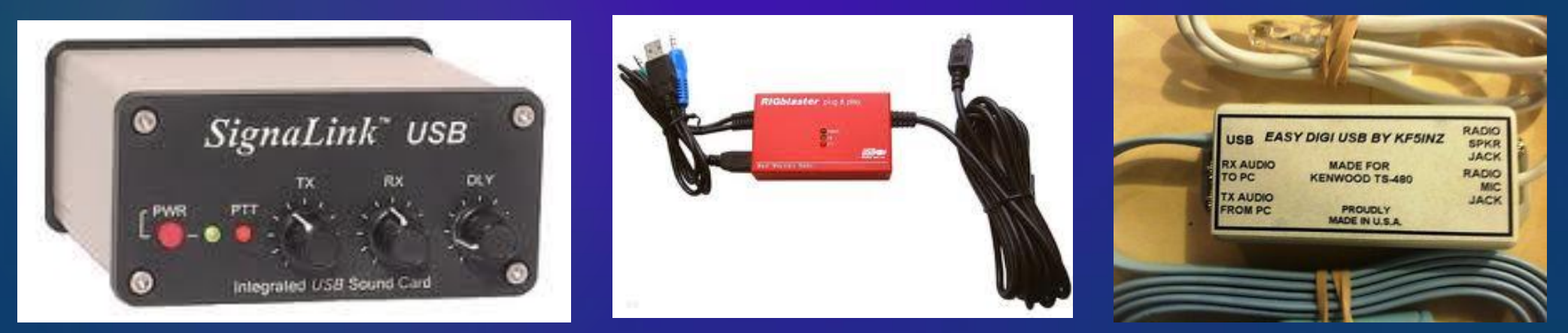

### **DO THESE STEPS IN ORDER!**

- 1. Turn off computer, radio and interface
- 2. Plug in all equipment connections
- 3. Start computer -- give it a minute to load drivers for interface
- 4. Turn on interface and radio
- 5. Start Fldigi

### **DO THESE STEPS IN ORDER!**

### **SET UP EQUIPMENT**

Connect the interface and computer to the radio

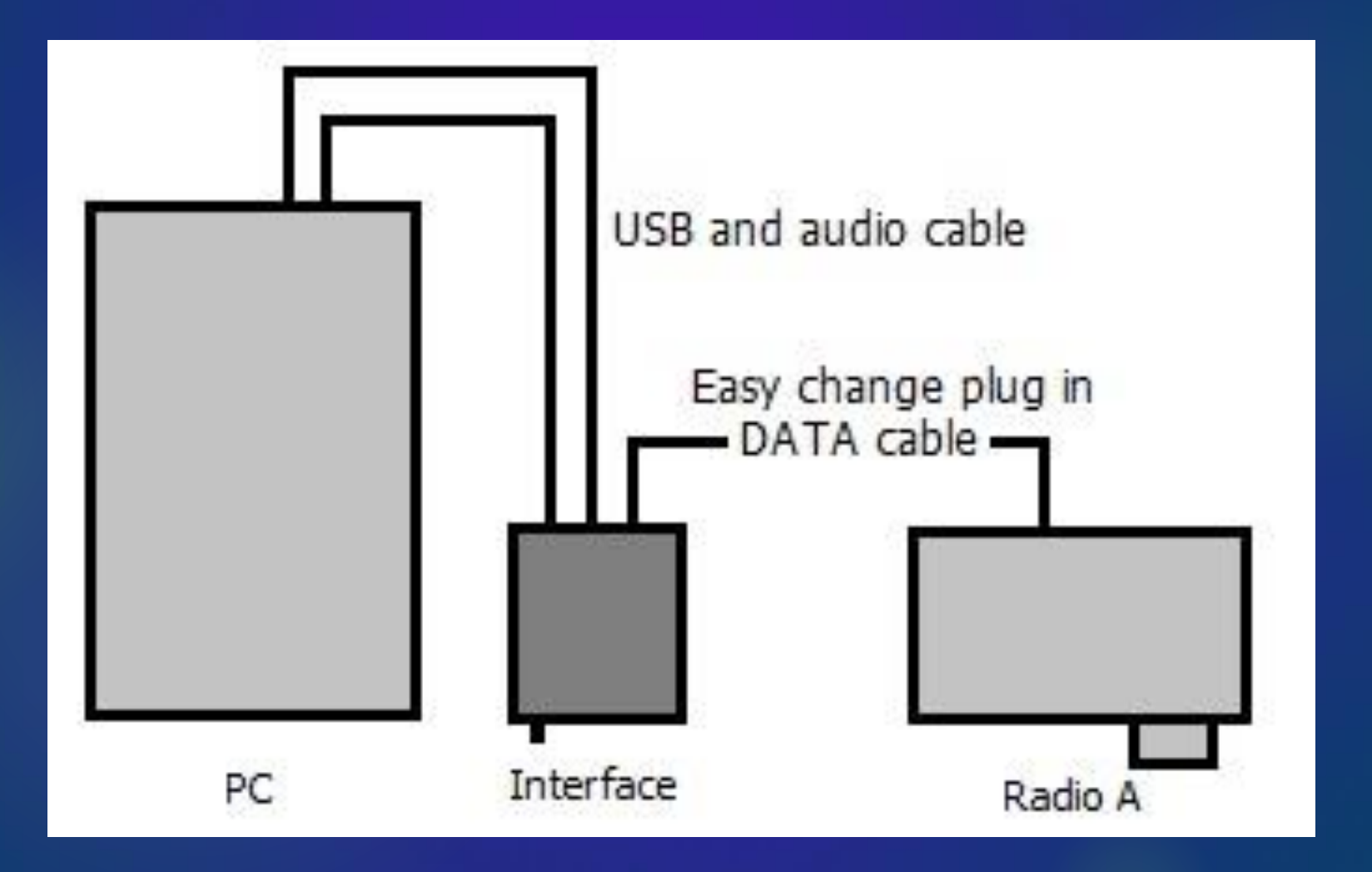

### SignaLink

#### SignaLink is popular and works well.

- Connect to computer via USB, and to radio with radio-specific cable and jumper configuration.
- Configure Fldigi to use SignaLink USB sound card.
- Generate just enough audio from computer to trigger SignaLink VOX (audio activated push-to-talk keying).
- Then use volume controls on SignaLink and don't change computer audio settings

# Desktop shortcut for Sound control panel is handy when using FLdigi

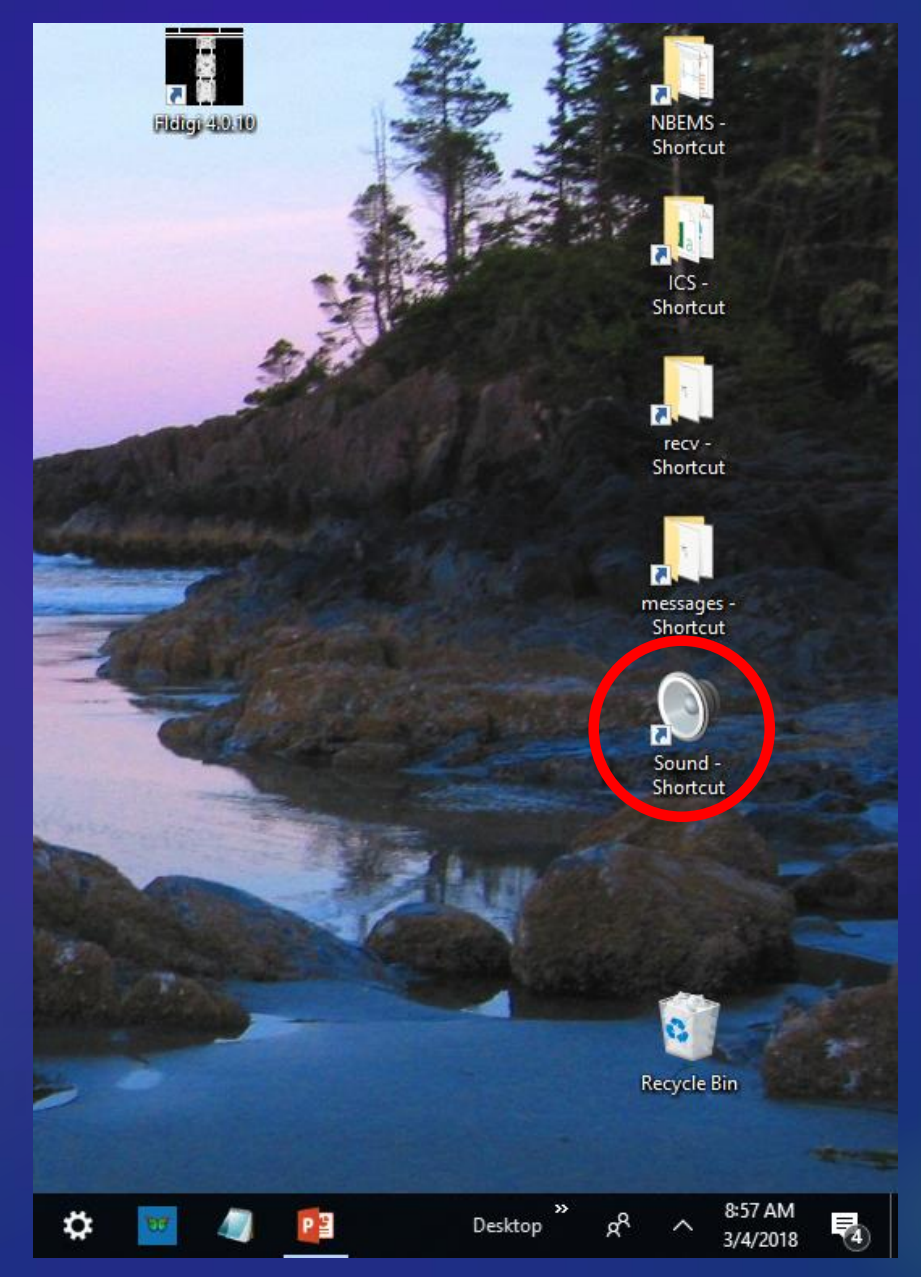

# Audio Input from Radio to Computer

| HOME HISER DESIGN FACE AFOUT REFERENCES                                                                                       | HOME INSERT DESIGN TAGE BRIDDT REFERENCES WA |
|----------------------------------------------------------------------------------------------------|----------------------------------------------|
| Sound ×                                                                                                    | Sound ×                                      |
| Playback Recording Sounds Communications                                                                                      | Playback Recording Sounds Communications     |
| Select a recording device below to modify its settings:                                                                       | Microphone Properties X                      |
| Microphone<br>Realtek High Definition Audio<br>Default Device         Stereo Mix<br>Realtek High Definition Audio<br>Disabled | General Listen Levels Advanced               |
| Microphone<br>USB Audio CODEC<br>Default Communications Device                                                                |                                              |
| Mic 1<br>Virtual Audio Cable<br>Currently unavailable                                                                         |                                              |
| Mic 2<br>Virtual Audio Cable<br>Currently unavailable                                                                         |                                              |
| Configure Set Default 💌 Properties                                                                                            |                                              |
| OK Cancel Apply                                                                                                    | OK Cancel Apply                              |

# Set interface gain to about 30% (~10 o'clock)

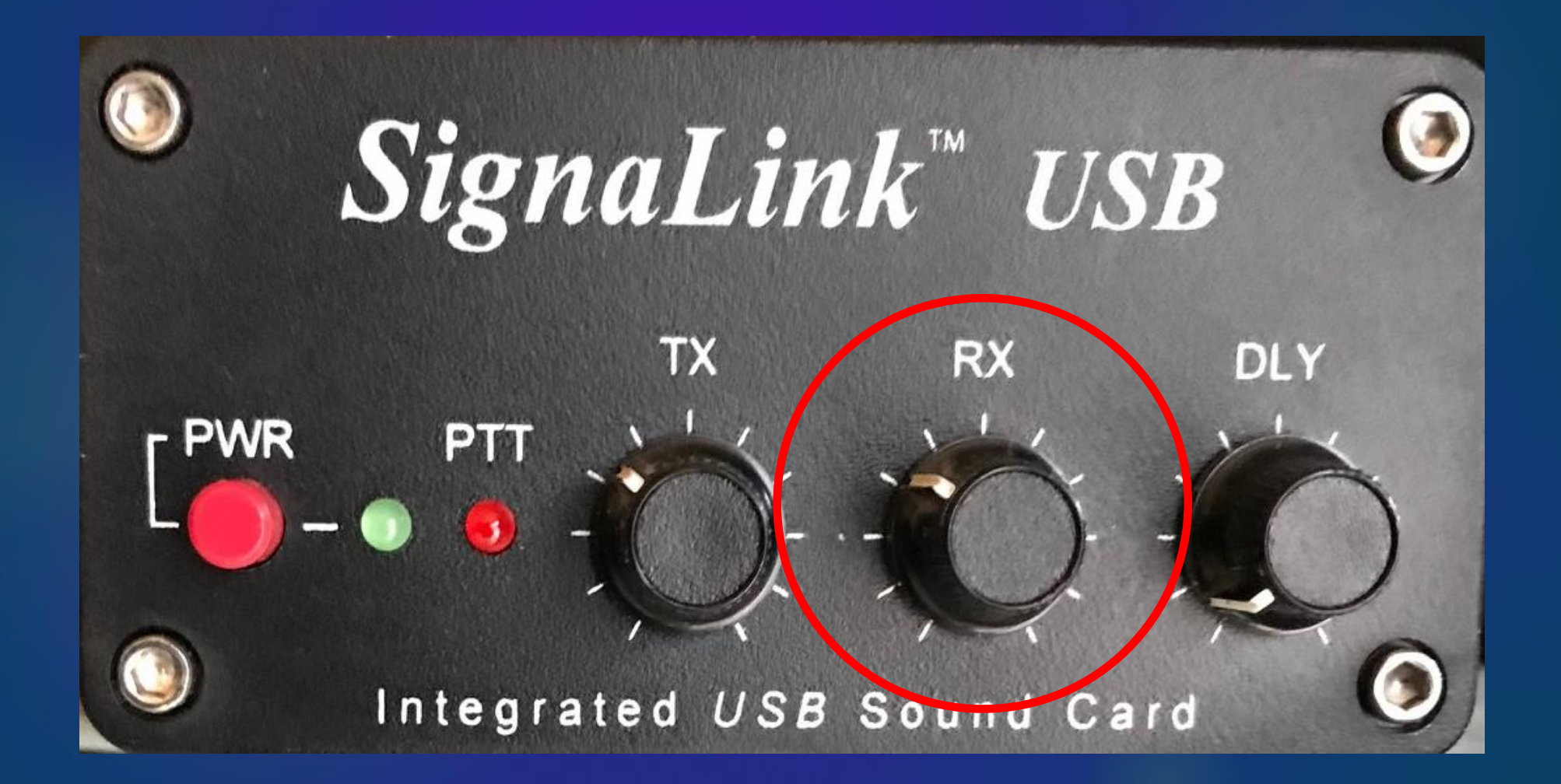

# Fldigi Audio Adjustment

#### http://www.w1hkj.com/FldigiHelp/audio\_adjust\_page.html

| <u>F</u> ile <u>E</u> dit <u>V</u> iew Hi <u>s</u> tory <u>B</u> ookmarks <u>T</u> ools <u>H</u> elp |                                                                                     | - :  | 5 | × |
|----------------------------------------------------------------------------------------------------|-------------------------------------------------------------------------------------|------|---|---|
| FLDIGI Users Manual: RX/TX Audio 🗸 🕂                                                                 |                                                                                     |      |   |   |
| ← → ♂ ☆                                                                                              | kj.com/FldigiHelp/audio_adjust_page.html                                            | lii\ |   |   |
| 🌣 Most Visited  🖁 eHam.net - Amateur R G Google                                                      | 🛞 QRZ.com 🛞 timeanddate.com 🚆 WSPRnet   Welcome t 🚭 animation depicting i 🛞 KMHT WX |      |   |   |
| FLDIGI Users Mar                                                                                     | nual 4.0                                                                            |      |   | ^ |
| Main Page Related Pages                                                                              |                                                                                     |      |   |   |
| Configuration                                                                                        |                                                                                     |      |   |   |
| RX/TX Audio Adjustment                                                                               |                                                                                     |      |   |   |
| Receive audio                                                                                        | Table of Contents                                                                   |      |   |   |

Setting the correct hardware, operating system, and fldigi received audio levels is not difficult, but it is the one setup procedure most often done incorrectly. The most commonly used sound card devices contain either a 16 or 24 bit analog to digital (a/d) converter. A 16 bit a/d can provide approximately 90 db of signal conversion. For the 16 bit converter, if the peak audio signal that the a/d can handle is +/- 1 volt then the minimum discernable signal (1 bit) will be +/- 30.5 microvolts. If more than a +/- 1 volt signal is applied to the a/d input then either one of two things may occur, (1) the audio is clipped, or (2) the audio is wrapped, large positive signals wrap to large negative signals and vice versa.

The objective in adjusting the Rx audio is to use the full dynamic range of the a/d without incurring overdrive. fldigi provides a number of display controls to assist in setting up the Rx audio. There are two controls that ONLY adjust the visual appearance of the waterfall and DO NOT effect the a/d or the signal decoders. These controls are below and to the left of the waterfall, "Upper signal level (dB)", and "Signal range (dB)".

↓ Receive audio

↓ Transmit audio

Desktop

Windows Audio Properties

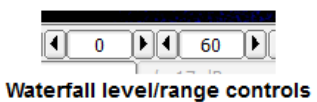

#### Change the waterfall display to the "Scope" view. Do this by pressing the "WF" button twice if it is currently displaying the waterfall. You can also right click once on that button. That button acts as a rotary and is left/right click sensitive. The display should show what looks like an oscilloscope view of the received audio. This is the entire audio signal and not just the signal that is currently decoded.

ö

### **Receive Audio Adjustment**

| 🚦 fldigi ve         | er4.0.10 -             | K1EHZ                                         |                   |            |                     |          |          |            |               |              |                      | - 🗆 X             |
|---------------------|------------------------|-----------------------------------------------|-------------------|------------|---------------------|----------|----------|------------|---------------|--------------|----------------------|-------------------|
| Eile Op Mo          | ode <u>C</u> o         | nfigure <u>V</u> iew <u>L</u> ogbo            | ook <u>H</u> elp  |            |                     |          |          |            |               | i sp         | pot RxID Tx          |                   |
| _14                 | 158                    | 330.00                                        | 0 Frq 145         | 831.500 On | Off 1643 In<br>Op   | Out Az   |          |            |               |              |                      |                   |
| FM                  |                        |                                               | 2 📳 🖄 Qth 🔄       |            | St Pr               |          |          |            |               | - 11         |                      |                   |
| Clear F             | ₹X<br>fic M            | Clear TX                                      | Call de My Call M |            | MT63-1KL            | MT63-2KL | BPSK-125 | PSK125 RC4 |               |              |                      | Tune 5 secs M     |
|                     |                        |                                               |                   |            | Call Ready to Copy? |          |          |            |               |              |                      |                   |
| Basic Che           | cklist                 | Startup Notes                                 | Macro Input Notes | WX Notes   |                     |          |          |            | Local WX Form | Send NOAA WX | Copy NOAA WX         | Testing de MyCall |
| Read Logb<br>read 5 | oook: C:/<br>5 record: | /Users/Jay/fidigi.files/l<br>s in 0.0 seconds | ogs/logbook.adi   |            |                     |          |          |            |               |              |                      |                   |
| C<br>Q              |                        | 500                                           |                   | Tog        | igle V              | Vaterf   | all to   | Sig t      | <b>race</b>   |              | 2500                 |                   |
|                     |                        |                                               |                   |            |                     |          |          |            |               |              |                      |                   |
| WF                  | II,                    |                                               | 60                | x2 4       |                     |          | 1500     | CSY        | Store         | <u> </u>     | Rv (                 | T/R               |
| MT63-1KL            | l                      |                                               | l                 |            |                     |          |          |            |               | (4) 4        | <u> </u> -3.0  ▶ ₩ ∢ | AFC <b>SQL</b>    |

### Adjust audio gain on radio, interface and computer so Sig trace is centered on midline and within gray lines

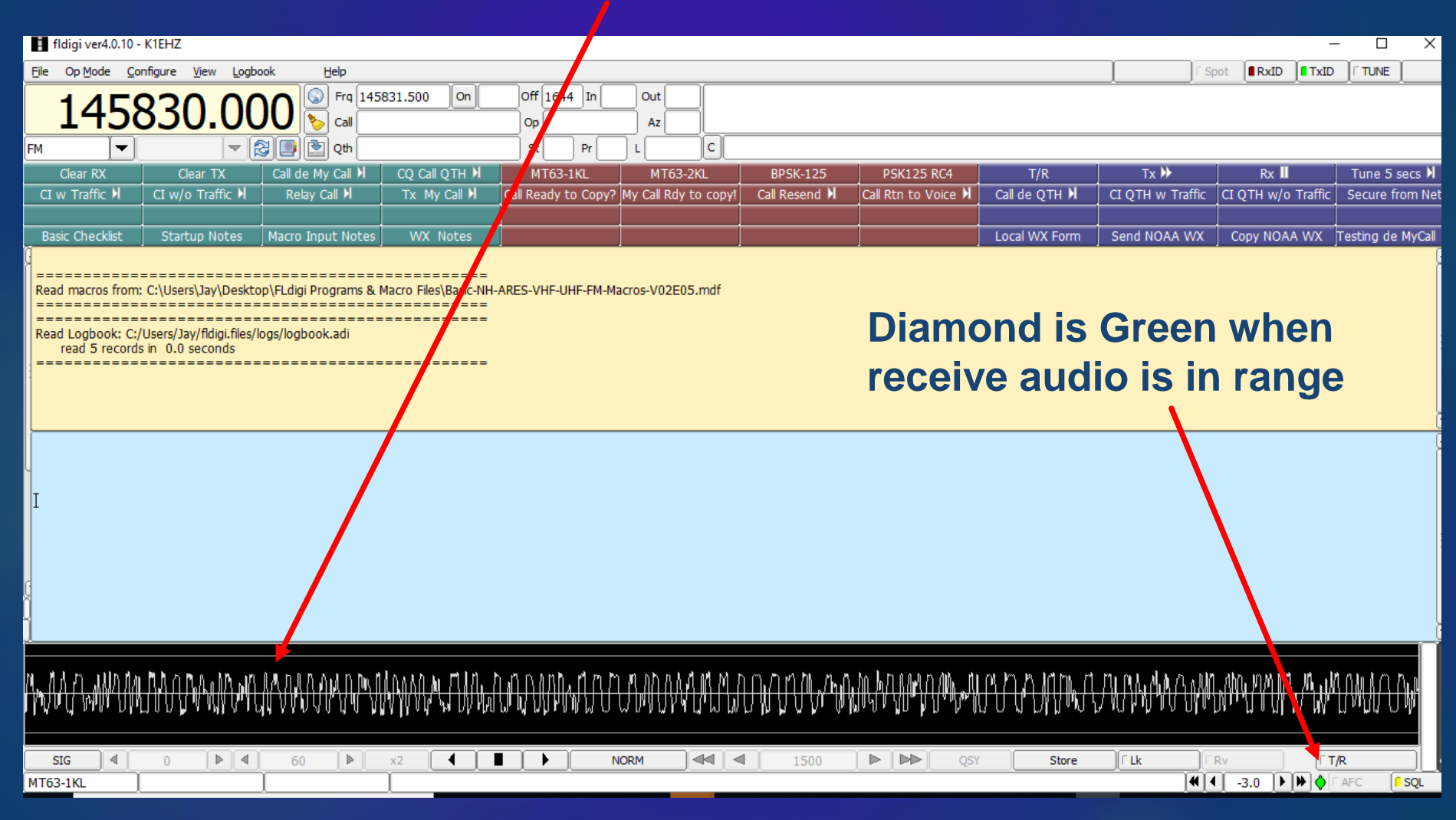

### Too much receive audio gai<mark>n!</mark>

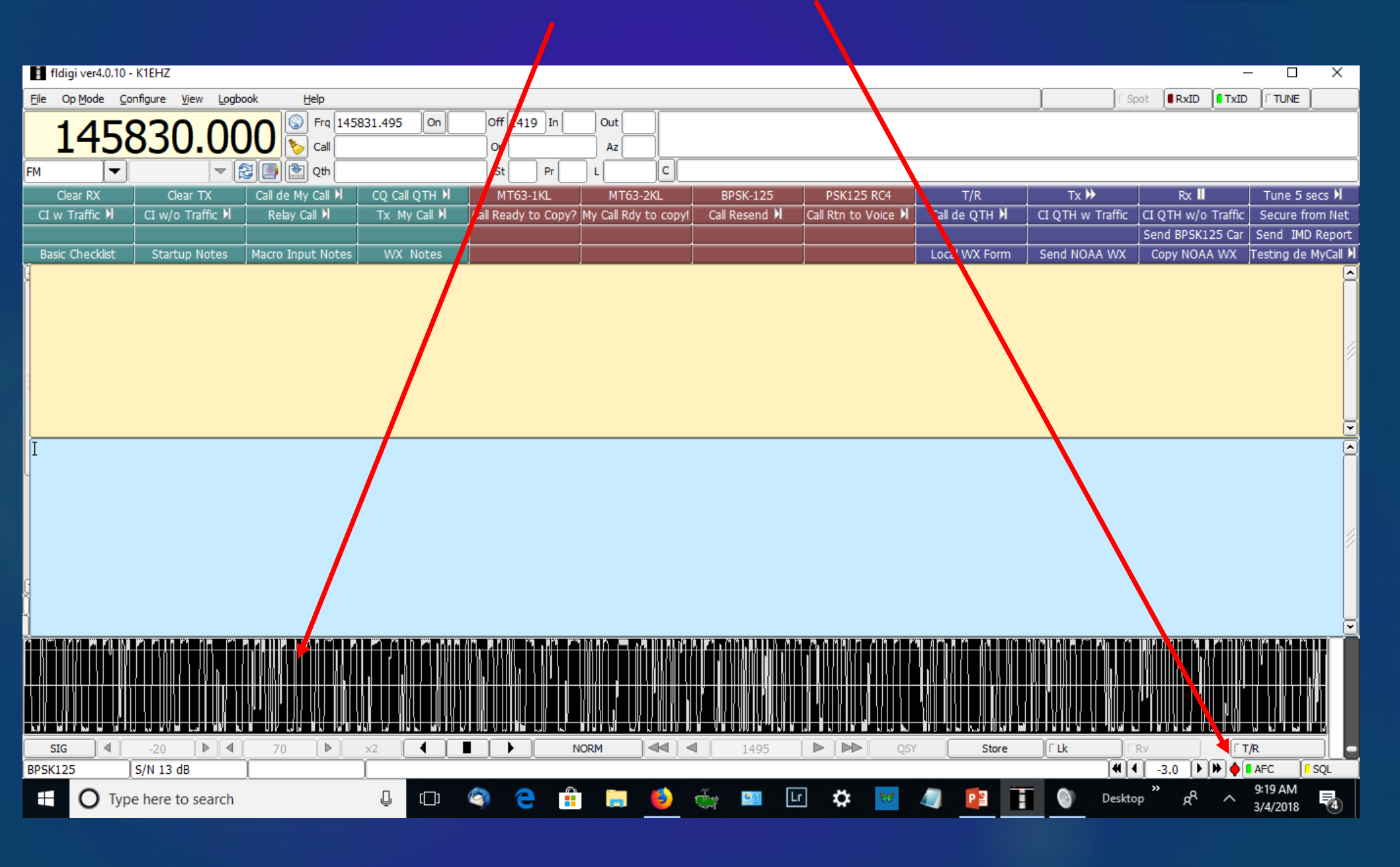

### Keep an eye on the Diamond

- BLACK no signal, or insufficient Rx audio
- GREEN signals are in the correct range
- YELLOW signals are exceed 75% of maximum, but are less than 90% of maximum
- RED signals exceed 90% of maximum a/d capability - WARNING WILL ROBINSON!

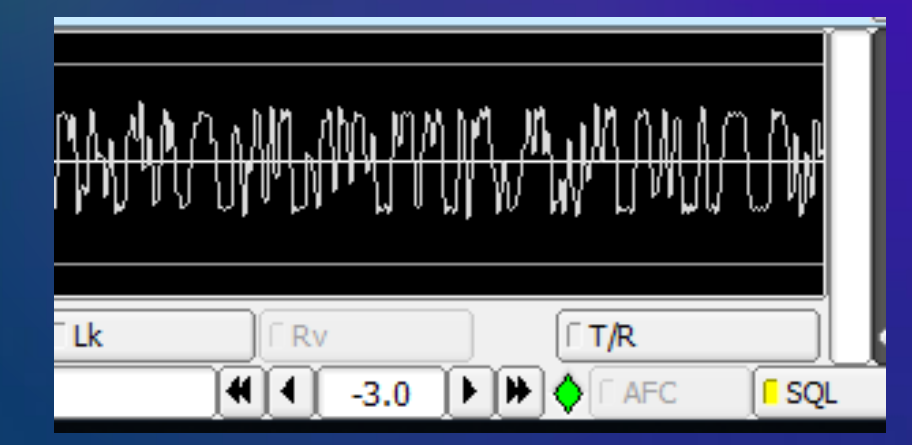

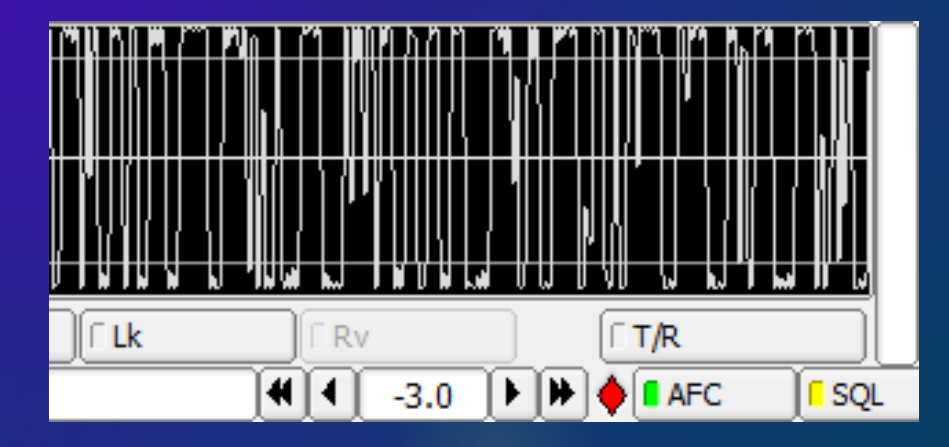

### Adjust WF Controls Manual says 0 to 60dB -- I prefer -20 to 70dB

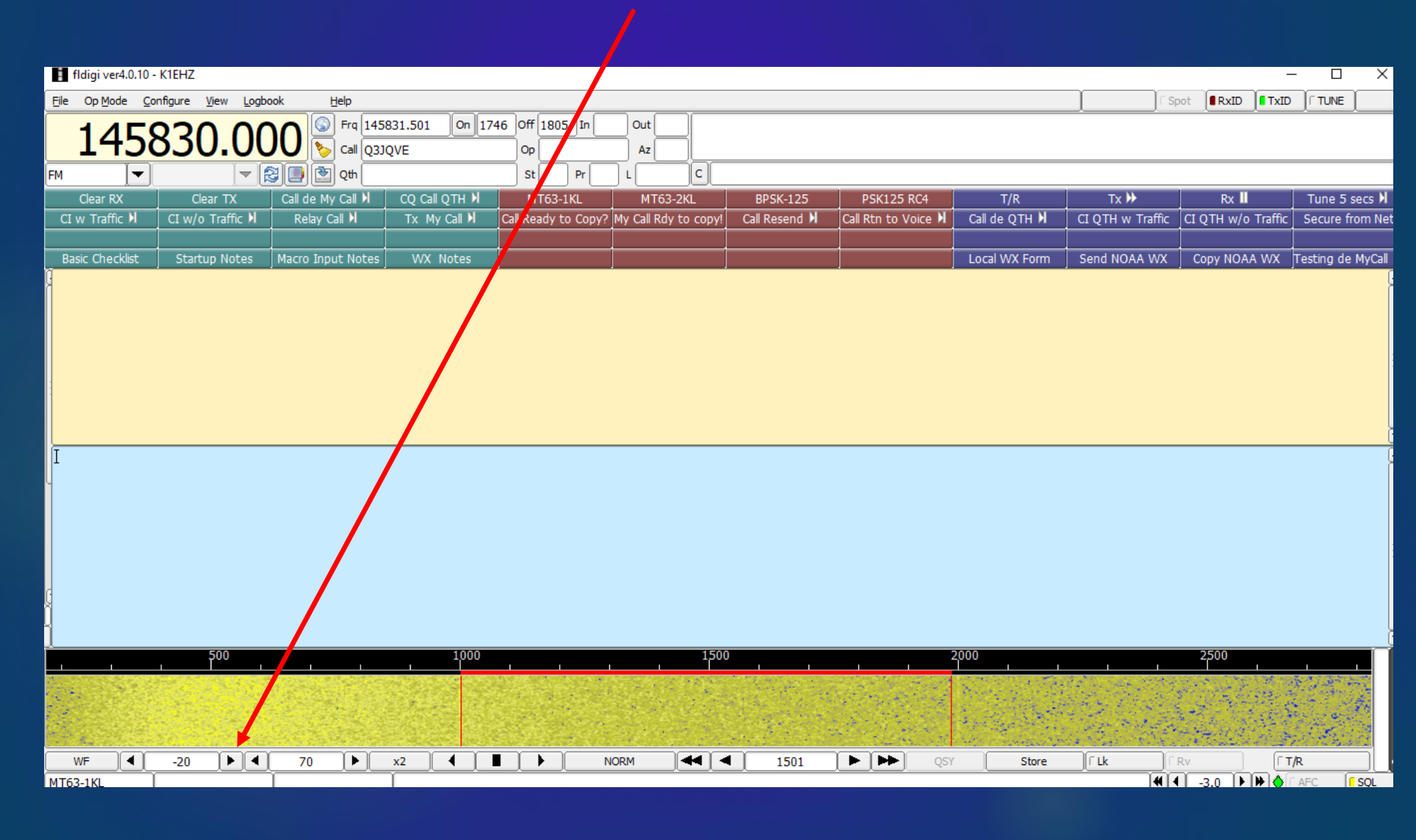

# Audio Output from Computer to Radio

| ) Sound<br>Playback p  | ecording Sounds Communications                                                                                | ×          | Sound Playback Recording Sounds Communications Set                         | ×            |
|------------------------|----------------------------------------------------------------------------------------------------|------------|----------------------------------------------------------------------------|--------------|
| Select a p             | ayback device below to modify its settings:<br>Speakers<br>Realtek High Definition Audio<br>Ready<br>Speakers |            | General Levels Enhancements Advanced Spatial sound<br>Speakers<br>30 ()) E | j<br>Balance |
| <b>Q</b> ₀<br><i>⋧</i> | USB Audio CODEC<br>Default Device<br>Line 1<br>Virtual Audio Cable<br>Ready<br>Line 2<br>Virtual Audio Cable  |            | Set gain to ~30%                                                           |              |
|                        | Line 3<br>Virtual Audio Cable<br>Ready                                                                        |            |                                                                            |              |
| Configu                | OK Cancel                                                                                                    | Properties | ty OK Cancel                                                               | Apply        |

# Set interface gain to about 30% (~10 o'clock)

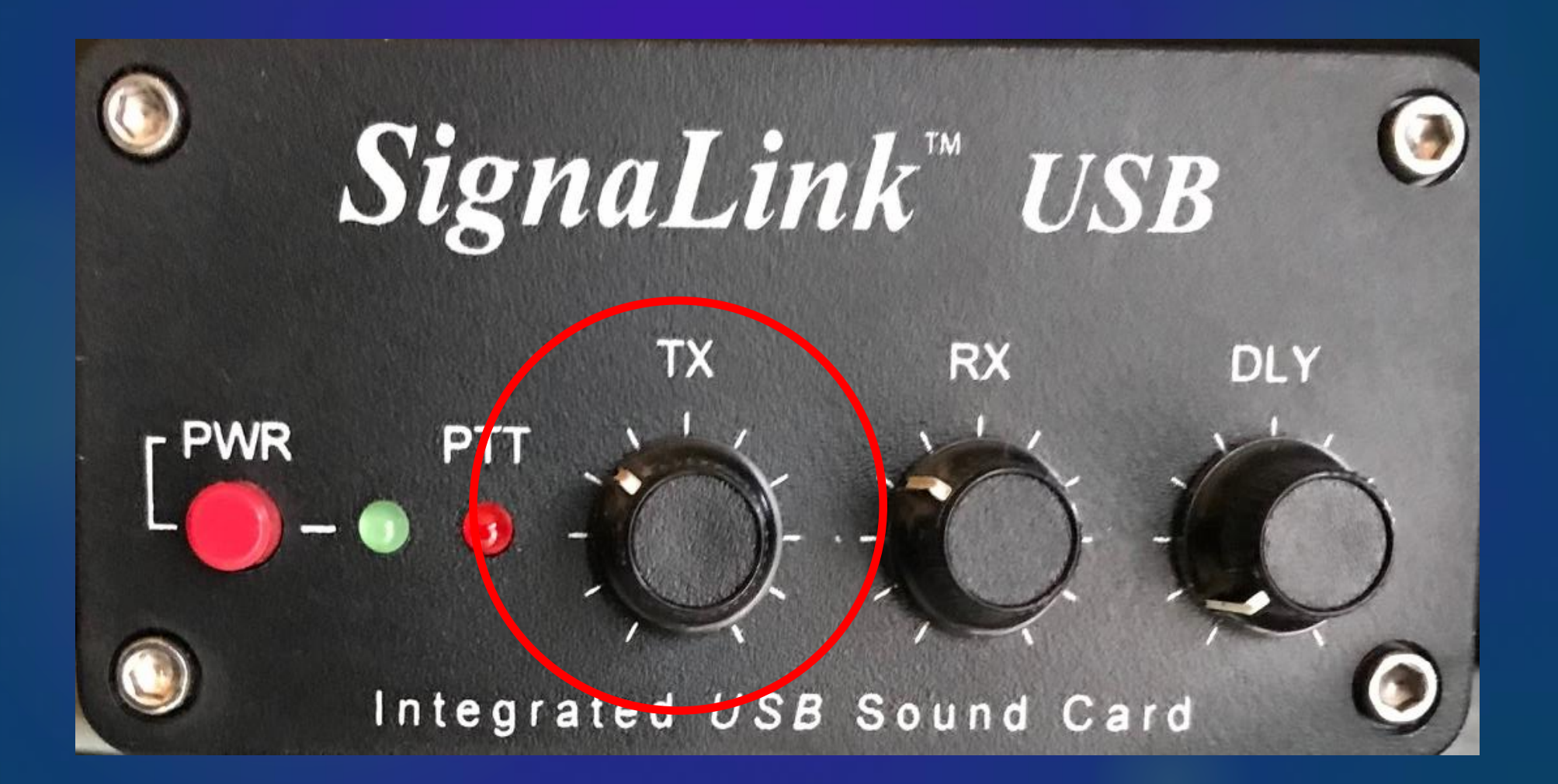

### Adjust transmit audio gain to ~30% on all gain controls

If your radio has ALC, check that it is not out of normal range on transmit.

If your radio does not have ALC, request feedback from receiving stations.

- Transmit a carrier in BPSK125
- Receiving stations can read S/N and IMD (Intermodulation Distortion) on your signal
- Signal should be distortion-free at -20 to -26dB
- If your carrier is higher than -20dB, reduce transmitting audio gain
- > Remember, -10dB is higher than -20dB
- > Also remember, not all operators appreciate unsolicited feedback on their digital signals.

**BPSK125 IMD Check Macros** Transmit BPSK125 carrier for 10 seconds GOFREQ:1500> <MODEM:BPSK125> <TXRSID:on> <RXRSID:on> ► <TX> <IDLE:10.00> <RX> Transmit report IMD back to other station GOFREQ:1500> <MODEM:BPSK125> ► <TXRSID:on> <RXRSID:on> ► <TX> <CALL> <INFO1> <INFO2> de <<u>MYCALL</u>> k <<u>RX</u>>

### Read S/N and IMD on Received Signal

| Ç |         |         |               |             |   |               |   |    |            |           |   |   |
|---|---------|---------|---------------|-------------|---|---------------|---|----|------------|-----------|---|---|
|   | 1       |         |               | 500         |   |               | 1 | [  | 10         | 00        | 1 |   |
|   |         |         |               |             |   |               |   |    |            |           |   |   |
|   |         |         |               |             | _ |               |   |    |            |           |   |   |
| _ |         | CTUST S | a financia da | State State | - | NO-CONTRACTOR |   |    | The second | Cost Engl |   |   |
|   | WE      |         | 20            |             |   |               |   | v) |            |           |   | N |
|   |         |         | -20           |             | ٢ |               |   |    |            |           |   |   |
|   | SPSK125 |         | 5/N 41        | aB          | l | TMD -52 GR    |   |    |            |           |   |   |

# When set in BPSK125, IMD should be close in other modes.

### Agenda

What is Digital Communication? Why Digital EmComm? What is NBEMS? **Computer Operating Systems Interfacing Radio and Computer** Configure FLdigi **Configure FLmsg** Macros & Modes **Training Possibilities** Winlink Email over Radio

# Let's get to the fun part!

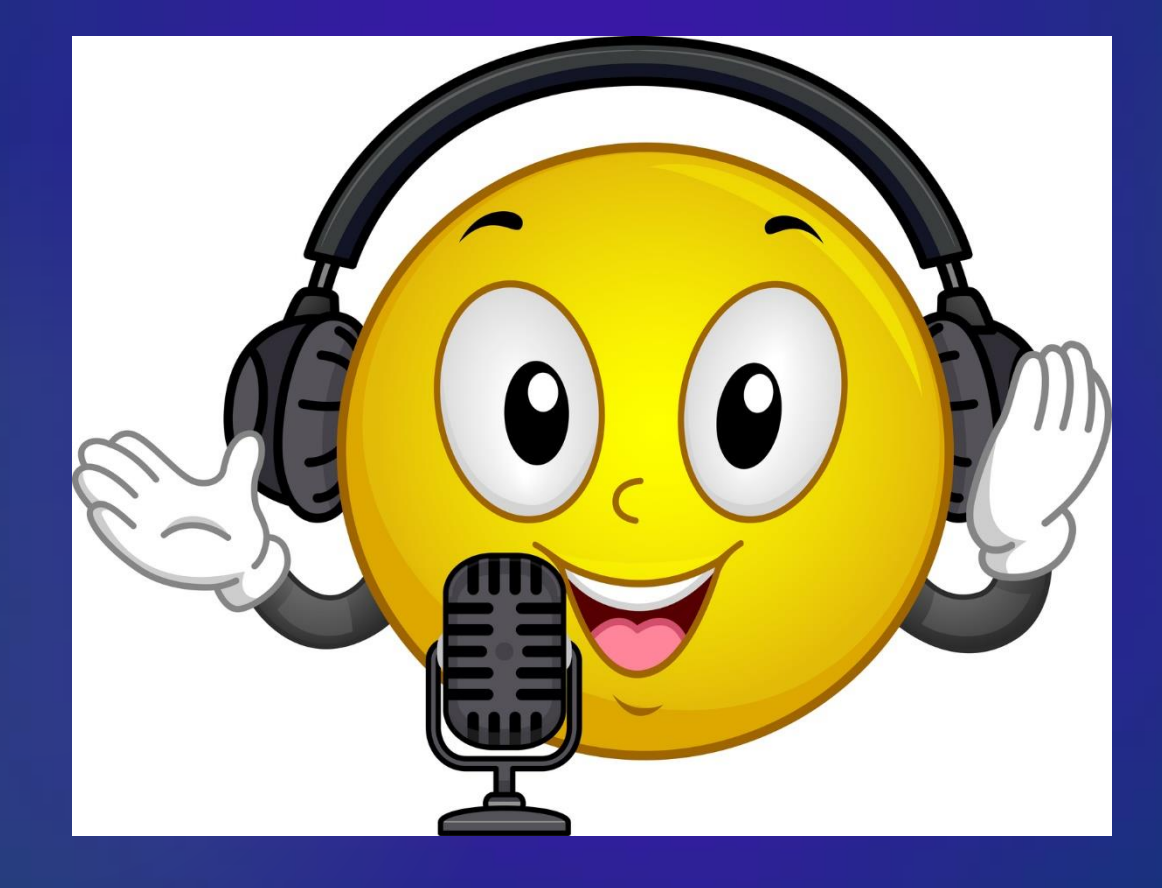

# **Configure Fldigi Together**

### Refer to Minimum Settings Checklist (Orange Handout at Workshop)

#### Double click on your FLdigi icon

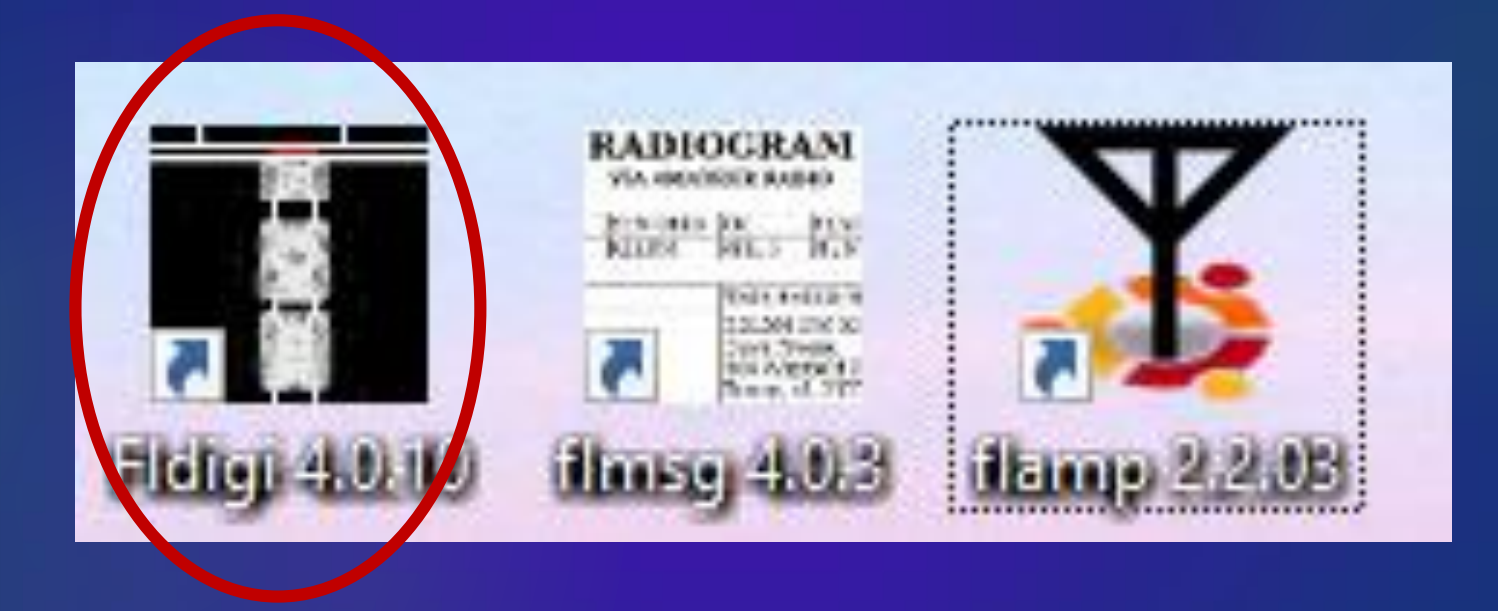

#### **Operating Display**

| 🖬 fldigi - N1GB                                                                                    |
|----------------------------------------------------------------------------------------------------|
| Eile     Op Mode     Configure     View     Logbook     Help       Spot     RxID     TxID     TUNE |
| 0.000 Frq 1000 On Off 1433 In Out<br>Call Op Az                                                    |
| USB 3000 - 20 Qth St Pr Loc                                                                        |
|                                                                                                    |
|                                                                                                    |
|                                                                                                    |
|                                                                                                    |
|                                                                                                    |
|                                                                                                    |
|                                                                                                    |
|                                                                                                    |
|                                                                                                    |
|                                                                                                    |
|                                                                                                    |
|                                                                                                    |
|                                                                                                    |
|                                                                                                    |
|                                                                                                    |
| BPSK125 AFC SQL KPSQL                                                                              |

### **Optional Configuration Wizard Opens the first time Fldigi is used**

Fldigi configuration wizard

#### Fldigi configuration wizard

The wizard will guide you through the basic fldigi settings:

- Operator information
- Audio devices
- Transceiver control

Feel free to skip any pages or exit the wizard at any time. All settings shown here can be changed later via the Configure menu.

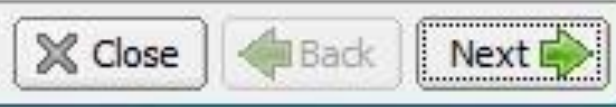

X

**Operator Info – very important, used in macros** 

| Fldi    | igi cor | ofiguration |               |                    |          |       |      |     |           |    |     | _ |     | X |
|---------|---------|-------------|---------------|--------------------|----------|-------|------|-----|-----------|----|-----|---|-----|---|
| Operato | or UI   | Waterfall   | Modems        | Rig                | Audio    | ID    | Misc | Web | Autostart | IO | PSM |   |     |   |
| 5       | Station | / Operator  |               |                    |          |       |      |     |           |    |     |   |     |   |
|         |         | Sta         | tion Callsigr | n: <mark>K1</mark> | EHZ      |       |      | ]   |           |    |     |   |     |   |
|         |         | 1           | Station QTF   | l: Ber             | dford, N | HUS   | SA   |     |           |    |     |   | ]   |   |
|         |         | Sta         | tion Locato   | r: FN              | 42ex     |       |      |     |           |    |     |   |     |   |
|         |         | Opera       | ator Callsig  | n: [K1             | EHZ      |       |      | ]   |           |    |     |   |     |   |
|         |         | Ope         | arator Name   | e: Jay             | /        | _     |      |     |           |    |     |   |     |   |
|         |         |             | Antenna       | a: Du              | al-band  | Verti | ical |     |           |    |     |   | J   |   |
|         |         |             |               |                    |          |       |      |     |           |    |     |   |     |   |
|         |         |             |               |                    |          |       |      |     |           |    |     |   |     |   |
|         |         |             |               |                    |          |       |      |     |           |    |     |   |     |   |
|         |         |             |               |                    |          |       |      |     |           |    |     |   |     |   |
|         | Resto   | re defaults |               |                    |          |       |      |     | Sa        | ve |     |   | ose |   |

### Beware!!!

# Clicking Restore Defaults on any tab resets all tabs to default conditions, not just active tab!!!

| <u> </u> |
|----------|
|          |

#### **UI – User Interface**

| Fldigi configuration                                                                                                   |                                      |                | ×   |
|----------------------------------------------------------------------------------------------------|--------------------------------------|----------------|-----|
| Operator UI Waterfall Modems Ri                                                                                        | a Audio ID Misc Web 4                | Autostart IO   |     |
| Browser Contest General Lou Mar                                                                                        | cros WF Ctrls Clrs/Fnts To           | uch            |     |
| Number and position of macro                                                                                           | bars                                 |                |     |
|                                                                                                    | E 22 Button He                       | eight          |     |
| One above Rx/Tx                                                                                                    | OTwo scheme 1                        | OTwo scheme 2  |     |
| One above waterfall                                                                                                    | ⊖Two scheme 3                        | OTwo scheme 4  |     |
| One below waterfall                                                                                                    | OTwo scheme 5                        | OTwo scheme 6  |     |
|                                                                                                    | ⊖Two scheme 7                        | OTwo scheme 8  |     |
|                                                                                                    | OTwo scheme 9                        | OTwo scheme 10 |     |
| Mouse wheel active on ma                                                                                               | acro buttons                         |                |     |
| <ul> <li>Load last used macro file of</li> <li>Display macro filename on</li> <li>Prompt to save macro file</li> </ul> | on startup<br>startup<br>when dosing |                |     |
| Restore defaults                                                                                                    |                                      | Save           | 7-1 |

### **Configure FLdigi** Waterfall

| Fldigi configuration                                            | x  |
|-----------------------------------------------------------------|----|
| Operator UI Waterfall Modems Rig Audio ID Misc Web Autostart IO |    |
| Display FFT Processing Mouse                                    |    |
| Colors and cursors                                              |    |
| default.pal                                                     |    |
| Save                                                            |    |
| Bandwidth Center line Signal tracks Notch                       |    |
| Color Color Color                                               |    |
| OWide OWide OWide                                               |    |
| Frequency scale                                                 |    |
| Always show audio frequencies     Font                          |    |
| Transmit signal Signal level                                    |    |
| OMonitor transmitted signal                                     |    |
| Restore defaults Close Close                                    | 77 |

### Modem – MT63

| Fldigi configuration                                                                                                    | —   |     | $\times$ |
|----------------------------------------------------------------------------------------------------|-----|-----|----------|
| Operator UI Waterfall Modems Rig Audio ID Misc Web Autostart IO PSM                                                                                                    |     |     |          |
| CW Dom Feld FSQ FKP MT-63 Oliv Cont PSK TTY Thor Other                                                                                                    |     |     |          |
| <ul> <li>✓ 8-bit extended characters (UTF-8)</li> <li>✓ Long receive integration</li> <li>✓ Transmit lower start tone</li> <li>○ Transmit upper start tone</li> <li>4 </li> <li>④ Tone Duration (secs)</li> <li>✓ Allow marginal tuning</li> </ul> |     |     |          |
|                                                                                                    |     |     |          |
|                                                                                                    |     |     |          |
| Restore defaults Save                                                                                                    | Clo | ose |          |

### **Configure FLdigi** Audio Device

| Fldigi configuration          | $\frown$                               |          |
|-------------------------------|----------------------------------------|----------|
| Operator UI Waterfall Modem   | s Rig Audio ID Misc Web Autostart IO   |          |
| evices Settings Right channel | Wav                                    |          |
| Ooss                          | Device:                                |          |
| PortAudio                     | Capture: Microphone (USB Audio CODEC ) | <b> </b> |
|                               | Playback: Speakers (USB Audio CODEC )  | \$       |
| ()PulseAudio                  | Server string:                         |          |
| □File I/O only                |                                        |          |

# SignaLink Audio

| Fldigi configuration               |                                                                                                    | – 🗆 X       |  |
|------------------------------------|----------------------------------------------------------------------------------------------------|-------------|--|
| Operator UI Waterfall Modems Rig   | Audio ID Misc Web Autostart IO PSM                                                                                                    |             |  |
| Devices Settings Right channel Wav | Alerts                                                                                                    |             |  |
| Ooss                               | Device:                                                                                                    |             |  |
| Ca<br>PortAudio Pla                | pture:<br>Microphone (2- USB Audio CODEC )                                                                                                 | <b>  \$</b> |  |
| ○PulseAudio                        | Line 2 (Virtual Audio Cable)<br>Line 2 (Virtual Audio Cable)<br>Line 3 (Virtual Audio Cable)<br>Microphone (Realtek High Definition Audio) |             |  |
| □File I/O only                     | Line 4 (Virtual Audio Cable)<br>MME devices<br>Windows DirectSound devices                                                                 |             |  |
| Device supports full duplex        |                                                                                                    |             |  |
|                                    |                                                                                                    |             |  |
| Restore defaults                   | Save                                                                                                    | Close <-    |  |

### **VOX Push-To-Talk**

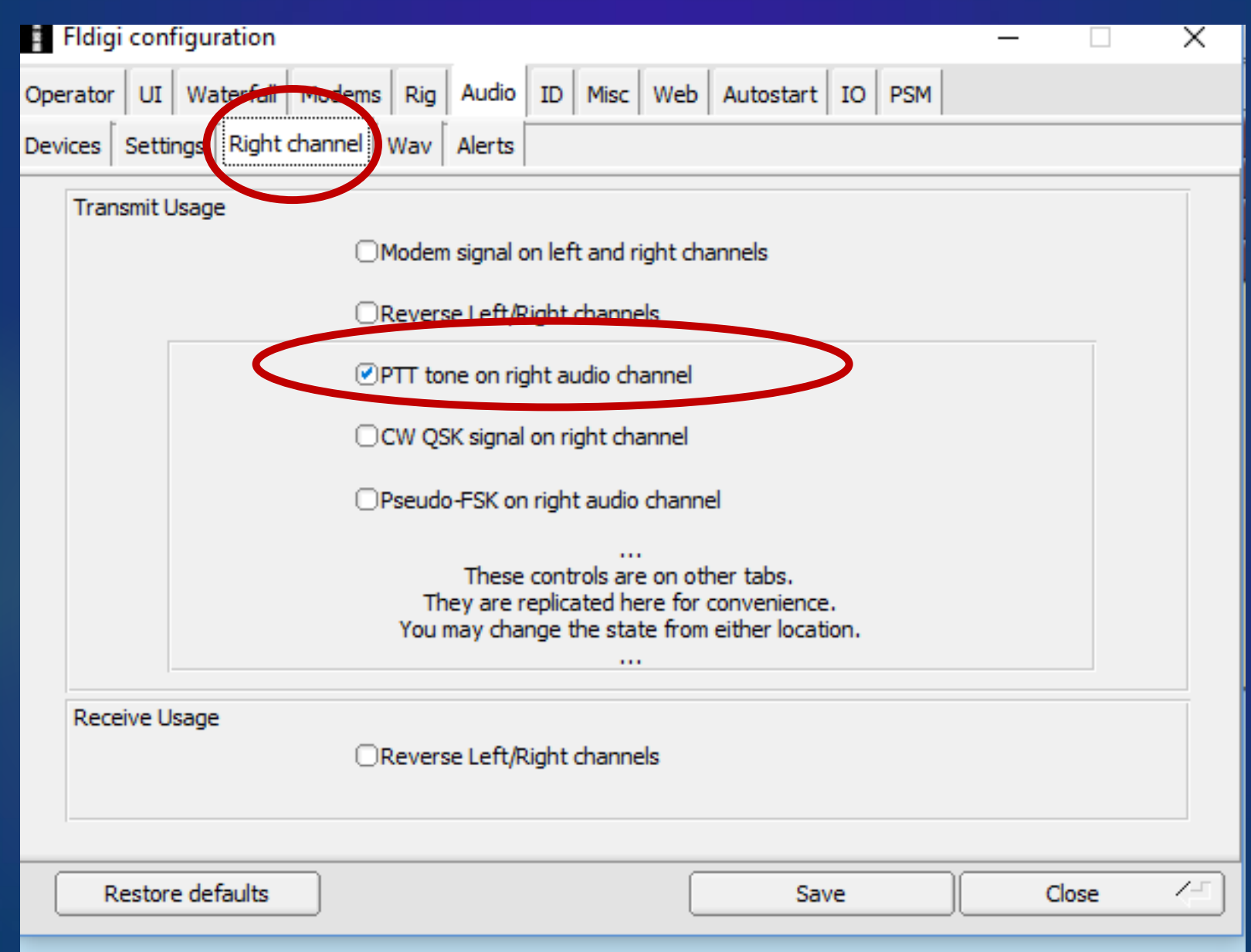

### **Configure FLdigi** Rig Control – Push-to-Talk

| Fldigi configuration                                                | - [        | ×    |  |  |
|---------------------------------------------------------------------|------------|------|--|--|
| Operator UI Waterfall Movems Rig Audio ID Misc Web Autostart IO PSM |            |      |  |  |
| firig RigCAT Hamlib XML-RPC Hardware PTC GPIO                       |            |      |  |  |
| ✓PTT tone on right audio channel                                    |            |      |  |  |
| h/w ptt device-pin                                                  |            |      |  |  |
| OUse separate serial port PTT OPort is second SCU-17 device         |            |      |  |  |
| Device: OUse RTS                                                    | □RTS = +\  | v    |  |  |
| OUse DTR                                                            | ⊡DTR = +'  | v    |  |  |
|                                                                     |            |      |  |  |
|                                                                     | Initialize |      |  |  |
| · · · · · · · · · · · · · · · · · · ·                               |            |      |  |  |
| PTT delays valid for all CAT/PTT types                              |            |      |  |  |
| Contract of transmit PTT delay                                      |            |      |  |  |
| 0 PTT end of transmit delay                                         |            |      |  |  |
|                                                                     |            |      |  |  |
| Restore defaults Save                                               | Close      | • <- |  |  |

### Configure FLdigi RsID

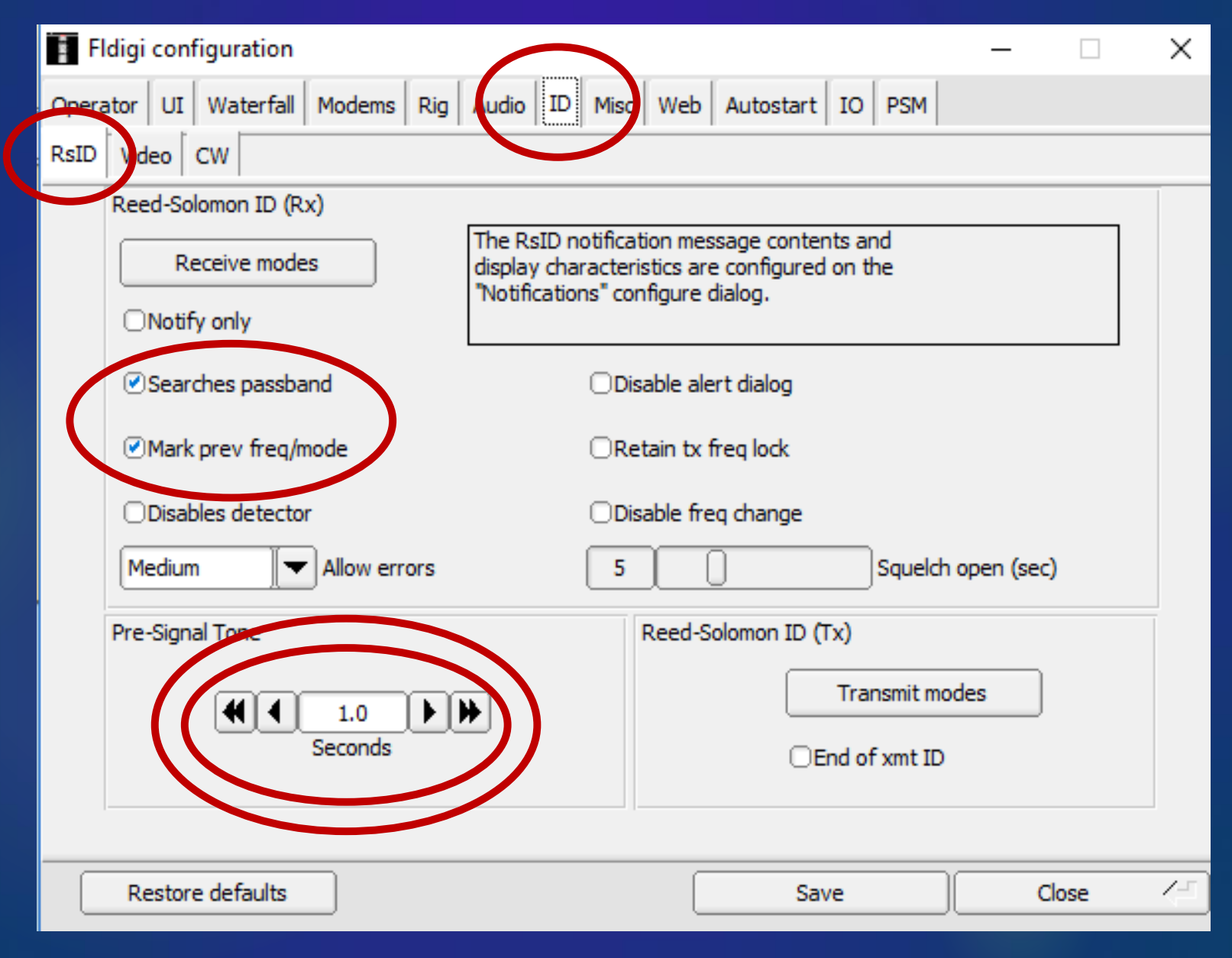
# Wrap Info First and Last Lines

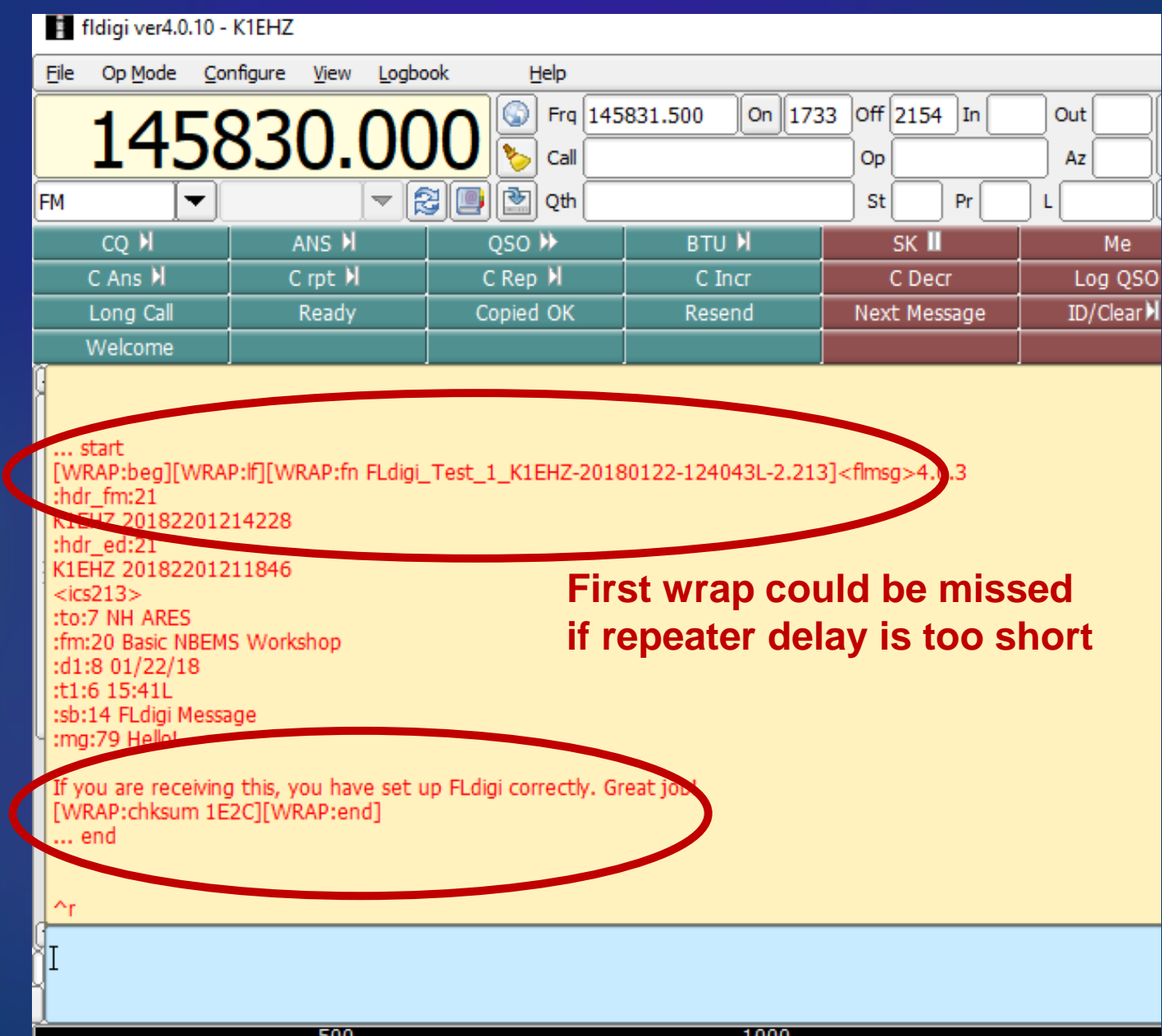

## RxID - TxID - Passband

| Ē        | fldigi ver | 4.0.10 - K1       | EHZ               |         |            |                       |              |      |      |                |    |        |   |     |      |    |        |    |       |       |                                                                                                    |     |               |              | _               |                    | ×        |
|----------|------------|-------------------|-------------------|---------|------------|-----------------------|--------------|------|------|----------------|----|--------|---|-----|------|----|--------|----|-------|-------|----------------------------------------------------------------------------------------------------|-----|---------------|--------------|-----------------|--------------------|----------|
| Eile     | Op Mod     | le <u>C</u> onfig | gure <u>V</u> iew | Logbool | k <u>H</u> | elp                   |              |      |      |                |    |        |   |     |      |    |        |    |       |       |                                                                                                    |     | □ Spot        | RxID         | TxID [          |                    |          |
|          | 14         | -58               | 30.               | 00      | 0          | Frq 1458<br>Call K1SM | 31.500<br>MD | On   | 1419 | Off 1516<br>Op | In | Out Az |   |     |      |    |        |    |       |       |                                                                                                    |     |               |              |                 |                    |          |
| FM       |            |                   |                   | - 2     | ) 🖪 🖻      | Qth                   |              |      |      | St             | Pr | ) L    | c |     |      |    |        |    |       |       |                                                                                                    |     |               |              |                 |                    |          |
| I        |            |                   |                   |         |            |                       |              |      |      |                |    |        |   |     |      |    |        |    |       |       |                                                                                                    |     |               |              |                 |                    | •        |
|          |            |                   |                   |         |            |                       |              |      |      |                |    |        |   |     |      |    |        |    |       |       |                                                                                                    |     |               |              |                 |                    | Ţ        |
|          |            |                   |                   |         |            |                       |              |      |      |                |    |        |   |     |      |    |        |    |       |       |                                                                                                    |     |               |              |                 |                    | <u> </u> |
|          |            |                   |                   |         |            |                       |              |      |      |                |    |        |   |     |      |    |        |    |       |       |                                                                                                    |     |               |              |                 |                    | 4        |
| <u> </u> | cq M       |                   | ANS M             |         | QSO 🕅      |                       | BTU          | Ы    |      | SK 📗           |    | Me     |   | QT  | нΜ   |    | Brag 🕅 |    | BPSK6 | 3     | BPSK1                                                                                                    | 25  | МТ63          | 3-1KL        | MT63            | 3-2KL              | 1        |
| Γ.       |            | <u> </u>          | 500               |         |            |                       |              | 1000 | 0    |                |    |        | 1 | 500 |      |    |        |    | 2000  | , i   |                                                                                                    |     | 2             | 500          |                 |                    |          |
|          |            |                   |                   |         |            |                       |              |      |      |                |    |        |   |     |      |    |        |    |       |       |                                                                                                    |     |               | -            |                 |                    |          |
|          | WF         |                   | -20               |         | 70         |                       | x2           |      |      |                | NC | RM     |   |     | 1500 |    |        | Qs | Y     | Store | ∫ ⊂ Lk                                                                                                    |     | ∏ Rv          |              | T/R             |                    | il -     |
| МТ       | 63-1KL     |                   |                   | Ī       |            |                       |              |      |      |                |    |        |   |     |      |    |        |    |       |       |                                                                                                    |     | <b>4 4</b> -3 | 3.0 <b>)</b> |                 | [ <mark>F</mark> S | QL       |
|          | 0          | ) Type h          | nere to se        | earch   |            |                       | Ļ            | []]  | 9    | e              |    | _      | ٨ |     |      | Lr | \$     | 8  |       |       | Reserved and Reserved and Res | 2 D | esktop »      | RA           | ^ 10:10<br>1/22 | 6 AM<br>/2018      | 2        |

### **Right Click RxID to Set "Passband"**

|        |           | ×    |
|--------|-----------|------|
| 🗆 Spot | RxID TxID |      |
|        | Passband  | <br> |
|        |           |      |
|        |           |      |
|        |           | •    |
|        |           |      |
|        |           |      |

### Misc - NBEMS: FLmsg auto-unwrap

| Findigi configuration –                                                                  |          |  |  |  |  |  |  |  |  |
|------------------------------------------------------------------------------------------|----------|--|--|--|--|--|--|--|--|
| Operator UI Waterfall Modems Rig Audio ID Misc Web Autostart IO PSM                      |          |  |  |  |  |  |  |  |  |
| CIU NBEMS Pikmail Spotting Sweet Spot Text i/o DTHF WX KML                               |          |  |  |  |  |  |  |  |  |
| NBEMS data file interface                                                                |          |  |  |  |  |  |  |  |  |
| ☑Enable                                                                                  |          |  |  |  |  |  |  |  |  |
| Reception of fimsg files                                                                 |          |  |  |  |  |  |  |  |  |
| Selection of transfer direct takes precedence<br>over all other flmsg reception settings |          |  |  |  |  |  |  |  |  |
| OTransfer direct to executing flmsg                                                      |          |  |  |  |  |  |  |  |  |
| Open with flmsg ✓Open in browser                                                         |          |  |  |  |  |  |  |  |  |
| flmsg: C:\Program Files (x86)\flmsg-4.0.3\flmsg.exe                                      | flmsg    |  |  |  |  |  |  |  |  |
| 2.0 Timeout (secs)                                                                       |          |  |  |  |  |  |  |  |  |
|                                                                                          |          |  |  |  |  |  |  |  |  |
| Restore defaults Save                                                                    | Close <- |  |  |  |  |  |  |  |  |

### Misc - NBEMS: FLmsg auto-unwrap message

| Locate fimsg executable                                                                                                    | lows7_OS (C:)  Program Files (x86) | flmsg-2.0.5                                             | ilmsg-2.0.5                        | ×    |
|----------------------------------------------------------------------------------------------------|------------------------------------|---------------------------------------------------------|------------------------------------|------|
| Organize                                                                                                    |                                    |                                                         | · · ·                              | 0    |
| <ul> <li>SkyDrive</li> <li>iCloud Photos</li> <li>Libraries</li> <li>Documents</li> <li>Music</li> <li>Pictures</li> <li>Videos</li> <li>Homegroup</li> </ul> | FImsg.exe<br>uninstall.exe         | Date modified<br>10/15/2014 8:01 AM<br>10/16/2014 11:51 | Type<br>Application<br>Application | Size |
| 🖳 Computer<br>🏭 Windows7_OS (C:)                                                                                                    |                                    |                                                         |                                    |      |
| FreeAgent GoFlex Drive (E:)                                                                                                    | * *                                |                                                         |                                    | F.   |
| File name: fim                                                                                                    | sg.exe                             | ▼ flmsg.exe<br>Open                                     | (*.exe)                            | el   |

### Misc - NBEMS: FLmsg auto-unwrap message

| Fldigi configuration                                            | ×  |
|-----------------------------------------------------------------|----|
| Operator UI Waterfall Modems Rig Audio ID Misc Web Autostart IO |    |
| CPU NBEMS Pskmail Spotting Sweet Spot Text i/o DTMF WX KML      |    |
| NBEMS data file interface                                       |    |
| Enable     Open message folder                                  |    |
| Reception of fimsg files                                        |    |
| Open with flmsg Open in browser                                 |    |
| flmsg: C:\Program Files (x86)\flmsg-2.0.5\flmsg.exe             |    |
| 2.0 Timeout (secs)                                              |    |
|                                                                 |    |
|                                                                 |    |
|                                                                 |    |
| Restore defaults Close Close                                    | 7- |

#### Autostart

| Fldigi configuration                                    |              |         |
|---------------------------------------------------------|--------------|---------|
| Operator UI Waterfall Modems Rig Audio ID Misc Web Auto | ostart IO    |         |
| Auto start programs with fidig                          | gi<br>Enable |         |
| flrig:                                                  | Locate       | Test    |
| flamp;C:\Program Files (x86)\flamp-2.2.00\flamp.exe     |              | Test    |
| finet:                                                  | Locate O     | Test    |
| filog:                                                  | Locate O     | Test    |
| Prog 1: C:\Program Files (x86)\flmsg-2.0.6\flmsg.exe    | Locate 🕑     | Test    |
| Prog 2: C:\Windows\System32\notepad.exe                 | Locate 🕑     | Test    |
| Prog 3:                                                 | Locate O     | Test    |
|                                                         |              |         |
| Restore defaults                                        | Save         | Close / |

### IO – Enable ARQ (Automatic Repeat reQuest)

| perator UI Waterfall M                                      | odems Rig Audio ID Misc                                             | Web Autostar IO        |              |
|-------------------------------------------------------------|---------------------------------------------------------------------|------------------------|--------------|
| Enable ARQ for programs the<br>Enable KISS for programs the | nat support TCP and FLDIGI ARQ (<br>nat supports UDP and TNC-2 KISS | protocol.<br>protocol. |              |
| IP address and port number                                  | r changes require FLDIGI restart.                                   | е.                     |              |
|                                                             | nable ARQ OEnable KIS                                               | S OAX25 Decode         | OEnable CSMA |
| KISS<br>127.0.0.1                                           | IP Address 73                                                       | 342 I/O 7343 O         |              |
| ○Enable Busy Channel                                        | KPSQL Attenuation                                                   | Continue After (sec)   | Default      |
| ARQ                                                         | /                                                                   | $\sim$                 | ·            |
|                                                             | IP Address                                                          | 7322 Port              | Default      |
| 127.0.0.1                                                   |                                                                     |                        |              |

## Where are Program-related Files?

| 🏪   📝 📙 🖛   OS (C:)                                                                                                    | 📴   🕑 📑 🖛 I Users                                                                                                    | 📕   📝 📕 듖   Jay                                                                                                    |                                                                                                    | - 🗆 X                                 |
|----------------------------------------------------------------------------------------------------|----------------------------------------------------------------------------------------------------|----------------------------------------------------------------------------------------------------|----------------------------------------------------------------------------------------------------|---------------------------------------|
| File Home Share                                                                                                    | File Home Shar                                                                                                    | File Home Share                                                                                                    | View                                                                                                    | ^ <b>()</b>                           |
| Pin to Quick Copy Paste Clipboard                                                                                                    | Pin to Quick Copy Paste<br>access Clipboard                                                                                                    | Pin to Quick access         Copy Paste           Clipboard         Clipboard                                                                                                    | Cut<br>Copy path<br>Paste shortcut<br>Paste shortcut<br>Corganize<br>Copy path<br>Copy path<br>Copy Path<br>Copy Path<br>Copy Pa | all<br>none<br>selection<br>ct        |
| $\leftarrow$ $\rightarrow$ $\checkmark$ $\uparrow$ $\blacksquare$ $\rightarrow$ This                                                                                                    | ← → ~ ↑ <mark>→</mark> 7                                                                                                    | ← → ~ ↑ → Th                                                                                                    | s PC → OS (C:) → Users → Jay                                                                                                    | ע פֿ Search Jay ע                     |
| <ul> <li>Pictures</li> <li>iCloud Photo</li> <li>ARES Academy</li> <li>NBEMS</li> <li>Power Exp</li> <li>Screenshots</li> <li>Creative Cloud F</li> <li>This PC</li> <li>3D Objects</li> </ul> | <ul> <li>Documents</li> <li>Pictures</li> <li>iCloud Photo</li> <li>ARES Academy</li> <li>ARES Academy</li> <li>NBEMS</li> <li>Power Exp</li> <li>Screenshots</li> <li>OneDrive</li> <li>Creative Cloud F</li> <li>This PC</li> </ul> | <ul> <li>Documents</li> <li>Pictures</li> <li>Pictures</li> <li>ARES Academy</li> <li>NBEMS</li> <li>Power Exp</li> <li>Screenshots</li> <li>OneDrive</li> <li>Creative Cloud F</li> <li>This PC</li> </ul> | Name       Date modified       Type       Size         Desktop       1/9/2018 1:14 PM       File folder         Documents       1/9/2018 1:14 PM       File folder         Downloads       1/9/2018 1:238 PM       File folder         fldigi.files       1/9/2018 12:38 PM       File folder         fldigi.files       1/7/2018 10:30 AM       File folder         flrig.files       10/7/2016 10:34 PM       File folder         flrig.files       10/7/2016 10:34 PM       File folder         Links       1/9/2018 12:38 PM       File folder         Image: State State S                                                                                                    | • • • • • • • • • • • • • • • • • • • |
| > 📃 Desktop                                                                                                    | 3D Objects                                                                                                    | 3D Objects                                                                                                    | My Online Documents 11/8/2013 3:17 PM File folder                                                                                                    |                                       |
| > 🔮 Documents                                                                                                    | Desktop                                                                                                    | 🛄 Desktop                                                                                                    | Objiging flex1500 2/15/2017 11:08 AM File folder                                                                                                    |                                       |
| > 🕂 Downloads                                                                                                    | Documents                                                                                                    | Documents                                                                                                    | Old fldigi-FT857 3/11/2017 4:40 PM File folder                                                                                                    |                                       |
| > 🁌 Music                                                                                                    | 🖶 Downloads                                                                                                    | 🖶 Downloads                                                                                                    | Old fldigi-FT991 2/15/2017 10:59 AM File folder                                                                                                    |                                       |
| > 📰 Pictures                                                                                                    | 👌 Music                                                                                                    | 👌 Music                                                                                                    | ConeDrive 12/13/2017 11:30 File folder                                                                                                    |                                       |
| > 😽 Videos                                                                                                    | Fictures                                                                                                    | E Pictures                                                                                                    | OpenVPN 4/19/2017 8:17 AM File folder                                                                                                    |                                       |
| > 🟪 OS (C:)                                                                                                    | Videos                                                                                                    | Videos                                                                                                    | Pictures 1/9/2018 12:38 PM File folder                                                                                                    |                                       |
| > 👝 Data (D:)                                                                                                    | 💶 OS (C:)                                                                                                    | 🟪 OS (C:)                                                                                                    | Ready Share 4/15/2017 9:26 AM File folder                                                                                                    |                                       |
| > 🧝 MEMORYCARD                                                                                                    | 👝 Data (D:)                                                                                                    | Data (D:)                                                                                                    | Saveu dames     1/9/2016 12:39 PM     File folder     1/0/2018 12:39 PM     File folder                                                                                                    |                                       |
| > 🔿 Network                                                                                                    | MEMORYCARD                                                                                                    | MEMORYCARD                                                                                                    | SkyDrive 8/15/2013 9:58 AM File folder                                                                                                    |                                       |
| 24 items 1 item selected                                                                                                    | 7 items 1 item selected                                                                                                    | 39 items 1 item selected                                                                                                    | Tracing 5/26/2016 9:35 PM File folder                                                                                                    |                                       |

## Where are Program-related Files?

| 🏪   🛃 📙 🖛   OS (C:)                        | 🔒   🛃 📑 🖛 I Users                            | 🔒   🏹 🔒 🖛   Jay                                   | 📙   🛃 📕 🖛   fldigi.file                                    | s                    |                                     |                                         |               | - 0                                                     | ×   |
|--------------------------------------------|----------------------------------------------|---------------------------------------------------|------------------------------------------------------------|----------------------|-------------------------------------|-----------------------------------------|---------------|---------------------------------------------------------|-----|
| File Home Sha                              | File Home Sha                                | File Home Sh                                      | File Home Shar                                             | e View               |                                     |                                         |               |                                                         | ~ 🕐 |
| Pin to Quick Copy Paste<br>access Clipboar | Pin to Quick Copy Paste<br>access Clipboar   | Pin to Quick Copy Pas<br>access Clipbo            | Pin to Quick Copy Paste access                             |                      | Move Copy<br>to * Copy<br>to * Copy | e New<br>folder<br>New                  | Properties    | Select all<br>Select none<br>Invert selection<br>Select | on  |
| ← → × ↑ ≝ > 1                              | $\leftarrow \rightarrow \checkmark \uparrow$ | $\leftrightarrow \rightarrow \checkmark \uparrow$ | $\leftarrow \rightarrow \land \uparrow \Box \rightarrow T$ | his PC > OS (C:) > U | sers > Jay > fldigi.files >         |                                         | ~             | ල් Search fld                                           | م.  |
| 📙 FLdigi Text Files 🦨                      | 🚆 Documents 🖈 🗖                              | Documents *                                       | iCloud Drive * ^                                           | Name                 | ^                                   | Date modified                           | Туре          | Size                                                    | ^   |
| macros                                     | 📰 Pictures 🛛 🖈                               | 📰 Pictures 🛛 🖈                                    | _LongPath 🖈                                                | avatars              |                                     | 7/1/2017 1:23 PM                        | File folder   |                                                         |     |
| Power Exp                                  | 🌸 iCloud Photo 🖈                             | 🌸 iCloud Photo 🖈                                  | Eclipse 2017 🖈                                             | data                 |                                     | 7/1/2017 1:23 PM                        | File folder   |                                                         |     |
| Screenshots                                | FLdigi Text Files                            | FLdigi Text Files                                 | 🔮 Documents 🖈                                              | etpro                |                                     | 10/2/2013 10:22 AM                      | File folder   |                                                         |     |
| ConeDrive                                  | macros                                       | macros                                            | 📰 Pictures 🛛 🖈                                             | 📙 FLdigi Text File   | 5                                   | 1/25/2018 3:55 PM                       | File folder   |                                                         |     |
| Creative Cloud F                           | Power Exp                                    | Power Exp                                         | 🌸 iCloud Photo 🖈                                           | help                 |                                     | 7/1/2017 1:23 PM                        | File folder   |                                                         |     |
| _                                          | Screenshots                                  | Screenshots                                       | FLdigi Text Files                                          | images               |                                     | 7/1/2017 1:23 PM                        | File folder   |                                                         |     |
| This PC                                    |                                              |                                                   | macros                                                     | kml                  |                                     | 1/25/2018 4:36 PM                       | File folder   |                                                         |     |
| I 3D Objects                               | ConeDrive                                    |                                                   | Power Exp                                                  | logs                 |                                     | 9/21/2017 8:08 PM                       | File folder   |                                                         |     |
| E. Desktop                                 | Oreative Cloud F                             | O Creative Cloud F                                | Screenshots                                                | macros               |                                     | 1/2017 1:25 PW                          | File folder   |                                                         |     |
| Documents                                  | 💻 This PC                                    | 💻 This PC                                         |                                                            | palettes             |                                     | 7/1/2017 1:23 PM                        | File folder   |                                                         |     |
| 🕂 Downloads                                | 🧊 3D Objects                                 | 🗊 3D Objects                                      | ConeDrive                                                  | rigs                 |                                     | 7/1/2017 9:57 PM                        | File folder   |                                                         |     |
| b Music                                    | E Desktop                                    | E. Desktop                                        | Oreative Cloud F                                           | scripts              |                                     | 7/1/2017 1:23 PM                        | File folder   |                                                         |     |
| Pictures                                   | Documents                                    | 🖆 Documents                                       | This PC                                                    | 📙 talk               |                                     | 11/16/2017 8:04 PM                      | File folder   |                                                         |     |
| 📑 Videos                                   | 🖶 Downloads                                  | 🖊 Downloads                                       | 3D Objects                                                 | temp                 |                                     | 9/21/2017 8:08 PM                       | File folder   |                                                         |     |
| 🟪 OS (C:)                                  | Music                                        | 👌 Music                                           | Desktop                                                    | wrap                 |                                     | 7/1/2017 1:23 PM                        | File folder   |                                                         |     |
| 🔜 Data (D:)                                | Pictures                                     | E Pictures                                        | Documents                                                  | fldigi.prefs         |                                     | 1/25/2018 4:38 PM                       | PREFS File    | 3 KB                                                    |     |
| MEMORYCARD                                 | Videos                                       | 😽 Videos                                          | Downloads                                                  | fldigi_def.xml       |                                     | 1/24/2018 2:51 PM                       | XML Document  | 81 KB                                                   |     |
| Antwork                                    | L OS (C:)                                    | OS (C:)                                           | Music                                                      | fidigi_det.xmi-      | +                                   | 1/23/2018 11:11 PM<br>1/25/2018 /-38 DM | Text Document | 81 KB<br>1 KB                                           |     |
| - Heavon                                   | Data (D:)                                    | Data (D:)                                         | Pictures                                                   | ang.txt              | L                                   | 1/24/2018 2:51 PM                       | Text Document | 1 KB                                                    |     |
| •4 Homegroup                               |                                              |                                                   | Videos                                                     | notify.prefs         |                                     | 10/11/2017 8:25 PM                      | PREFS File    | 1 KB                                                    |     |
|                                            |                                              |                                                   | 🛄 OS (C:) 🗸                                                | stacktrace.txt       |                                     | 1/25/2018 4:25 PM                       | Text Document | 3 KB                                                    | ~   |
| 25 items 1 item selecte                    | 7 items State: 🎎 Share                       | 38 items   1 item selec                           | 29 items                                                   |                      |                                     |                                         |               |                                                         | ::: |

## Where are Message Files?

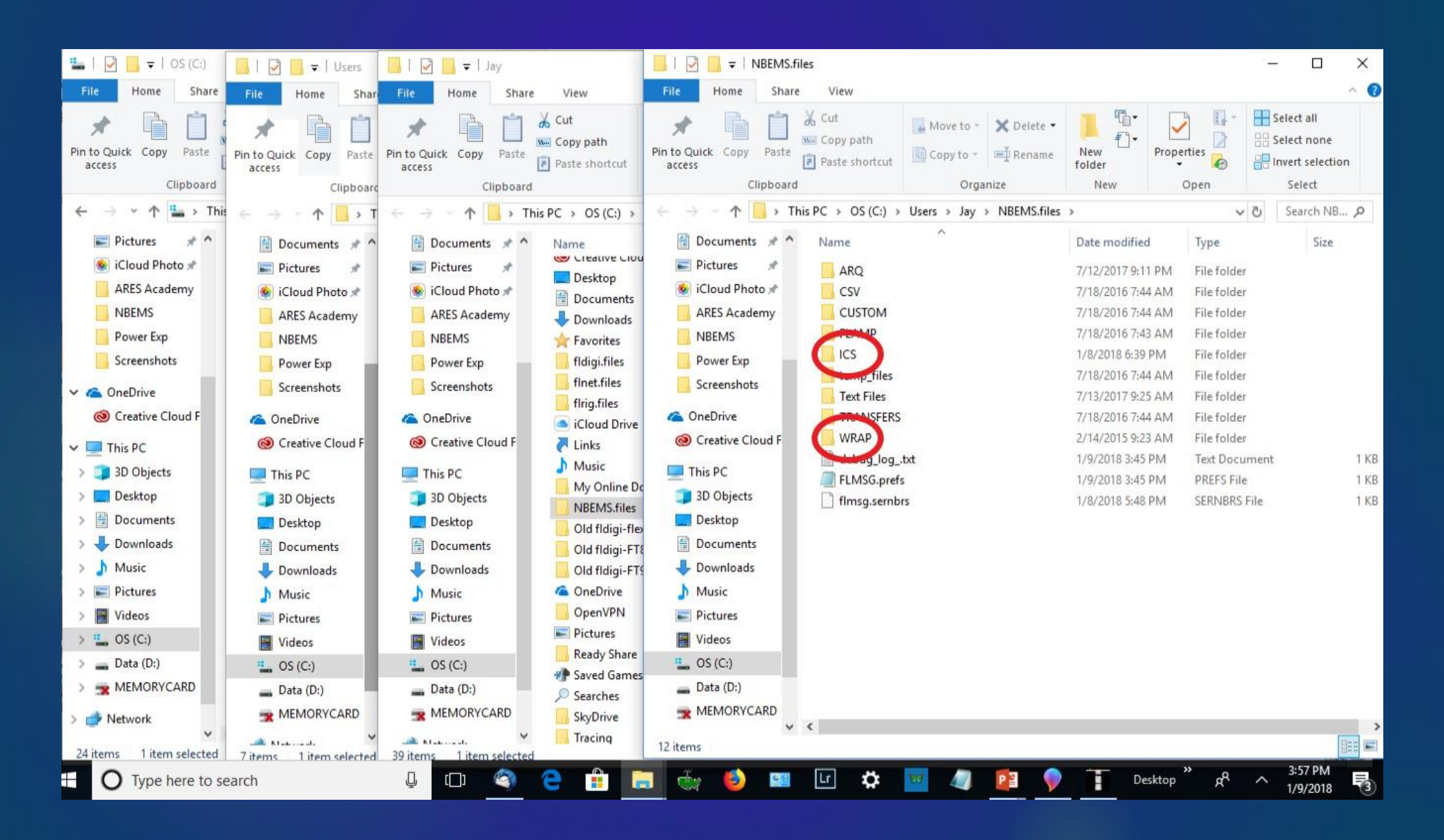

## **Create Shortcuts**

|              |                  |                             | L I I I I I I I I I I I I I I I I I I I           | Share     | Pictur<br>View Mai          | re Tools ARES              |                    |                | - 0         | ×<br>^ ? |                                                                                                    |
|--------------|------------------|-----------------------------|---------------------------------------------------|-----------|-----------------------------|----------------------------|--------------------|----------------|-------------|----------|----------------------------------------------------------------------------------------------------|
| Document     | 165- ()<br>17 41 | OpenOiffice<br>UI 3 (actil) |                                                   | m % 0     | Cut                         | 🔒 Move to 🔹 🗙 Delete 🔹     | <b>-</b>           | 7 🗖            | Select all  |          |                                                                                                    |
|              |                  |                             | Pin to Quick Copy<br>access                       | Paste 🗊 P | Copy path<br>Paste shortcut | Copy to • Rename           | New Pro            | perties 🧑      | Select none | on       |                                                                                                    |
| _0           |                  |                             | c                                                 | lipboard  |                             | Organize                   | New                | Open           | Select      |          |                                                                                                    |
| Stringinte   | EUF              | Avioleira<br>Narritar X     | $\leftrightarrow \rightarrow \checkmark \uparrow$ | > This PC | > Document                  | s > Amateur Radio > ARES   |                    | ~              | Search AR   | 9        | recv -<br>Shortcut                                                                                                    |
|              |                  |                             | E Pictures                                        | * ^ N     | lame                        | ^                          | Date modified      | Туре           | Size        | ^        |                                                                                                    |
|              |                  | Onen                        |                                                   | _         | CIMC Volunt                 | eer                        | 1/2//2017 1:06 PIV | File folder    |             |          |                                                                                                    |
|              |                  | Open in new                 | window                                            |           | Elliot Info                 |                            | 11/10/2017 8:55 A  | V File folder  |             |          | A REAL PROPERTY OF THE REAL PROPERTY OF THE REAL PR |
| Desk         |                  | Pin to Quick                | access                                            |           | FEMA                        |                            | 4/22/2016 3:25 PM  | File folder    |             |          | messages -                                                                                                    |
| a distant    |                  | Add to Wind                 | lows Media Player list                            |           | GMARES                      |                            | 10/12/2017 8:19 A  | VI File folder |             |          | Shortet                                                                                                    |
|              | 1                | Play with Wi                | ndows Media Player                                |           | Go Kits                     |                            | 7/28/2017 8:12 AM  | File folder    |             |          | Henry Art Charles -                                                                                                    |
|              |                  | Cast to Devic               | ce .                                              | >         | HARP Net                    |                            | 8/10/2017 9:56 PN  | File folder    |             | 8        | and the second second se                                                                                                    |
| PowerPi      | •                | Scan with Wi                | indows Defender                                   |           | Hillsbououg                 | h County ARES              | 12/4/2017 8:13 PN  | File folder    |             |          | ICS-                                                                                                    |
| 2013         | ()               | Remove fron                 | n backup                                          | 8         | ICS & ARRL I                | Forms                      | 11/30/2017 4:27 PI | / File folder  |             |          | Shortcut                                                                                                    |
| -            | 0                | ReadvSHARE                  | Vault                                             | >         | Incident Info               | 1                          | 10/10/2017 12:08 . | . File folder  |             |          |                                                                                                    |
| W            | -                | <i>c</i> :                  |                                                   |           | NBEMS                       |                            | 1/9/2018 4:25 PM   | File folder    |             |          | Dista clister states                                                                                                    |
| When         | 1                | Give access t               |                                                   | 1         | New folder                  | res                        | 1/6/2019 1-45 DM   | File folder    |             |          | C Right Click Folder                                                                                                    |
| unent        | 1                | nestore previ               | ious versions                                     | 1         | NH ARES                     |                            | 3/24/2015 1:24 PM  | File folder    |             |          |                                                                                                    |
|              |                  | Din to Start                | naiy                                              | /         | NH ARES Co                  | mm Plan & Attachment B     | 7/11/2017 10:13 PI | / File folder  |             |          | Send To                                                                                                    |
| x∎           | _                |                             |                                                   |           |                             | <del>n</del> ·             | 9:16 AN            | File folder    |             |          | A service of the service of the serv |
|              | 1                | Send to                     |                                                   | >         | 8 Bluetootl                 | h device                   | 4:27 PI            | / File folder  |             |          | Desktop (create                                                                                                    |
| Exce         | 1                | Cut                         |                                                   |           | Compres                     | sed (zipped) folder        | 9:34 AN            | File folder    |             |          |                                                                                                    |
| 1000         | 1                | Сору                        |                                                   |           | Desktop                     | (create shortcut)          | 42 AM              | File folder    |             |          | shortcut)                                                                                                    |
| $\mathbf{i}$ |                  | Paste                       |                                                   |           | Documei                     | nts                        | 56 AM              | File folder    |             | 1        |                                                                                                    |
|              |                  | Create short                | cut                                               |           | Mail recip                  | nient                      | 10:03 PI           | A Microsoft    | Excel 97    | 29       | - Color                                                                                                    |
| Oracle       | 1                | Delete                      |                                                   |           |                             | pienc                      | 10:41 A            | V PDF File     |             | 54/ 🗸    |                                                                                                    |
| VintualE     | 1                | Rename                      |                                                   |           | MEMOR                       | (CARD (\\EPSON66DB98) (7:) |                    |                |             |          |                                                                                                    |
| Stars        |                  | Properties                  |                                                   |           |                             |                            |                    |                |             |          |                                                                                                    |
|              | 0                | Type here                   | e to search                                       |           | Į (                         | יב 🍳 🔒                     | 📄 🚭                | ۲              | u 🗘         | .95      | 4:29 PM Desktop * x <sup>R</sup> ^ 4:29 PM 1/9/2018                                                                                                    |

## **Desktop Shortcuts**

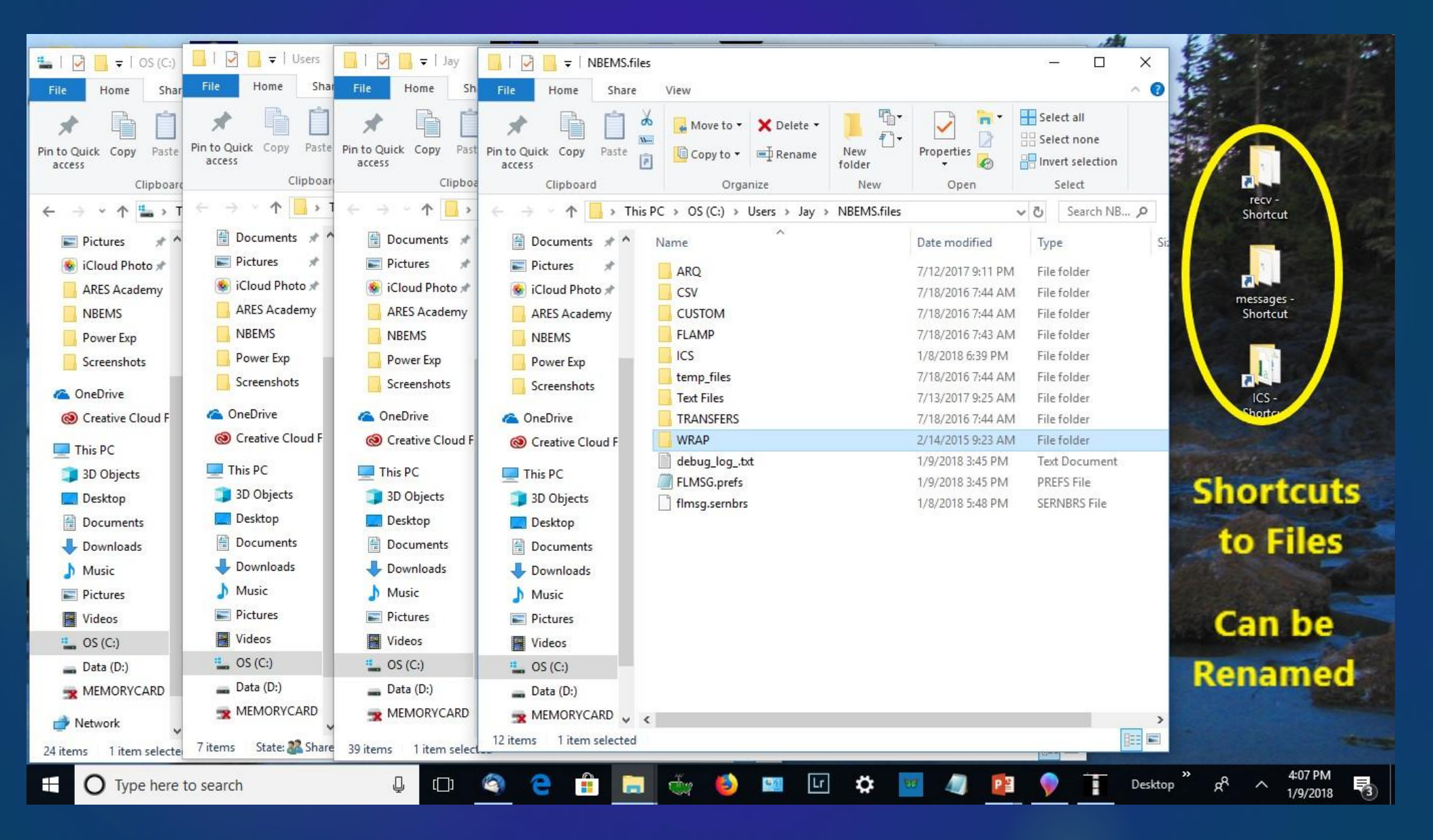

### **DO THESE STEPS IN ORDER**

- 1. Turn off computer, radio and interface
- 2. Plug in all equipment connections
- 3. Start computer -- give it a minute to load drivers for interface
- 4. Turn on interface and radio, Start FLdigi
- 5. Configure->Audio->Devices->Port Audio->Select Sound Card ->Save
- 6. Configure->Rig->Hardware PTT

For SignaLink ->Use separate serial port PTT->Select Com

Port-> Enable RTS or DTR depending on computer

For VOX PTT ->PTT tone on right audio channel->Save

- 7. RxID and TxID to On. Right click RxID & Enable Passband (VHF/UHF, but not HF)
- 8. For Repeaters ->Configure->ID->RsID->Pre-signal tone 1 second ->Save

## Agenda

What is Digital Communication? Why Digital EmComm? What is NBEMS? **Computer Operating Systems Interface Radio and Computer Configure FLdigi** Configure FLmsg Macros & Modes **Training Possibilities** Winlink Email over Radio

## Configure FLmsg Personal Data

| flmsg config |                                |   |  |  |  |  |  |  |  |
|--------------|--------------------------------|---|--|--|--|--|--|--|--|
| Personal     | te/Time Files Radiogram Socket |   |  |  |  |  |  |  |  |
| Call:        | N1GB                           |   |  |  |  |  |  |  |  |
| Tel:         |                                | ] |  |  |  |  |  |  |  |
| Name: GEORGE |                                |   |  |  |  |  |  |  |  |
| Addr:        |                                | ] |  |  |  |  |  |  |  |
| City/St/Zip: | GUILDHALL VT                   |   |  |  |  |  |  |  |  |
| Email addr:  |                                |   |  |  |  |  |  |  |  |
|              |                                |   |  |  |  |  |  |  |  |
|              |                                |   |  |  |  |  |  |  |  |
|              |                                |   |  |  |  |  |  |  |  |
|              |                                |   |  |  |  |  |  |  |  |

#### **Date – Time Format**

| flmsg config             |                  |
|--------------------------|------------------|
| Personal Date/Time Files | Radiogram Socket |
|                          |                  |
| O YYYY-MM-DD             | hhmml            |
| OYYYY-DD-MM              | Ohh:mmL          |
|                          | <br>◯ hhmmZ      |
| ODD/MM/YY                | ⊖hh:mmZ          |
|                          | Ohhmm UTC        |
| CAP Local time           | ◯hh:mm UTC       |
|                          |                  |
|                          |                  |
|                          |                  |
|                          |                  |

## Configure FLmsg File Names

| flmsg config                              |      |
|-------------------------------------------|------|
| Personal Date/Time Files Radiogram Socket |      |
| Wrap<br>Open folder when exporting        |      |
| Naming Files                              |      |
| Callsign Date-time                        |      |
| Serial # 23 Next #                        |      |
| MARS roster file                          |      |
| MARS_ROSTER.csv                           | Find |
| Html message text                         | 1    |
| Word wrap at 172 Characters               |      |
| Force compression on xmt data             |      |

### Radiogram

| flmsg config                                                      |  |
|-------------------------------------------------------------------|--|
| Personal Date/Time Files Radiogram Socket                         |  |
| 5 message words/line<br>Auto incr'<br>10 Next #<br>Show ARL desc' |  |

### Sync Modem with FLdigi

| flmsg config      |                                                               |
|-------------------|---------------------------------------------------------------|
| Personal Dat Time | Files Radiogram Socket                                        |
| 20000000000       |                                                               |
| Fldigi ARQ Addr:  | 127.0.0.1                                                     |
| Fldigi ARQ Port:  | 7322                                                          |
| Web Server Addr:  | 127.0.0.1                                                     |
| Web Server Port:  | 8084                                                          |
| <                 | Sync modem to fldigi<br>Change modem with autosend<br>Default |

### **Standard Forms**

| FLN    | FLMSG: 2.0.5 |                     |                   |      |                         |  |  |  |
|--------|--------------|---------------------|-------------------|------|-------------------------|--|--|--|
| Eile   | Form Temp    | late <u>C</u> onfig | AutoSend <u>H</u> | elp  |                         |  |  |  |
| ICS-2  | Drag-n-Drop  | file:               | default.213       |      |                         |  |  |  |
| Origin | Blank<br>CAP | ter                 |                   |      |                         |  |  |  |
| То     | CSV          |                     | Pos.              |      |                         |  |  |  |
| Fm     | Custom       |                     | Pos.              |      |                         |  |  |  |
| Sub.   | IARU         |                     |                   |      |                         |  |  |  |
| Mess   |              | ICS203 Date         | (W)               | Time |                         |  |  |  |
|        | Plaintext    | ICS205A             |                   |      | â                       |  |  |  |
|        | Radiogram    | ICS206              |                   |      |                         |  |  |  |
|        | Transfer     | ICS213              |                   |      |                         |  |  |  |
|        | Weather +    | ICS216              |                   |      | 1                       |  |  |  |
|        |              | ICS309              |                   |      |                         |  |  |  |
|        |              |                     |                   |      |                         |  |  |  |
|        |              |                     |                   |      | $\overline{\mathbf{v}}$ |  |  |  |
| Sig.   |              |                     | Pos.              |      |                         |  |  |  |
|        | omp base64   | BPSK125             |                   |      |                         |  |  |  |

| fldigi ver4.0.10 | 0 - K1EHZ         |            |                 |                |                  |                |              |               |               |         |               |             |           |       |            | ×       |
|------------------|-------------------|------------|-----------------|----------------|------------------|----------------|--------------|---------------|---------------|---------|---------------|-------------|-----------|-------|------------|---------|
| File Op Mode Q   | <u>C</u> onfigure | View Logbo | ok <u>H</u> elp |                |                  |                |              |               |               |         |               |             | Spot RxID |       |            |         |
| 1/5              | 020               |            | <b>Frq</b> 145  | 5831.500 On    | Off 2237 ] Ir    | n Out          |              |               |               |         |               |             |           |       |            |         |
| <u>THO</u>       | 03                | <u></u>    | V 🏷 💷           |                | Op               | Az             |              |               |               |         |               |             |           |       |            |         |
| FM 🔽             | J                 |            | 🔋 💽 Qth         |                | St Pr            | L              | C            |               |               |         |               |             |           |       |            |         |
| Clear RX         | Cle               | ear TX     | Simple Macro    | CQ ARES        |                  | MT6            | 3-1KL        | BPSK-125      | PSK125        | RC4     | T/R           | Tx 🕨        | Rx        |       | Tune 10 s  | ecs M   |
| CI with Traffic  | CI w/             | o Traffic  | Relay Call 🕅    | TX My Call M   | Call Ready to Co | py? Call Ready | y to copy! ( | Call Resend 🕨 | Call Rtn to V | /oice ► | Local WX Form | Send NOAA W | Copy NO   | AA WX | Testing de | My Call |
| FLdia Checklist  | FLdia             | i Startup  | Macro Inputs    |                |                  | _              |              |               |               |         |               |             | _         |       |            |         |
| Į.               |                   | FLMSG: 4   | 1.0.3           | J              |                  |                |              | <             | 1             |         |               | ,           |           |       |            |         |
|                  |                   | File For   | m Template C    | onfig AutoSend | ARQ              |                | Help         |               |               |         |               |             |           |       |            |         |
|                  |                   | LCS-213 re | eport           | file: new.2    | 213              |                |              |               |               |         |               |             |           |       |            |         |
|                  |                   | Originator | Responder       |                |                  |                |              |               |               |         |               |             |           |       |            |         |
|                  |                   |            | 1               |                |                  |                |              | _             |               |         |               |             |           |       |            |         |
|                  |                   |            |                 |                |                  |                |              | $ \leq $      |               |         |               |             |           |       |            |         |
|                  |                   | то         |                 | F              | Pos.             |                |              | $ \ge $       |               |         |               |             |           |       |            |         |
|                  |                   | Fm         |                 | [              | Pos.             |                |              |               |               |         |               |             |           |       |            | U       |
| l}               |                   | Sub.       |                 |                |                  |                |              |               |               |         |               |             |           |       |            |         |
|                  |                   | Message:   |                 | Date           | <u> </u>         | Time           |              | <u> </u>      |               |         |               |             |           |       |            | Ä       |
|                  |                   |            |                 |                |                  |                |              |               |               |         |               |             |           |       |            |         |
|                  |                   |            |                 |                |                  |                |              |               |               |         |               |             |           |       |            |         |
|                  |                   |            |                 |                |                  |                |              |               |               |         |               |             |           |       |            |         |
| ģ                |                   |            |                 |                |                  |                |              | 8             |               |         |               |             |           |       |            |         |
| -                |                   |            |                 |                |                  |                |              |               |               |         |               |             |           |       |            |         |
| 1                |                   |            |                 |                |                  |                |              |               |               | 20      | 00            |             | 2500      |       |            |         |
|                  |                   |            |                 |                |                  |                |              |               | I             |         |               | <u> </u>    |           |       |            |         |
|                  |                   | App'd      |                 | P              | os.              |                |              |               |               |         |               |             |           |       |            |         |
| •                |                   |            |                 |                |                  |                |              |               |               |         |               |             |           |       |            |         |
|                  |                   | Comp       | MT63-1KL        | *              |                  |                |              |               |               |         |               | ) (c.u.     | C.D.      |       |            |         |
|                  | -20               |            | 70              |                |                  | NORM           |              | 1500          |               | QSY     | Store         |             | KV        |       |            |         |
|                  |                   |            |                 |                |                  |                | <b>4</b>     | 10-11         | <b>1</b>      | 34      | in 💼 📩        | Notes Add   | ···· »    |       | 5:37 PM    |         |
|                  | pe here t         | o search   |                 | ₩              | S C              |                | 🥑 🥨          | /             |               | 89      |               | Des         | top d     | ^     | /28/2018   | 2       |

## Configure FLmsg ARRL Radiogram

| 🚦 fldigi ver4.0.10 - K1EHZ |                                                                                                    |                                                                             |            |                                          |                           |                |                                                  |                      |
|----------------------------|----------------------------------------------------------------------------------------------------|-----------------------------------------------------------------------------|------------|------------------------------------------|---------------------------|----------------|--------------------------------------------------|----------------------|
| File Op Mode Cont          | figure <u>V</u> iew <u>L</u> ogbook <u>H</u> elp                                                                                                    |                                                                             |            |                                          |                           | ⊂ Sp           | ot RxID TxID                                     |                      |
| 1458                       | 330.000 S Frq 145831.500<br>Call                                                                                                    | On Off 2240 In Out Out Az                                                   |            |                                          |                           |                |                                                  |                      |
|                            |                                                                                                    |                                                                             | DDCK 1     |                                          | 7/0                       | T. 11          | D                                                | Ture 10 core N       |
| Clear KX                   | Clear IX Simple Macro CQ A                                                                                                    | KES MID3-1KL                                                                | BPSK-1     | 125 PSK125 KC4                           |                           |                |                                                  | Tune 10 secs M       |
| CI WICH Hame               |                                                                                                    |                                                                             | Call Reset |                                          | Local WX Form             | Send NOAA WA   |                                                  | Testing de My cai    |
| FLdig Checklist            | FLdigi Startup Macro Inputs                                                                                                    |                                                                             |            |                                          |                           |                |                                                  |                      |
| 3                          | FLMSG: 4.0.3         File       Form         Template       Config         ARRL radiogram       fi         Message       Records         SMC       #DEFC | toSend ARQ <u>H</u><br>e: default.m2s                                       | ×<br>ielp  | ARL Message Selector ARL # ONE TWO THREE | Message:<br>Everyone safe | here. Please d | - 🗆 X                                            |                      |
|                            | PLACE OF ORIG                                                                                                    | hx     ~sin original     ck       hx     ARL 5       TIME FILED     *MON DY | <b>ck</b>  |                                          |                           |                |                                                  |                      |
| U C                        | TXT:                                                                                                    | TEL:<br>OP NOTE:<br>Standard Format ARL                                     | MSG        | fill 3:<br>fill 4:                       | ds                        | Car            | ncel Add                                         |                      |
|                            |                                                                                                    |                                                                             |            |                                          | 2000                      |                | 2500                                             | ~                    |
| 2                          |                                                                                                    | OP NOTE:                                                                    |            |                                          | <u> </u>                  |                |                                                  |                      |
| WF                         | -20 Comp (M163-1KL ) (1/5                                                                                                    |                                                                             | 15         | 00 🕨 🍽 QSY                               | Store                     | Г <b>Lk</b> П  | Rv [[]                                           | /R –                 |
| MT63-1KL                   |                                                                                                    |                                                                             |            |                                          |                           |                | -3.0 <b>)                                   </b> |                      |
| ⊕ О Туре                   | here to search                                                                                                    | 口) 🗐 🧲 🏦 菺 😆                                                                | <b>i</b>   | u 🗘 🖬                                    | 🦛 📴 🗍                     | darran Deskto  | p <sup>»</sup> g <sup>q</sup> ^                  | 5:40 PM<br>1/28/2018 |

### **CSV Files for Spreadsheets**

Flmsg simplifies sending and receiving Comma Separated Value (CSV) spreadsheets To Send: Form->CSV menu Drag-and-drop CSV file into the large text box Push Auto Send button. To Receive: Incoming CSV file will auto open in Flmsg. Push Export CSV button.

Save to Desktop or USB drive.

## **Drag and Drop CSV File**

| FINSG: 1.1.25         Fire       Form       Template       Config       AutoSend       Help         CSV       preadsheet       file:       default.c2s         Import CSV       Export CSV       View CSV       Edit CSV | fig       AutoSend       Help         file:       default.c2s         Export CSV       View CSV       Edit CSV | Edit CSV |
|----------------------------------------------------------------------------------------------------|----------------------------------------------------------------------------------------------------|----------|
| End     Template     Coning     Autosend     Template       CSV preadsheet     file:     default.c2s       Import CSV     Export CSV     View CSV                                                                        | file: default.c2s<br>Export CSV View CSV Edit CSV                                                              | Edit CSV |
| Import CSV Export CSV View CSV Edit CSV                                                                                                    | Export CSV View CSV Edit CSV                                                                                   | Edit CSV |
| Import CSV Export CSV View CSV Edit CSV                                                                                                    | Export CSV Edit CSV                                                                                            | Edit CSV |
|                                                                                                    |                                                                                                    |          |
|                                                                                                    |                                                                                                    |          |
|                                                                                                    |                                                                                                    |          |
|                                                                                                    |                                                                                                    |          |
|                                                                                                    |                                                                                                    |          |
|                                                                                                    |                                                                                                    |          |
|                                                                                                    |                                                                                                    |          |
|                                                                                                    |                                                                                                    |          |
|                                                                                                    |                                                                                                    |          |
|                                                                                                    |                                                                                                    |          |
|                                                                                                    |                                                                                                    |          |
|                                                                                                    |                                                                                                    |          |
|                                                                                                    |                                                                                                    |          |
|                                                                                                    |                                                                                                    |          |
|                                                                                                    |                                                                                                    |          |
|                                                                                                    |                                                                                                    |          |
|                                                                                                    |                                                                                                    |          |
|                                                                                                    |                                                                                                    |          |
|                                                                                                    |                                                                                                    |          |

## **Extract Incoming CSV File**

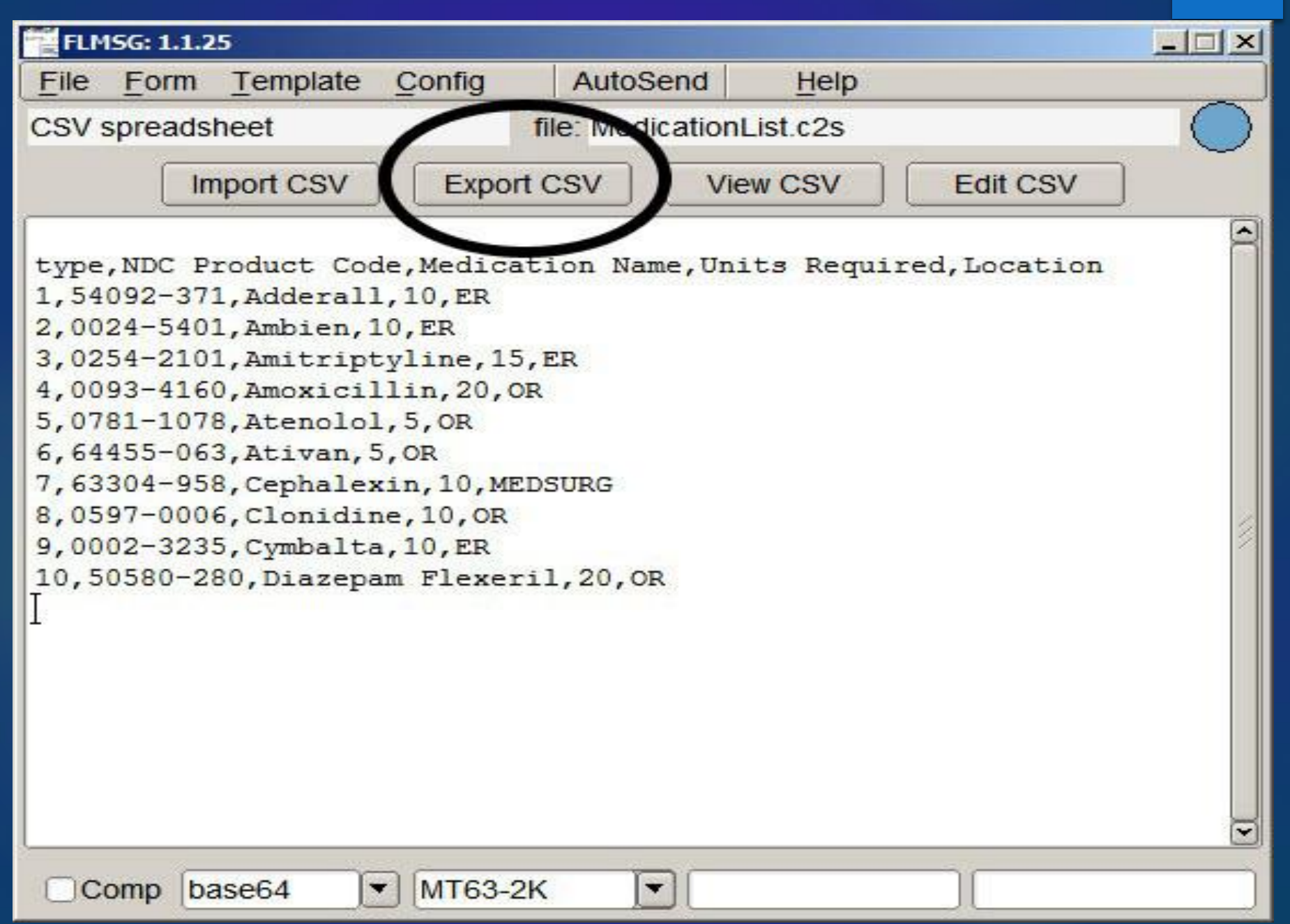

# Agenda

What is Digital Communication? Why Digital EmComm? What is NBEMS? **Computer Operating Systems Interface Radio and Computer Configure FLdigi Configure FLmsg** Macros & Modes **Training Possibilities** Winlink Email over Radio

## **Basic and NCS Macro Files**

| fldigi ver4.0.10 -                                               | K1EHZ                                                         |                                           |                        |                     |                      |               |                   |                |                  |                    | · 🗆 🗙               |
|------------------------------------------------------------------|---------------------------------------------------------------|-------------------------------------------|------------------------|---------------------|----------------------|---------------|-------------------|----------------|------------------|--------------------|---------------------|
| File Op Mode Cor                                                 | nfigure <u>V</u> iew <u>L</u> ogboo                           | ok <u>H</u> elp                           |                        |                     |                      |               |                   |                | ∫ Sp             | ot RxID TxID       |                     |
| 1458                                                             | 330.00                                                        | 0                                         | 831.501 On             | Off 1831 In         | Out Az               |               |                   |                |                  |                    |                     |
|                                                                  | Clear TV                                                      |                                           |                        |                     |                      | PDCK 125      | DCK125 DC4        | T/P            | Ty N             | Dv II              | Tupo 5 coss N       |
|                                                                  |                                                               | Relay Call                                |                        | Call Ready to Copy? | My Call Rdy to copy! | Call Resend   | Call Rtn to Voice | Call de OTH    | CI OTH w Traffic | CI OTH w/o Traffic | Secure from Net     |
|                                                                  |                                                               |                                           |                        |                     |                      |               |                   |                |                  |                    |                     |
| Basic Checklist                                                  | Startup Notes                                                 | Macro Input Notes                         | WX Notes               |                     |                      |               |                   | Local WX Form  | Send NOAA WX     | Copy NOAA WX       | Testing de MyCall 🕅 |
| 8                                                                |                                                               |                                           |                        |                     |                      |               |                   |                |                  |                    | -                   |
| Read macros from:                                                | C:\Users\Jay\Desktop                                          | \FLdigi Programs & M                      | Macro Files\Basic-NH-A | ARES-VHF-UHF-FM-Ma  | acros-V02E05.mdf     |               |                   |                |                  |                    |                     |
| ============                                                     |                                                               |                                           |                        |                     |                      |               |                   |                |                  |                    |                     |
|                                                                  |                                                               |                                           |                        |                     |                      |               |                   |                |                  |                    |                     |
| fldigi ver4.0.10 -                                               | K1EHZ                                                         |                                           |                        |                     |                      |               |                   |                |                  | -                  | - 🗆 X               |
| File Op Mode Cor                                                 | nfigure <u>V</u> iew Logboo                                   | ok <u>H</u> elp                           |                        |                     |                      |               |                   |                | ∏ Sp             | oot RxID TxID      |                     |
|                                                                  |                                                               | <b>Frq</b> 145                            | 831.500 On             | Off 1427 In         | Out                  |               |                   |                |                  |                    |                     |
| L45δ                                                             | 330.00                                                        | U 💫 cai 🦳                                 |                        |                     | Az                   |               |                   |                |                  |                    |                     |
| FM 🔽                                                             | ▼ [8                                                          | 2 (m) (m) (m) (m) (m) (m) (m) (m) (m) (m) |                        | St Pr               |                      |               |                   |                |                  |                    |                     |
| Clear RX                                                         | Clear TX                                                      | Resend M                                  | ТХ МҮ CS/QTH 🕅         |                     | Rtn to Voice M       |               |                   | T/R            | Tx 🕨             | Rx 📕               |                     |
| CI with Traffic                                                  | CI w/o Traffic                                                | Relay CALL 🕅                              | TX MYCALL M            | Ready to Copy?      | Ready to copy!       |               |                   | Local WX Form  | Send NOAA WX     | Copy NOAA WX       |                     |
| Checklist                                                        | Custom Read Me                                                | ARES Organization                         | FLdigi Start-up        | BPSK-125            | MT63-1KL             | PSK125 RC4    |                   | Tune 10 secs 🕅 | Tune 60 🕅        | Init CNTR = 5      | DTN in CNTR mins    |
| Alternate NCS? 🕅                                                 | NCS Startup 🕅                                                 | QTH Check-In Ŋ                            | Net ACK CALL 🕅         | Standby 🕅           | ANCS Relay 🕅         | Any Relays? 🕅 | NCS Shutdown 🕅    | NCS ID 🕅       | CALL Send Msg    | Nothing Heard 🕅    | NCS TX N            |
| i<br>Londod magraes Civ                                          | (Llease) In () fidini filos) n                                |                                           |                        | acros VOOFOF mdf    |                      |               |                   |                |                  |                    | <u> </u>            |
| Loaded macros: C:                                                | (Osers/Jay/noigi.nies/n                                       | nacros/Generic-ARES                       | -NCS-VHF-UHF-FM-M      | acros-v09E05.mui    |                      |               |                   |                |                  |                    |                     |
|                                                                  |                                                               |                                           |                        |                     |                      |               |                   |                |                  |                    |                     |
|                                                                  |                                                               |                                           |                        |                     |                      |               |                   |                |                  |                    |                     |
| fldigi ver4.0.10 -                                               | K1EHZ                                                         |                                           |                        |                     |                      |               |                   |                |                  | _                  | - 🗆 X               |
| File Op Mode Co                                                  | nfigure <u>V</u> iew <u>L</u> ogbo                            | ok <u>H</u> elp                           |                        |                     |                      |               |                   |                | ∫ ∫ Sp           | ot RxID TxID       |                     |
|                                                                  |                                                               | <b>Frq</b> 145                            | 831.500 On             | Off 1439 In         | Out                  |               |                   |                |                  |                    |                     |
| 1450                                                             | 330.00                                                        | <b>) 🛛 📐</b> call 🦳                       |                        |                     | Az                   |               |                   |                |                  |                    |                     |
| FM                                                               |                                                               | 2 D Qth                                   |                        | St Pr               |                      |               |                   |                |                  |                    |                     |
| Clear Upper Pane                                                 | Clear Lower Pane                                              | BPSK125 1500                              | MT63-1KL 1500          | Send BPSK Carrier   | Send S/N + IMD       | Call de OTH   |                   |                |                  |                    |                     |
|                                                                  |                                                               |                                           |                        |                     |                      |               |                   |                |                  |                    |                     |
|                                                                  |                                                               |                                           |                        |                     |                      |               |                   |                |                  |                    |                     |
| a la la la la la la la la la la la la la                         |                                                               |                                           |                        |                     |                      |               |                   |                |                  |                    |                     |
|                                                                  | Loaded macros: C/Users/Jav/Ediai files/macros/Scratch Bad mdf |                                           |                        |                     |                      |               |                   |                |                  |                    |                     |
| Loaded macros: C:\Users\Jay\fildigi.files\macros\Scratch Pad.mdf |                                                               |                                           |                        |                     |                      |               |                   |                |                  |                    |                     |

### Macros

### Use Macros to automate frequent procedures

| fldigi - N1GB                                                                                      | and the first sector of the                                 |            |
|----------------------------------------------------------------------------------------------------|-------------------------------------------------------------|------------|
| Eile Op Mode Configure View Logbook Help                                                           | Spot RxID TxID                                              |            |
| <b>Frq</b> 998                                                                                     | On Off 1712 In Out                                          |            |
| Call                                                                                               | OpAz                                                        |            |
| USB 🔽 3000 🔽 🔂 💽 🕅 Qth                                                                             | St Pr Loc                                                   |            |
|                                                                                                    |                                                             |            |
| Macro editor - C:/Users/GB/fldigi.files/macros/macros.mdf                                          |                                                             |            |
| Macro Text                                                                                         | Select Tag                                                  |            |
| <tx><br/><call> <call> Ready to copy NH-ARES message. BTU. de <mycall></mycall></call></call></tx> | <freq> my frequency<br/><mode> mode</mode></freq>           | <b>(</b> ) |
| <rx></rx>                                                                                          | <mycall> my call<br/><myloc> my locator</myloc></mycall>    |            |
|                                                                                                    | <myname> my name<br/><myqth> my QTH</myqth></myname>        |            |
|                                                                                                    | <myrst> my RST<br/><antenna> my antenna</antenna></myrst>   |            |
|                                                                                                    | <band> operating band<br/><ver> Fidigi version</ver></band> |            |
| Macro Button Label RDY 2 RCV                                                                       | Apply Close                                                 |            |
|                                                                                                    |                                                             |            |
|                                                                                                    | i i i                                                       |            |
| ARES calling CALL HIL RDY 2 RCV MSG OK NXT MSG MSG AGN NO MSG RT                                   | 10K MSG RTI PSK125 TX RX II<br>2000 2500                    | CW ID M 3  |
|                                                                                                    |                                                             |            |
|                                                                                                    |                                                             |            |
|                                                                                                    |                                                             |            |
|                                                                                                    |                                                             |            |
|                                                                                                    | 4 4 30 b b AFC SOL                                          |            |
| Toroutes Tall a do Tilla et do                                                                     |                                                             | 10000      |

## **Macro Files**

| 🚦 fldigi ver4.0.15 - K1EHZ |                 |             |                      |  |  |  |
|----------------------------|-----------------|-------------|----------------------|--|--|--|
| <u>F</u> ile               | Op <u>M</u> ode | Con         | nfigure <u>V</u> iew |  |  |  |
| F                          | olders          | ►           | $n - \alpha$         |  |  |  |
| N                          | 1acros          | ►           | 🕒 Open               |  |  |  |
| 0                          | Config Scripts  | ►           | 🖄 Save               |  |  |  |
| Т                          | ext Capture     | ►           |                      |  |  |  |
| A                          | udio            | ►           | Clear TX             |  |  |  |
| E                          | xit             | CI w/o Traf |                      |  |  |  |
|                            | Checklist       | Custom Read |                      |  |  |  |
| Alter                      | nate NCS?       | NCS Startun |                      |  |  |  |

| File Home S                             | Share View                                                                                                    |                    |                            | ~ 🔞                                            |
|-----------------------------------------|----------------------------------------------------------------------------------------------------|--------------------|----------------------------|------------------------------------------------|
| Pin to Quick Copy Pa<br>access Clipbo   | aste Cut<br>Move Copy<br>to ▼ to ▼ Copy<br>to ▼ Copy<br>Copy path<br>Copy path<br>Copy path<br>Copy path<br>Copy path<br>Copy path<br>Copy path<br>Copy path<br>Copy path<br>Copy path<br>Copy path<br>Copy path<br>Copy path<br>Copy path<br>Copy path<br>Copy path<br>Copy path<br>Copy path<br>Copy path<br>Copy path<br>Copy path<br>Copy path<br>Copy to ₹ | ame New folder New | Properties<br>Open<br>Open | Select all Select none Invert selection Select |
| $\leftarrow \rightarrow \cdot \uparrow$ | > Jay > fldigi.files > macros                                                                                                    |                    | ~                          | ල් Search m ව                                  |
|                                         | ^ Name                                                                                                    | Date modified      | Туре                       | Size                                           |
| V 🖈 Quick access                        | ARES-VHF-UHF-FM-Digital-Net-Macros                                                                                                    | 1/23/2018 10:28 AM | MDF File                   | 8 KB                                           |
| 🛞 Creative Clou 🖈                       | Generic-ARES-VHF-UHF-FM-Macros-1.2                                                                                                    | 1/23/2018 11:14 PM | MDF File                   | 9 KB                                           |
| 📃 Desktop 🛛 🖈                           | Generic-ARES-VHF-UHF-FM-Macros-1.2                                                                                                    | 1/25/2018 9:15 AM  | MDF File                   | 8 KB                                           |
| 🖊 Downloads 🚿                           | HC-ARES-VHF-UHF-Macros-EOC-V09E0                                                                                                    | 1/23/2018 9:51 PM  | MDF File                   | 9 KB                                           |
| iCloud Drive 🚿                          | macros K1EHZ config 1.1.mdf                                                                                                    | 11/4/2017 1:01 PM  | MDF File                   | 5 KB                                           |
| LongPath 💉                              | NH ARES Standard Macro File 1.22.2018                                                                                                    | 1/22/2018 5:07 PM  | MDF File                   | 4 KB                                           |
| Eclipse 2017 🖈                          | Scratch Pad.mdf                                                                                                    | 7/18/2017 9:59 AM  | MDF File                   | 3 KB                                           |
| 🛱 Documents 🚿                           | *                                                                                                    |                    |                            |                                                |
| E Pictures                              |                                                                                                    |                    |                            |                                                |
| 🛞 iCloud Photo 🖈                        |                                                                                                    |                    |                            |                                                |
| macros                                  |                                                                                                    |                    |                            |                                                |
| messages                                | V                                                                                                    |                    |                            |                                                |
| 7 items                                 |                                                                                                    |                    |                            |                                                |

# **Scroll Through Macros**

| fldigi ver4.0.10 - K1EHZ                                         |                                                                          | – 🗆 X                                                                                                    |
|------------------------------------------------------------------|--------------------------------------------------------------------------|----------------------------------------------------------------------------------------------------|
| Eile Op Mode Configure View Logbook Help                         |                                                                          | Spot ■RxID ■TxID   TUNE                                                                                                    |
| 145830.000 Frq 145831.4<br>FM Call Clear RX Clear TX Resend M Re | 78 On Off 1643 In Out Op Az St Pr L C Served Standby M Reserved Reserved | Rtn To Voice M T/R Tx MYCALL M 1                                                                                                    |
|                                                                  | Scroll through                                                           | 4 lines of macros                                                                                                    |
| T                                                                |                                                                          |                                                                                                    |
|                                                                  |                                                                          |                                                                                                    |
| 500                                                              | 1000 1500                                                                |                                                                                                    |
|                                                                  |                                                                          |                                                                                                    |
| BPSK125 S/N 21 dB                                                |                                                                          |                                                                                                    |
| E O Type here to search                                          | 다 🝳 🦲 🔒 🔚 🍏 ڬ 💷 🕞                                                        | Image: Second second second |

# View / Hide All 48 Macros

| fldigi ver4.0.10 - K1EHZ                           |                                                                                                   |        |                           |                     |                                         |                                       |                              |                    |                                    |                                   | ****                                 | 10                                     | - 🗆 X                                             |
|----------------------------------------------------|---------------------------------------------------------------------------------------------------|--------|---------------------------|---------------------|-----------------------------------------|---------------------------------------|------------------------------|--------------------|------------------------------------|-----------------------------------|--------------------------------------|----------------------------------------|---------------------------------------------------|
| Eile Op Mode Configure                             | View Logbook                                                                                      | lelp   |                           |                     |                                         |                                       |                              |                    |                                    |                                   | ) i s                                | pot RxID TxII                          |                                                   |
| 14583                                              | View/Hide Channels<br>Signal browser<br>View/Hide 48 macros                                       |        | 145831.542                | On                  | Off 1714 In Op                          | Out Az                                | <u>)</u>                     |                    |                                    |                                   |                                      |                                        |                                                   |
| Clear RX C<br>CI with Traffic CI w<br>Checklist Te | DX Cluster  Floating scope  Spectrum dialog  MFSK Image                                           | F<br>S | Reser<br>Reser<br>Testing | rved<br>rved<br>g 3 | Standby N<br>Ready to Copy?<br>BPSK-125 | Reserved<br>Ready to copy<br>MT63-1KL | Reserv<br>! Reserv<br>Reserv | ed Rtr<br>ed<br>ed | n To Voice 射<br>Send WX<br>Copy WX | T/R<br>Reserved<br>Tune 10 secs 射 | Tx )><br>Cir RX (Upper)<br>Tune 60 ▶ | Rx II<br>Test Digital<br>Init CNTR = 5 | TX MYCALL N<br>TX MY CS/QTH N<br>DTN in CNTR mins |
| NCS Startup M R                                    | THOR Raw Image FKP Raw Image Weather Fax Image RX Weather Fax Image TX Rig/Log Controls Waterfall | •      | I _ Nét ACK (             | CALL M              | Alternate NCS?                          | ANCS Relay 🕨                          | Any Relay                    | 8? ₩ NCS           | Shutdown M                         | NCS ID M                          | CALL Send Msg                        | J Nothing Heard ¥                      |                                                   |
| []<br>{                                            |                                                                                                   |        |                           |                     |                                         |                                       |                              |                    |                                    |                                   |                                      |                                        |                                                   |
|                                                    | 500                                                                                               |        | 1                         | 1000                | 1                                       |                                       | 500                          |                    | ,                                  | 2000                              |                                      | 2500                                   |                                                   |
| WF -20                                             | 10 NUD 05 1                                                                                       |        | x2                        |                     |                                         |                                       | 154                          | 2                  | QS'                                | Store                             |                                      | RV [                                   |                                                   |
| BPSK125 [S/N 30                                    | ав <u> </u> IMD -25 df                                                                            | 3      | 1                         |                     |                                         |                                       |                              |                    |                                    |                                   | [ <b>#</b> ]·                        | ·3.0 [ ▶ [ ₩ ] ♦<br>»                  | AFC SQL                                           |
| ⊕ O Type here     ■                                | to search                                                                                         |        | Ļ                         | () (                | a e 🗄                                   | i 📙 🎰                                 | <b>(</b>                     | <b>ت</b>           | 10 L                               |                                   | 🚺 💡 Deskte                           | op x <sup>A</sup> ^                    | 1/12/2018                                         |

| fldig                              | i ver4.0.10    | - K1EHZ                                                              |                                                |                   |                     |                     |               |                     |               |              | •             | - 🗆                  | ×       |
|------------------------------------|----------------|----------------------------------------------------------------------|------------------------------------------------|-------------------|---------------------|---------------------|---------------|---------------------|---------------|--------------|---------------|----------------------|---------|
| <u>F</u> ile Op                    | Mode Co        | onfigure <u>V</u> iew <u>L</u> og                                    | gbook <u>H</u> elp                             |                   |                     |                     |               |                     |               | n s          | pot RxID TxII |                      |         |
| 1                                  | 45             | 830.0                                                                | 00 Srg 145                                     | 5831.500 On       | Off 2208 In<br>Op   | Out Az              |               |                     |               |              |               |                      |         |
| FM                                 | •              |                                                                      | 🔁 💽 🖭 Qth                                      |                   | St Pr               | L                   |               |                     |               |              |               |                      |         |
| Clea                               | ar RX          | Clear TX                                                             |                                                | CQ ARES           |                     | MT63-1KL            | BPSK-125      | PSK125 RC4          | T/R           | Tx ₩         | Rx 📕          | Tune 10 s            | ecs M   |
| CI with                            | n Traffic      | CI w/o Traffic                                                       | Relay Call 🕅                                   | TX My Call 🕅      | Call Ready to Copy? | Call Ready to copy! | Call Resend 🕅 | Call Rtn to Voice 🕅 | Local WX Form | Send NOAA WX | Copy NOAA WX  | Testing de           | My Call |
| Et dia d                           | 94             | FL dist Otester                                                      | Marca Tarata                                   |                   |                     |                     |               |                     |               |              |               |                      |         |
| FLaig (                            | LNECKIIST      | j FLOIGI Startup                                                     | j Macro Inputs                                 |                   |                     |                     |               |                     |               |              | <u></u>       |                      |         |
| Read m<br>Read m<br>Read Lo<br>rea | acros from<br> | n: C:\Users\Jay\fldig<br>/Users/Jay/fldigi.file<br>Is in 0.0 seconds | i.files\macros\Basic-NH-<br>s/logs/logbook.adi | ARES-VHF-UHF-FM-M | acros-V09E05.mdf    |                     |               |                     |               |              |               |                      |         |
| I                                  |                |                                                                      |                                                |                   |                     |                     |               |                     |               |              |               |                      |         |
|                                    |                | 500                                                                  |                                                | 1000              |                     | 150                 | 0             |                     | 2000          |              | 2500          |                      |         |
|                                    |                |                                                                      |                                                |                   |                     |                     |               |                     |               |              |               |                      |         |
| WF                                 |                | -20                                                                  | 70                                             | x2 4              |                     |                     | 1500          | <b>&gt;</b>         | Store         | [ Lk         | Rv            | ſ/R                  |         |
| MT63-1K                            | L              |                                                                      |                                                |                   |                     |                     |               |                     |               | [4]          | ● -3.0 ● ● ●  | F AFC                | SQL     |
|                                    | О Тур          | e here to search                                                     | ı                                              | Ū ()              | l 🔍 🤤 📑             | i 🥫 🍯               | 🤹 🔛           | Lr 🌣 🖻              | / 🥼 📴         | Deskto       | °°° ¢°° ∧     | 5:08 PM<br>1/28/2018 | 2       |

| fldigi ver4.0.10 - K1EHZ — 🗆 🖂 |                                                              |                                                                                      |                                                                                                    |                                                                                                    |            |           |               |                             |                        |  |  |  |
|--------------------------------|--------------------------------------------------------------|--------------------------------------------------------------------------------------|----------------------------------------------------------------------------------------------------|----------------------------------------------------------------------------------------------------|------------|-----------|---------------|-----------------------------|------------------------|--|--|--|
| File Op Mode Configure         |                                                              |                                                                                      |                                                                                                    |                                                                                                    |            |           |               |                             |                        |  |  |  |
| 14583                          | 145830.000 S Frq 145831.500 On Off 2218 In Out<br>Call Op Az |                                                                                      |                                                                                                    |                                                                                                    |            |           |               |                             |                        |  |  |  |
|                                |                                                              | St Pr                                                                                |                                                                                                    |                                                                                                    |            | 7/0       | <b>–</b> 11   |                             | T                      |  |  |  |
| Clear RX (                     | Clear IX Simple Macro                                        | CQ ARES                                                                              | M 163-1KL                                                                                                    | BPSK-125                                                                                                    | PSK125 RC4 | I/R       |               |                             | Tune 10 secs M         |  |  |  |
|                                |                                                              | Call Ready to Copy?                                                                  |                                                                                                    |                                                                                                    |            |           | Seliu NOAA WA | COPY NOAA WA                | Tescing de My Cai      |  |  |  |
| FLdig Checklist FLd            | igi Startup Macro Inputs                                     |                                                                                      |                                                                                                    |                                                                                                    |            |           |               |                             |                        |  |  |  |
|                                | Macro editor - C:\Users\Jay\fl                               | digi.files\macros\Basic-NH-ARES-VHF-UHI<br>Macro Text<br>Macro Button Label Clear RX | -FM-Macros-V09E05.md<br><rst><br/><qsonbr><br/><nxtnbr><br/><mapit:<br><mapit:adr lat="" lou<br=""><clrtx><br/><get><br/><talk:on off t><br/><clrlog><br/><log><br/><log><br/><log></log></log></log></clrlog></talk:on off t></get></clrtx></mapit:adr></mapit:<br></nxtnbr></qsonbr></rst> | f<br>Select Tag<br>other RST<br># QSO re<br>next QSO<br>map on gc<br>c> map by va<br>clear RXP<br>clear TXP<br>text to NA<br>Digitalk Or<br>clear log f<br>save QSO<br>//// | - Cose     |           |               |                             | )<br>(1)<br>(1)<br>(1) |  |  |  |
|                                | 500                                                          |                                                                                      | 1500                                                                                                    | 1500                                                                                                    | 22         | 000 , , , |               | 2500                        |                        |  |  |  |
| WF -20                         |                                                              |                                                                                      |                                                                                                    | 1500                                                                                                    | QSY        | Store     |               |                             |                        |  |  |  |
|                                | I                                                            |                                                                                      |                                                                                                    | 44                                                                                                    | _          |           | • • •         | <u>, -3.0 (▶</u>  ₩ ♥ <br>» | 5:18 PM                |  |  |  |
| U Type here                    | to search                                                    |                                                                                      |                                                                                                    | 🥨 🛄 L                                                                                                    | - <b>Č</b> |           | Deskto        | p x <sup>A</sup> ^          | 1/28/2018 2            |  |  |  |

| fldigi ver4.0.10 - | · K1EHZ                                                                                                    |                                   |                                                              |                      |             |                                 |                                                                                                    |                                                                                                    |               |              |                                       |                    | ×         |
|--------------------|----------------------------------------------------------------------------------------------------|-----------------------------------|--------------------------------------------------------------|----------------------|-------------|---------------------------------|----------------------------------------------------------------------------------------------------|----------------------------------------------------------------------------------------------------|---------------|--------------|---------------------------------------|--------------------|-----------|
| File Op Mode Co    | nfigure <u>V</u> iew                                                                                                    | Logbook He                        | lp                                                           |                      |             |                                 |                                                                                                    |                                                                                                    |               |              | Spot RxID                             |                    |           |
| 1458               | 830.0                                                                                                    |                                   | Frq 145831.500 0                                             | n Off 222            |             | Out                             |                                                                                                    |                                                                                                    |               |              |                                       |                    |           |
|                    | Cloar TV                                                                                                    | Simple M                          |                                                              |                      | )" <u> </u> |                                 | PDCK 125                                                                                                    | DEV125 PC4                                                                                               | т/р           | Ty N         | Dv II                                 | Tupo 10            | roce N    |
| CI with Traffic    |                                                                                                    | fic Relay Cal                     | TX My Call                                                   | Call Ready t         | to Conv? C  | all Ready to copyl              | Call Resend                                                                                                    | Call Rtn to Voice                                                                                        | Local WX Form | Send NOAA WX | CODV NOAA W                           | X Testing d        | e My Call |
|                    |                                                                                                    |                                   |                                                              |                      |             |                                 |                                                                                                    |                                                                                                    |               |              |                                       |                    |           |
| FLdig Checklist    | FLdigi Start                                                                                                    | up Macro Inp                      | outs                                                         |                      |             |                                 |                                                                                                    |                                                                                                    |               |              |                                       |                    |           |
|                    | Image: Control of the second second seco | 1acro editor - C:\Use MYCALL> k > | rs\Jay\fldigi.files\macri<br>Macro Text<br>Macro Macro Macro | o Button Label Simpl | -VHF-UHF-F  | M-Macros-V09E05.<br><pre></pre> | mdf<br>Select<br>save<br>curre<br>last s<br>recv<br>recv<br>trans<br>togg<br>sear<br>sear<br>sear<br>sear<br>sear<br>N> move | Tag<br>Close Contest out<br>ent contest serno<br>serno sent<br>d FD dass<br>d FD section<br>VS.<br>Close |               |              |                                       |                    | D. (      |
|                    | 500                                                                                                    | 1 1                               | 10                                                           | 00                   |             | 150                             | )                                                                                                    |                                                                                                    | 2000 , ,      |              | 2500                                  | 1                  |           |
| WF 4               | -20                                                                                                    | 70                                | <b>x</b> 2                                                   |                      | NOR         | M A                             | 1500                                                                                                    |                                                                                                    | Y Store       |              | Rv                                    | ſ <mark>T/R</mark> |           |
|                    |                                                                                                    |                                   |                                                              |                      | <u> </u>    | - 4                             | -# m=                                                                                                    |                                                                                                    |               |              | · · · · · · · · · · · · · · · · · · · | 5:21 PM            |           |
|                    | e here to sea                                                                                                    | irch                              | ų <b>I</b>                                                   | <u> (</u>            |             |                                 | 👾 💴                                                                                                    | ш <b>х</b> Г                                                                                             | · 4 ·         | Desk         | top g <sup>R</sup> ·                  | 1/28/2018          | 2         |

| i f  | ildigi ver4.0.10 - k                                                                                                    | K1EHZ                              |                  |            |                                                                                                    |                                 |                                                                                                    |                                                                                                    |               |                | -                   | - 🗆 X                                |
|------|----------------------------------------------------------------------------------------------------|------------------------------------|------------------|------------|----------------------------------------------------------------------------------------------------|---------------------------------|----------------------------------------------------------------------------------------------------|----------------------------------------------------------------------------------------------------|---------------|----------------|---------------------|--------------------------------------|
| Eile | Op Mode Con                                                                                                    | ifigure <u>V</u> iew <u>L</u> ogbo | ook <u>H</u> elp |            |                                                                                                    |                                 |                                                                                                    |                                                                                                    |               | E Sp           | pot RxID TxID       |                                      |
|      | 1458                                                                                                    | 330.00                             | 0 Frq 145        | 831.500 On | Off 2224 In Op                                                                                                    |                                 |                                                                                                    |                                                                                                    |               |                |                     |                                      |
| FM   |                                                                                                    |                                    |                  | 60 AB50    |                                                                                                    |                                 | DDCK 105                                                                                                    |                                                                                                    | 7/0           | <b>T</b> . W   | De II               | T                                    |
| CT   | with Traffic                                                                                                    | CLW/o Traffic                      | Simple Macro     |            | Call Ready to Conv2                                                                                                    | MID3-IKL<br>Call Ready to copyl | Call Record                                                                                                    | Call Rtp to Voice                                                                                                    | I/K           | Sand NOAA WX   |                     | Tune 10 secs M<br>Testing de My Call |
| CI   | wich franc                                                                                                    | CI W/O Hanc                        |                  |            | Call Ready to copy:                                                                                                    | Call Ready to copy:             | Call Reserve Pr                                                                                                    |                                                                                                    | Local WX Form | Send NOAA WA   |                     | Testing de My Cai                    |
| FLO  | dig Checklist                                                                                                    | FLdigi Startup                     | Macro Inputs     |            |                                                                                                    |                                 |                                                                                                    |                                                                                                    |               |                |                     |                                      |
|      | Ig Checklist       FLdigi Startup       Macro Inputs         Imacro editor - C:\Users\Jay\fldigi.files\macros\Basic-NH-ARES-VHF-UHF-FM         Macro Text <rigmode:fm> <txrsid:on> <gofreq:1500> <modem:mt63-1kl> <tx>         CQ ARES CQ ARES CQ ARES         de <mycall> k         <rx></rx></mycall></tx></modem:mt63-1kl></gofreq:1500></txrsid:on></rigmode:fm> |                                    |                  |            |                                                                                                    |                                 | mdf Select trans toggl searc retur N> intrace intrace | Tag<br>mit<br>T/R<br>h UP for signal<br>h UP for signal<br>h DOWIN for signal<br>h to sweet spot<br>to freq NNNN Hz<br>k QSY button<br>dk QSY button<br>dk QSY button<br>dk QSY button<br>covr filter width<br>covr filter width<br>covr hi cutoff filter<br>covr hi cutoff filter<br>covr hi cutoff filter<br>covr hi cutoff filter<br>text file<br>image file |               |                |                     |                                      |
| Ç    |                                                                                                    |                                    |                  | Macro But  | tton Label CQ ARES                                                                                                    |                                 | Apply                                                                                                    | Close                                                                                                    |               |                |                     |                                      |
| Y    |                                                                                                    |                                    |                  |            |                                                                                                    |                                 |                                                                                                    |                                                                                                    |               |                |                     |                                      |
|      |                                                                                                    | 500                                |                  | 1000       |                                                                                                    | 150                             | )                                                                                                    | 2                                                                                                    | 2000          |                | 2500                |                                      |
|      | -                                                                                                    |                                    |                  |            | and the second second sec |                                 |                                                                                                    |                                                                                                    |               |                |                     |                                      |
|      | WF 4                                                                                                    | -20                                | 70               | x2 4       |                                                                                                    |                                 | 1500                                                                                                    | DE DE QSY                                                                                                    | Store         | l i Lk         | Rv [[1              | /R                                   |
| MT63 | 3-1KL                                                                                                    |                                    | l                |            |                                                                                                    |                                 |                                                                                                    |                                                                                                    |               | [ <b>4</b> ] • | · -3.0 ▶ ▶ ♦        | AFC SQL                              |
|      | О Туре                                                                                                    | here to search                     |                  | Ū (D)      | l 🗐 🔁                                                                                                    | i 🥫 🕹                           | 💷 👾                                                                                                    | Le 🌣 🔤                                                                                                    | 4             | Deskto         | pp x <sup>R</sup> ^ | 1/28/2018                            |
### Customize a Macro

#### Change another user name to your user name

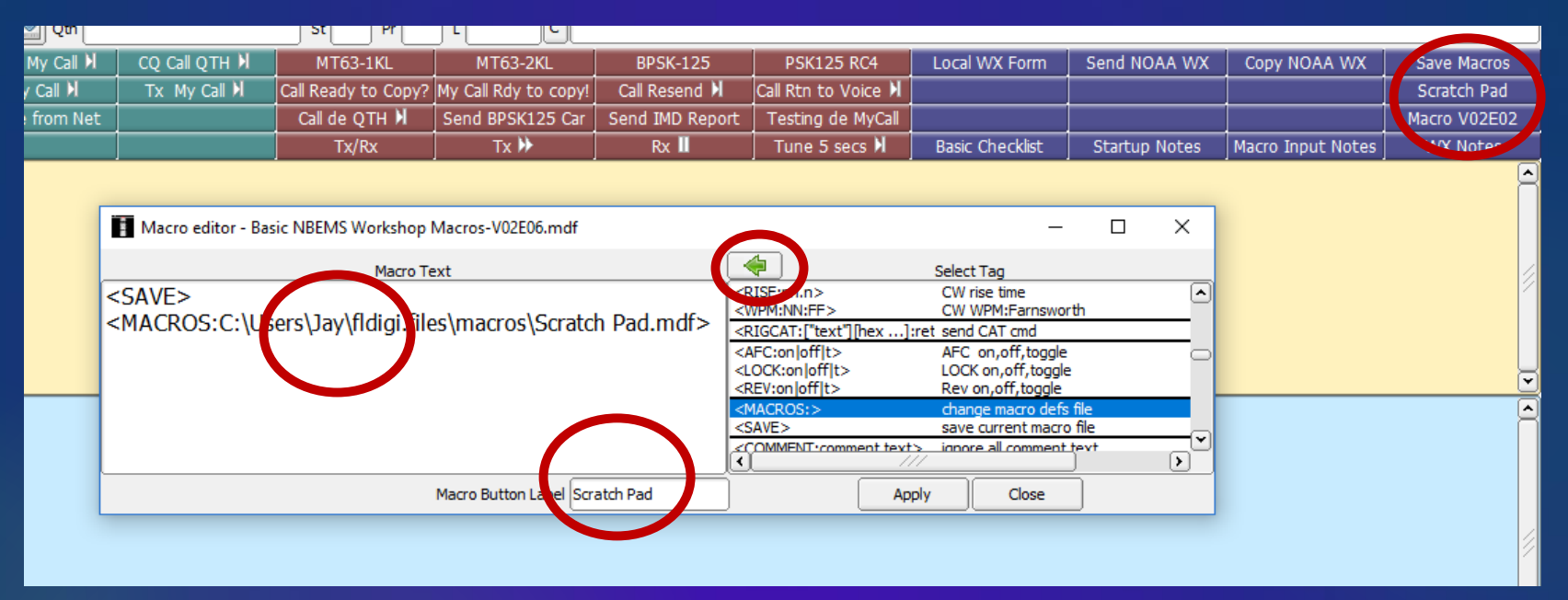

- > Right click on Scratch Pad macro button.
- Scroll down to <MACROS> tag
- > Click Green arrow at the top.
- > Navigate to C:/Users/username/fldigi.files/macros.
- Select Scratch-Pad.mdf.
- > Open.
- > Apply.
- > Save macro set using File->Macros->save.

### Add a Save Macro Button

| 2 Qth       |                    |                                 |                                                    |                 |                                                                                                    |                                                                                                    |                    |       |                   |              |
|-------------|--------------------|---------------------------------|----------------------------------------------------|-----------------|----------------------------------------------------------------------------------------------------|----------------------------------------------------------------------------------------------------|--------------------|-------|-------------------|--------------|
| a My Call 🕅 | CQ Call QTH 🕅      | MT63-1KL                        | MT63-2KL                                           | BPSK-125        | PSK125 RC4                                                                                                    | Local WX Form                                                                                                    | Send NO/           | AA WX | Copy NOAA WX      | Save Macros  |
| ay Call 🕅   | Tx My Call 🕅       | Call Ready to Copy?             | My Call Rdy to copy!                               | Call Resend 划   | Call Rtn to Voice 🕅                                                                                                    |                                                                                                    |                    |       |                   | Scratch Pad  |
| e from Net  |                    | Call de QTH 🔰                   | Send BPSK125 Car                                   | Send IMD Report | Testing de MyCall                                                                                                    |                                                                                                    |                    |       |                   | Macro V02E02 |
|             |                    | Tx/Rx                           | Tx ₩                                               | Rx 📕            | Tune 5 secs 🕅                                                                                                    | Basic Checklist                                                                                                    | Startup I          | Notes | Macro Input Notes | WX Notes     |
|             | Macro editor - Bas | ic NBEMS Workshop I<br>Macro Te | Macros-V02E06.mdf<br>ext<br>Macro Button Label Sav | e Macros        | RISERIN.N><br>RISERIN.N:FF><br>RIGCAT:["text"][hex]:<br>AFC:on]off[t><br>OCK:on]off[t><br>REV:on]off[t><br>MACR:0.><br>SAVE><br>TOMMENT comment text?<br>App | Select Tag<br>CW rise time<br>CW WPM:Farnswor<br>ret send CAT cmd<br>AFC on,off,toggle<br>LOCK on,off,toggle<br>Rev on,off,toggle<br>change macro defs<br>save current macro<br>signore all comment | th<br>file<br>file | ×     |                   |              |

- > Right click an empty macro button.
- > Scroll down to the <SAVE> macro tag.
- > Click the Green arrow at the top.
- ≻ Apply.
- > Save macro set using File->Marcos->Save.
- As an exercise, try adding <SAVE> to the macro button created on the last slide.

### **Fldigi Operation**

#### Modes

| Ele Oblessi Configure View Lopbook Help       Spot RxLD       TxLD       TuNE         CW       Contesta       O       O       O       O       Out         DominoEX       3000       Frq 998       On       Of 1720       In       Out         USB       Hell       3000       Cal       Oo       Az       Out         USB       Hell       3000       Cal       Oo       Az         USB       Hell       3000       Cal       Oo       Az         USB       PSK       QPSK       PSK-500R       PK         PSK       PSK-500R       PSK-500R       V       V         PSK-500R       PSK-500R       SSP565.8       SSP565.8       SSP565.8         Introb       PSK-500R       SSP565.8       SSP565.8       SSP565.8       SSP565.8         SSP61.25R       SSP565.8       SSP565.8       SSP565.8       SSP565.8       SSP565.8       SSP565.8       SSP565.8       SSP565.8       SSP565.8       SSP5655.8       SSP5655.8       SSP5655.8       SSP5655.8       SSP5655.8       SSP5655.8       SSP5655.8       SSP5655.8       SSP5655.8       SSP5655.8       SSP5655.8       SSP5655.8       SSP5655.8       SSP5655.8       SSP5655.8                                                                                                    | fld  | ligi - N1GB     |                      |            |             |           |          |          |        |              |          |        | ×        |
|----------------------------------------------------------------------------------------------------|------|-----------------|----------------------|------------|-------------|-----------|----------|----------|--------|--------------|----------|--------|----------|
| CV<br>Contestia<br>DominoRX<br>USB<br>Hell<br>3000<br>PSK-125R<br>PSK-125R<br>PSK-                                                                                                    | File | Op Mode Con     | nfigure <u>V</u> iew | u Logbook  | Help        |           |          |          | 10     | Spot RxII    |          | TUNE   | Ì        |
| Contestia<br>DominoEX<br>USB Hell<br>FREX<br>I e MFSK<br>I e MFSK<br>PSK PSK-12SR<br>PSK PSK-2SR<br>PSK PSK-2SR<br>PSK PSK-2SR<br>PSK PSK-2SR<br>PSK PSK-2SR<br>PSK PSK-2SR<br>PSK PSK-2SR<br>PSK-2SR<br>PS |      | CW              |                      |            | Fra         | 998       | On       | Off      | 1720   | In           | Out      | $\sim$ | <u> </u> |
| USB     Hell     3000     ▼ (2)     Qth     St     Pr     Loc       1     MFSK     FSK-125R     PSK-250R     FSK-250R     ▼     V       PSK     PSK-250R     FSK-50R     St     PSK-250R     ▼       I     Throb     Militamen     StrSK63R     StrSK63R       10x9SK63R     20x9SK63R     StrSK63R     StrSK63R       20x9SK63R     20x9SK63R     StrSK63R     StrSK63R       10x9SK63R     20x9SK63R     StrSK63R     StrSK63R       10x9SK63R     20x9SK63R     StrSK63R     StrSK63R       10x9SK63R     StrSK50R     StrSK50R     StrSK50R       ARES calling CALL HIM RDY 2 RCU     XrSK250R     T     MSG AGNINO MSG RTDK MSG RTD PSK125     TX     RX III CW ID H       3     StrSK50R     StrSK50R     StrSK50R     StrSK50R     StrSK50R     StrSK50R     Y       WF 4     20 M 4     70 M X X 4     NORM     M 4 4     998 M X 555     Strore     Lk     Kr     TR       BPSK1225     S/n 5 d8     md -30 d8     M 4 -3.0 M X 6     Strore     Lk     Kr     TR                                                                                                    |      | Contestia )     |                      | 0.000      |             |           |          |          |        |              |          |        |          |
| USB     Hell     3000     ▼ St     Pr     Loc       I     MFSK     PSK     PSK     PSK       PSK     PSK     PSK     PSK       PSK     PSK     PSK     PSK       PSK     PSK     PSK     PSK       PSK     PSK     PSK     PSK       PSK     PSK     PSK     PSK       PSK     PSK     PSK     PSK       PSK     PSK     PSK     PSK       PSK     PSK     PSK     PSK       PSK     PSK     PSK     PSK       PSK     PSK     PSK     PSK       PSK     PSK     PSK     PSK       PSK     PSK     PSK     PSK       Natex/Stord P     MillCarrer     SxPSKG2R       Natex/Stord P     MillCarrer     SxPSKG2R       Stord P     PSK     DVPSKG2R       Stord P     PSK     DVPSKG2R       Stord P     PSK     PSK       Stord P     PSK     PSK       Stord P     PSK     PSK       Stord P     PSK     PSK       Stord P     PSK     PSK       Stord P     PSK     PSK       Store     TK       VF     20                                                                                                    |      | DominoEX )      |                      |            |             | Ļ         |          |          | 1      |              |          | _      |          |
| 1       e       MFSX         0       MFSX       PSK         0       MFSX       PSK         0       PSK       PSK         0       PSK       PSK         0       PSK       PSK         0       PSK       PSK         0       PSK       PSK         0       PSK       PSK         0       PSK       PSK         0       PSK       SO         0       PSK       SO         0       PSK </td <td>USB</td> <td>Hell )</td> <td>3000</td> <td></td> <td>Qth 🚺</td> <td></td> <td></td> <td></td> <td>St</td> <td>Pr</td> <td>Loc</td> <td></td> <td></td>                                                                                                    | USB  | Hell )          | 3000                 |            | Qth 🚺       |           |          |          | St     | Pr           | Loc      |        |          |
| I       C       MTG3         PSK       PSK         PSK       PSK         SSB       SPSK         SSPSK       SSPSK         SSB       SPSK         SSPSK       SSPSK         SSB       SPSK         SSB       SPSK         SSB       SPSK         SSB       SPSK         SSB       SPSK         SSB       SPSK <tr< td=""><td></td><td>MFSK</td><td></td><td></td><td></td><td></td><td></td><td></td><td></td><td></td><td></td><td></td><td><u> </u></td></tr<>                                                                                                    |      | MFSK            |                      |            |             |           |          |          |        |              |          |        | <u> </u> |
| Olivia       PSK         QPSK       PSK         QPSK       PSK-250R         PSK-250R       PSK-500R         THOR       PSK-500R         PSK-500R       PSK-500R         PSK-500R       PSK-500R         PSK-500R       PSK-500R         PSK-500R       PSK-500R         PSK-500R       SvPSK63R         SvPSK63R       SvPSK63R         SvPSK12SR       SvPSK12SR         SvPSK2S0R       SvPSK2S0R         SvPSK2S0R       SvPSK2S0R                                                                                                    | 1 e  | MT63 )          |                      |            |             |           |          |          |        |              |          |        |          |
| PSK       PSK         PSK       PSK-125R         PSK-250R       PSK-250R         PSK-250R       PSK-250R         PSK-250R       PSK-250R         PSK-250R       PSK-250R         PSK-250R       PSK-250R         PSK-250R       PSK-250R         PSK-250R       PSK-250R         PSK-250R       PSK-250R         PSK-250R       PSK-250R         PSK-250R       PSK-250R         Preg Scan       20/5565R         PSK252R       20/5562R         SberSk125R       20/5562R         SberSk250R       PSK250R         SberSk250R       PSK250R         Sbe                                                                                                    |      | Olivia I        |                      |            |             |           |          |          |        |              |          |        |          |
| QPSK       PSK-125R         PSK250R       PSK-500R         I       WEFAX         Navtex/Sitor8       DvPSK63R         DvPSK63R       DvPSK63R         DvPSK63R       DvPSK63R         DvPSK63R       DvPSK63R         DvPSK63R       DvPSK63R         DvPSK63R       DvPSK63R         DvPSK63R       DvPSK63R         DvPSK12SR       StePSK250R         SB       Show all modes         DvPSK250R       StePSK250R         ARES caline       CALL HIM RDY 2 RCV         PPSK20R       PSK250R         ARES caline       CALL HIM RDY 2 RCV         PPSK200R       PSK250R         Show all modes       StePSK250R         VF       -20       Y         PSK20DR       PSK20DR         Show all modes       Store         LWF       70       X1         PSK125       Store         VF       -20       Y         PSK125       Store       Lk         PSK125       Store       Lk         PSK125       Store       Lk         PSK125       Store       Lk         RVF       70       X1                                                                                                    |      | PSK I           |                      |            |             |           |          |          |        |              |          |        | 1        |
| PSK-125R       PSK-500R         I       PSK-500R         WEFAX       PSK-500R         WWV       Psk-500R         Preq Analysis       SxPSK63R         SSB       SxPSK12SR         JuPSK12SR       SxPSK12SR         JuPSK12SR       SxPSK12SR         JuPSK12SR       SxPSK12SR         JuPSK12SR       SxPSK12SR         JuPSK12SR       SxPSK12SR         JuPSK12SR       SxPSK12SR         JuPSK12SR       SxPSK12SR         JuPSK12SR       SxPSK12SR         JuPSK12SR       SxPSK12SR         JuPSK100R       SxPSK250R         SxPSK250R       SxPSK250R         JuPSK100R       SxPSK250R         JuPSK100R       SxPSK250R         JuPSK100R       SxPSK250R         JuPSK100R       SxPSK250R         JuPSK100R       SxPSK500R         JuPSK100R       SxPSK500R         JuPSK100R       SxPSK500R         JuPSK100R       SxPSK500R         JuPSK100R       SxPSK500R         JuPSK100DR       Store         JuPSK100DR       Store         JuPSK100R       JuPSK10A         JuPSK100R       JuPSK10A <td></td> <td>QPSK I</td> <td></td> <td></td> <td></td> <td></td> <td></td> <td></td> <td></td> <td></td> <td></td> <td></td> <td>1</td>                                                                                                    |      | QPSK I          |                      |            |             |           |          |          |        |              |          |        | 1        |
| Image: PSK-123R       PSK-250R         Image: PSK-250R       PSK-500R         PSK-250R       PSK-500R         Image: PSK-250R       PSK-500R         Image: PSK-250R                                                                                                    |      | DEVD            | DSV-1250             |            |             |           |          |          |        |              |          |        |          |
| I     HOR     PSK-S00R       I     HOR     PSK-500R       WEFAX     SvPSK63R       Navtex/SitorB     WWV       WWW     DvPSK58R       20xPSK63R     20xPSK63R       20xPSK58R     32vPSK63R       20xPSK512SR     32vPSK52SR       SSB     Show all modes       10xPSK12SR     2xPSK250R       3xPSK250R     SxPSK250R       3xPSK250R     SxPSK250R       3xPSK250R     SxPSK250R       3xPSK50R     1500       2vPSK500R     1500       2vPSK500R     2PSK500R       4vPSK500R     2PSK500R       2vPSK500R     1500       2vPSK500R     2VPSK500R       2vPSK500R     2vPSK500R       2vPSK500R     2vPSK500R       2vPSK500R     2vPSK500R       2vPSK500R     2vPSK500R       2vPSK500R     2vPSK500R       2vPSK500R     2vPSK500R       2vPSK500R     2vPSK500R       2vPSK500R     2vPSK50R       2vPSK500R     2vPSK50R       2vPSK500R     2vPSK50R       2vPSK500R     2vPSK50R       2vPSK50R     2vPSK50R       2vPSK50R     2vPSK50R       2vPSK50R     2vPSK50R       2vPSK50R     2vPSK50R                                                                                                    |      | PONK            | PSK-125R             |            |             |           |          |          |        |              |          |        |          |
| I       Intervention         I       WEFAX         Navtex/SitorB       SxPSK63R         UWW       SxPSK63R         IDxPSK63R       SxPSK63R         SzPSK25R       SxPSK12SR         SxPSK12SR       SxPSK12SR         SxPSK25R       SxPSK12SR         SxPSK25R       SxPSK25R         SxPSK25R       SxPSK25R         SxPSK25R <td></td> <td>THOP</td> <td>PSK-500R</td> <td></td> <td></td> <td></td> <td></td> <td></td> <td></td> <td></td> <td></td> <td></td> <td></td>                                                                                                    |      | THOP            | PSK-500R             |            |             |           |          |          |        |              |          |        |          |
| I       WEFAX         Navtex/SitorB       MultiCarrier         SNPSK63R       10xPSK63R         10xPSK63R       20xPSK63R         20xPSK63R       2xPSK53R         SSB       5xPSK12SR         Show all modes       10xPSK12SR         12xPSK250R       3xPSK250R         3xPSK250R       3xPSK250R         3xPSK250R       3xPSK250R         3xPSK250R       3xPSK250R         3xPSK250R       3xPSK250R         3xPSK250R       3xPSK250R         3xPSK250R       3xPSK250R         3xPSK500R       2xPSK500R         2xPSK500R       2xPSK500R         2xPSK125       70         xPSK500R       2xPSK125R         3xPSK500R       2xPSK500R         2xPSK1000R       2xPSK50CR         2xPSK1000R       2xPSK100R         2xPSK1000R       2xPSK50CR         3xPSK255       5/n 5 dB         md -30 dB       4 998         WF       -20       70         xPSK255       5/n 5 dB       md -30 dB                                                                                                    | T    | Throh           | PSK 1000R            |            |             |           |          |          |        |              |          |        | <u>^</u> |
| Navtex/SitorB       SxPSK63R         UxPSK63R       20xPSK63R         20xPSK63R       20xPSK63R         20xPSK63R       4xPSK12SR         32xPSK63R       4xPSK12SR         SSB       SxPSK12SR         2xPSK12SR       2xPSK12SR         3xPSK250R       3xPSK250R         3xPSK250R       3xPSK250R         3xPSK250R       2xPSK50R         3xPSK250R       2xPSK50R         3xPSK50R       2xPSK50R         3xPSK50R       2xPSK50R         2xPSK50R       2xPSK50R         2xPSK50R       2xPSK50R         2xPSK50R       2xPSK50R         2xPSK50R       2xPSK50R         3xPSK50R       2xPSK50R         2xPSK50R       2xPSK50R         2xPSK50R       2xPSK50R         2xPSK50R       2xPSK50R         2xPSK50R       2xPSK50R         2xPSK50R       2xPSK50R         2xPSK50R       2xPSK50R         2xPSK50R       2xPSK50R         2xPSK50R       2xPSK50R         2xPSK50R       2xPSK50R         2xPSK50R       2xPSK50R         2xPSK50R       2xPSK50R         2xPSK50R       2xPSK50R <tr< td=""><td>1</td><td>WEFAX</td><td>MultiCarrier</td><td>4xPSK63R</td><td></td><td></td><td></td><td></td><td></td><td></td><td></td><td></td><td>1000</td></tr<>                                                                                                    | 1    | WEFAX           | MultiCarrier         | 4xPSK63R   |             |           |          |          |        |              |          |        | 1000     |
| WWV       10xPSK63R         20xPSK63R       20xPSK63R         20xPSK63R       3xPSK12SR         32xPSK12SR       5xPSK12SR         10xPSK12SR       10xPSK12SR         10xPSK12SR       10xPSK12SR         10xPSK12SR       10xPSK12SR         10xPSK250R       5xPSK250R         5xPSK250R       5xPSK250R         2xPSK50R       2xPSK50R         2xPSK50R       1500         2xPSK50R       2xPSK50R         2xPSK50R       1500         2xPSK50R       2xPSK50R         2xPSK50R       1500         2xPSK50R       2xPSK50R         2xPSK50R       2xPSK50R         2xPSK50R       2xPSK50R         2xPSK50R       1500         2xPSK50R       2xPSK50R         2xPSK50R       2xPSK50R         2xPSK50R       2xPSK50R         2xPSK50R       2xPSK50R         2xPSK50R       2xPSK50R         2xPSK50R       2xPSK50R         2xPSK50R       2xPSK50R         2xPSK50R       2xPSK50R         2xPSK50R       2xPSK50R         2xPSK50R       2xPSK50R         2xPSK50R       2xPSK50R         2                                                                                                    |      | Navtex/SitorB   | $\sim$               | 5xPSK63R   |             |           |          |          |        |              |          |        |          |
| Freq Scan       20xPSK63R         32xPSK63R       32xPSK63R         32xPSK12SR       4xPSK12SR         10xPSK12SR       10xPSK12SR         10xPSK12SR       3xPSK250R         3xPSK250R       3xPSK250R         3xPSK250R       3xPSK250R         3xPSK250R       3xPSK250R         3xPSK250R       3xPSK250R         3xPSK250R       3xPSK250R         3xPSK250R       3xPSK250R         3xPSK250R       3xPSK250R         3xPSK250R       3xPSK250R         3xPSK250R       3xPSK500R         3xPSK500R       1500         2xPSK800R       2xPSK500R         3xPSK500R       1500         3xPSK500R       2xPSK00R         3xPSK500R       2xPSK00R         2xPSK00R       2xPSK100R         2xPSK100R       2xPSK100R         2xPSK100R       2xPSK100R         3xPSK25       store         2xPSK100R       2xPSK100R         2xPSK102S       store         3xPSK25       3xPSK25         3xPSK25       3xPSK25         3xPSK25       3xPSK25         3xPSK25       3xPSK25         3xPSK25       3xPSK25                                                                                                    |      | wwv             |                      | 10xPSK63R  |             |           |          |          |        |              |          |        |          |
| Freq Analysis       32xPSk63R         SSB       SxPSk125R         Show all modes       10xPSk125R         10xPSk125R       10xPSk125R         12xPSk125R       2xPSk250R         3xPSk250R       3xPSk250R         3xPSk250R       3xPSk250R         3xPSk250R       3xPSk250R         3xPSk250R       3xPSk250R         3xPSk250R       5xPSk250R         3xPSk500R       2xPSk500R         2xPSk500R       2xPSk500R         2xPSk500R       2xPSk500R         2xPSk500R       2xPSk500R         2xPSk500R       2xPSk500R         2xPSk500R       2xPSk500R         2xPSk500R       2xPSk500R         2xPSk500R       2xPSk500R         2xPSk500R       2xPSk500R         2xPSk500R       2xPSk500R         2xPSk500R       2xPSk500R         2xPSk1000R       2xPSk500R         2xPSk1000R       2xPSk500R         2xPSk25       s/n 5 dB         Imd -30 dB       4         -3.0       AFC< SQL                                                                                                    |      | Freq Scan       |                      | 20xPSK63R  |             |           |          |          |        |              |          |        |          |
| SSB       SxPSK125R         Show all modes       SxPSK125R         10xPSK125R       12xPSK125R         12xPSK125R       2xPSK250R         SxPSK250R       SxPSK250R         SxPSK250R       SxPSK250R         SxPSK250R       SxPSK250R         SxPSK250R       SxPSK250R         SxPSK250R       SxPSK250R         SxPSK250R       SxPSK250R         SxPSK250R       SxPSK250R         SxPSK250R       SxPSK250R         SxPSK500R       1500         2xPSK500R       2xPSK500R         2xPSK500R       2xPSK500R         2xPSK500R       2xPSK500R         2xPSK1000R       2xPSK1000R         WF       -20       70       x1         PSK125       s/n<5                                                                                                    |      | Freq Analysis   |                      | 32xPSK63R  |             |           |          |          |        |              |          |        |          |
| Show all modes<br>10xPSK125R<br>12xPSK125R<br>12xPSK125R<br>3xPSK250R<br>3xPSK250R<br>ARES calling CALL HIM RDY 2 RCV<br>7xPSK250R<br>3xPSK250R<br>5xPSK250R<br>5xPSK2<br>5xPSK2<br>5x                                                                                                    |      | SSB             |                      | 4XPSK125R  |             |           |          |          |        |              |          |        | 1        |
| ARES calling CALL HIM RDY 2 RCV<br>SXPSK250R<br>SXPSK250R<br>SXPSK250R<br>SXPSK250R<br>SXPSK250R<br>SXPSK250R<br>SXPSK250R<br>SXPSK500R<br>SXPSK50R<br>SXPSK50R<br>SXPSK50R<br>SXPS                                                                                                    |      | Show all modes  |                      | 10vPSK125R |             |           |          |          |        |              |          |        |          |
| ARES calling CALL HIM RDY 2 RCV<br>2xPSK250R<br>ARES calling CALL HIM RDY 2 RCV<br>2xPSK500R<br>2xPSK500R<br>2xPSK50R<br>2xPSK50R<br>2xPSK50                                                                                                    |      | •               | 14                   | 12xPSK125R |             |           |          |          |        |              |          |        |          |
| 2xPSK250R         3xPSK250R         5xPSK250R         6xPSK250R         6xPSK250R         7xPSK250R         7xPSK250R         7xPSK250R         7xPSK250R         7xPSK250R         7xPSK250R         7xPSK250R         7xPSK250R         7xPSK250R         7xPSK250R         7xPSK250R         7xPSK500R         2xPSK500R         2xPSK500R         2xPSK500R         2xPSK500R         2xPSK500R         2xPSK500R         2xPSK500R         2xPSK500R         2xPSK500R         2xPSK500R         2xPSK500R         2xPSK500R         2xPSK500R         2xPSK500R         2xPSK500R         2xPSK1000R         2xPSK125         s/n 5 d8         md -30 d8                                                                                                    |      |                 |                      | 16xPSK125R |             |           |          |          |        |              |          |        |          |
| 3xPSK250R         5xPSR250R         6xPSK250R         6xPSK250R         7xPSK250R         7xPSK250R         2xPSK500R         3xPSK500R         2xPSK500R         2xPSK500R         2xPSK500R         2xPSK500R         2xPSK500R         2xPSK500R         2xPSK500R         2xPSK500R         2xPSK500R         2xPSK500R         2xPSK500R         2xPSK500R         2xPSK500R         2xPSK500R         2xPSK1000R         WF       -20         70       x1         NORM       998         998       \$ Store         Lk       kv         F       -20         70       x1         MG       -3.0         \$ AFC       SQL                                                                                                    |      |                 |                      | 2xPSK250R  |             |           |          |          |        |              |          |        |          |
| SXPSK250R       SXPSK250R         ARES calling CALL HIM RDY 2 RCV       7XPSK250R         Stop       7XPSK250R         2XPSK500R       2XPSK500R         3XPSK500R       1500         2XPSK800R       2XPSK500R         2XPSK800R       2XPSK500R         2XPSK500R       2XPSK500R         2XPSK500R       2XPSK500R         2XPSK500R       2XPSK500R         2XPSK500R       2XPSK500R         2XPSK500R       2XPSK500R         2XPSK500R       2XPSK500R         2XPSK500R       2XPSK500R         2XPSK500R       2XPSK500R         2XPSK500R       2XPSK500R         2XPSK500R       2XPSK500R         2XPSK500R       2XPSK500R         2XPSK1000R       2XPSK500R         2XPSK1000R       2XPSK50R         2XPSK1000R       2XPSK50R         2XPSK1000R       2XPSK50R         2XPSK1000R       2XPSK50R         2XPSK1000R       2XPSK50R         2XPSK1000R       2XPSK50R         2XPSK50R       2XPSK50R         2XPSK50R       2XPSK50R         2XPSK50R       2XPSK50R         2XPSK50R       2XPSK50R         2XPSK50R<                                                                                                    |      |                 |                      | 3xPSK250R  | N           |           |          |          |        |              |          |        |          |
| 6xPSK250R       CT MSG MSG AGN NO MSG RTDK MSG RTP PSK125       TX       RX II       CW ID M       3         4RES calling CALL HIM RDY 2 RCV       7xPSK250R       CT MSG MSG AGN NO MSG RTDK MSG RTP PSK125       TX       RX II       CW ID M       3         500       2xPSK500R       3xPSK500R       2xPSK500R       2xPSK500R       2xPSK500R       2xPSK100R       2xPSK102       2xPSK102       2xPSK102                                                                                                    |      |                 |                      | 5xPSK250R  | 13          |           |          |          |        |              |          |        | Ļ        |
| ARES calling       CALL HIM       RDY 2 RCV       7xPSK250R       TT MSG       MSG AGN NO MSG RTIDK MSG RTI       PSK125       TX       RX II       CW ID H       3         \$500       2xPSK500R       3xPSK500R       3xPSK500R       2xPSK800R       2xPSK800R       2xPSK1000R       2xPSK1000R       2xPSK1000R       4xPSK500R       2xPSK1000R       4xPSK500R       4xPSK500R       4x                                                                                                    |      | Y               | - Y                  | 6xPSK250R  |             | Y         | Y        | Y        |        |              | x        | X      | <u> </u> |
| 1500       2xPsk500R         3xPSK500R         4xPSk500R         2xPSk800R         2xPSk800R         2xPSk800R         2xPSk800R         2xPSk1000R         WF       -20         70       x1         Imd       -30         More       -3.0         MF       -3.0                                                                                                    | ARES | calling CALL HI | M RDY 2 RC           | 7xPSK250R  | KT MSG ∫MSG | AGN NO M  | SG RTIOK | MSG RTI  | PSK12  | 5 TX         | 🗼 RX 💵   | CW ID  | N 3      |
| 3x73k300k         4xPSk500R         2xPSk800R         2xPSk1000R         WF       -20         70       x1         More       998         WF       -20         X1       X1         X1       X1         X2PSk1000R         X4       998         X5       Store         C       C         X70       X1         X1       X1         X1       X1                                                                                                    |      |                 | 500                  | 2xPSK500R  |             | 1500      | 18 - 11  | 2000     | a n    | 25           | 00       | si si  |          |
| WF       -20       4       70       ×1       4       998       >>       QSY       Store       Lk       Rv       Г Т/R         BPSK125       s/n       5       dB       ind       -30       dB       4       4       -3.0       >>       >>       AFC       SQL       KPSQL                                                                                                    |      |                 | A Star               | 4xPSK500R  |             | a Transle |          | A.M. Sta | -14-22 | の思い          |          |        |          |
| 2xPSK1000R         WF       -20       4       70       x1       4       998       >>       QSY       Store       Lk       Rv       Г 1/R         BPSK125       s/n       5       dB       dB       4       4       -3.0       >>       >>       AFC       F SQL       KPSQL                                                                                                    |      |                 |                      | 2xPSK800R  |             | Sec.      |          |          |        | <b>《公本》</b>  |          |        |          |
| WF     -20     1     70     1     1     1     1     998     1     998     1     1     1     1     1     1     1     1     1     1     1     1     1     1     1     1     1     1     1     1     1     1     1     1     1     1     1     1     1     1     1     1     1     1     1     1     1     1     1     1     1     1     1     1     1     1     1     1     1     1     1     1     1     1     1     1     1     1     1     1     1     1     1     1     1     1     1     1     1     1     1     1     1     1     1     1     1     1     1     1     1     1     1     1     1     1     1     1     1     1     1     1     1     1     1     1     1     1     1     1     1     1     1     1     1     1     1     1     1     1     1     1     1     1     1     1     1     1     1     1     1     1     1     1    <                                                                                                    |      |                 | Contraction of the   | 2xPSK1000R | Sec. Sec. 1 |           | 有限。      |          | 14 hou | 日本語語         |          |        |          |
| WF         4         70         x1         4         998         >>>         QSY         Store         Г Lk         Rv         Г T/R           BPSK125         s/n         5 dB         imd -30 dB         4         4         -3.0         >>>          AFC         I SQL         KPSQL                                                                                                    |      |                 | and the second       |            | 1 A F.      |           |          |          | 1      | <b>大学</b> 自己 |          | - 235  |          |
| BPSK125 s/n 5 dB imd -30 dB 4 -3.0 b b 6 AFC 5 SQL 6 KPSQL                                                                                                    | WF   | <b>4</b> -20 ▶  | ₹ 70                 | x1 (       | NORM        |           | 998      | • • Q5   | Y      | Store CLk    | ⊂Rv      | T/R    |          |
|                                                                                                    | BPSK | 125             | s/n 5 dB             | imd -3(    | ) dB        |           |          | -3.0     | •      | AFC          | SQL F KE | PSQL   |          |

### **Fldigi Operation**

#### Modes

| Mode          | WPM  | BW (Hz) | Primary Use(s)              |
|---------------|------|---------|-----------------------------|
| <b>PSK125</b> | 150  | 320     | HF/VHF 'live' keyboard *    |
| PSK 4x125R    | 330  | 475     | HF/VHF file transfer mode   |
| PSK 3x250R    | 660  | 950     | HF/VHF file transfer mode * |
| PSK 5x250R    | 1100 | 1650    | VHF file transfer mode      |
| Olivia 8/500  | 30   | 500     | HF keyboard mode            |
| MT63-1KL      | 100  | 1000    | HF file transfer mode       |
| MT63-2KL      | 200  | 2000    | VHF file transfer mode      |
| Thor1x50      | 150  | 900     | HF Keyboard mode *          |

\* NH Digital Net & HARP

## Agenda

What is Digital Communication? Why Digital EmComm? What is NBEMS? **Computer Operating Systems** Interfacing Radio and Computer **Configure FLdigi Configure FLmsg** Macros & Modes Training Possibilities Winlink Email over Radio

### **Training Possibilities**

- FLdigi has many components making it very flexible and also very confusing for new users.
- Most default settings work well.
- Train individually, in pairs, and in groups.
- FLdigi can be used on any computer without a radio, so individuals can practice at any time.
- FLdigi can be used for pair and group training.
  - Connect two computers with audio cables.
  - Use HTs connected to computers with acoustic coupling or audio interfaces.
  - Use Go Box radios with dummy load antennas.
  - Use minimum power when radios in close proximity.

#### Individual or Pair Training by Connecting Two Computers with Audio Cables

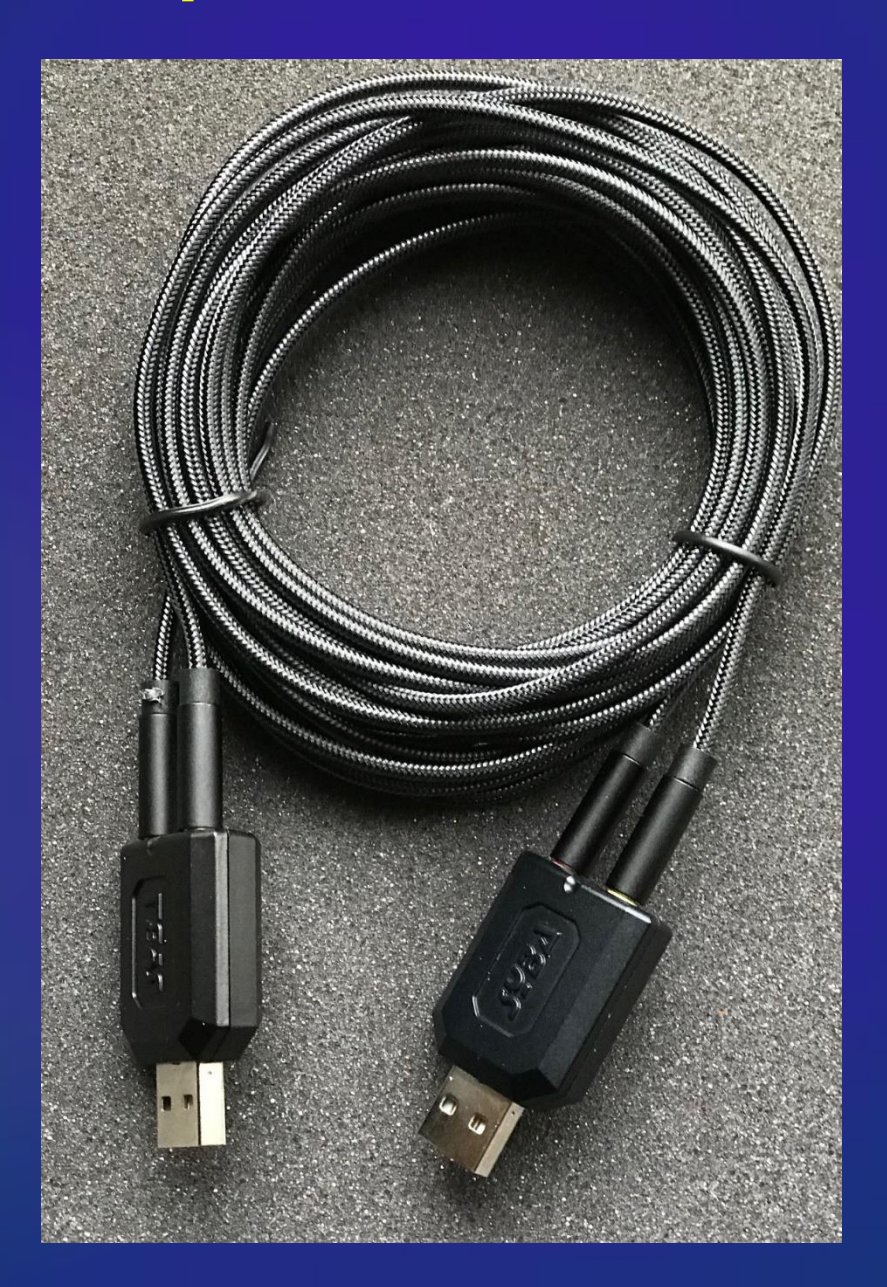

### Group Training with HTs and Computer Interfaces

#### HTs with VOX

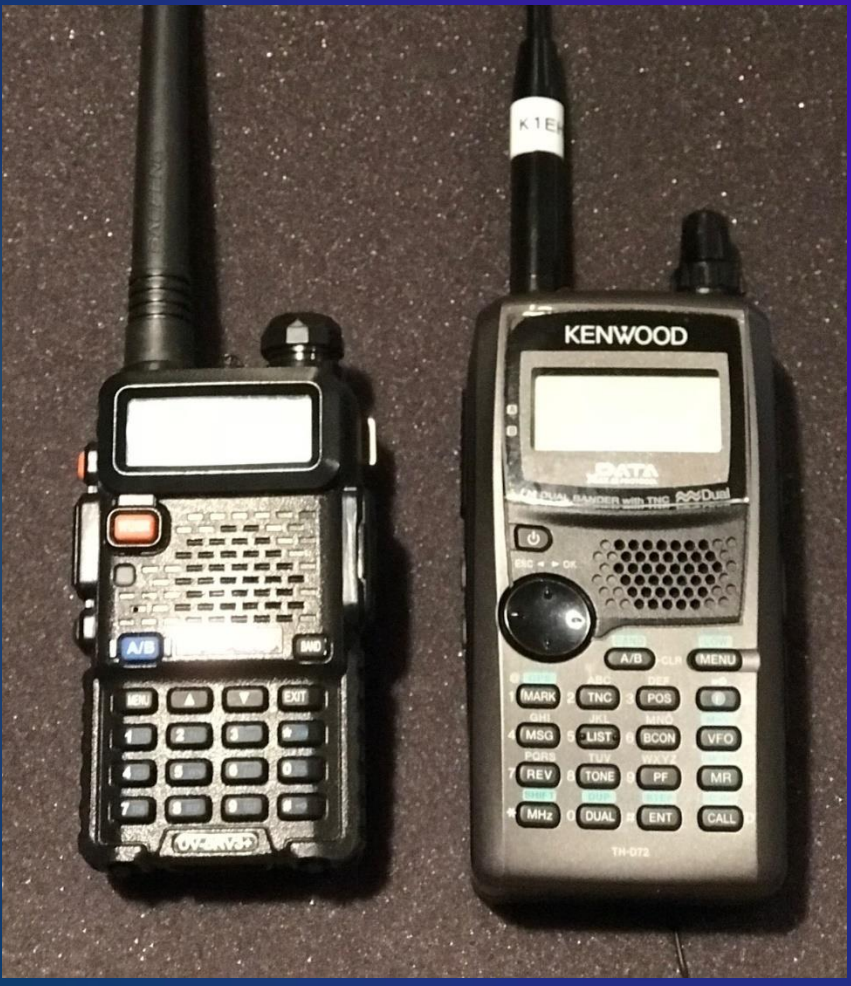

#### **HT** without VOX

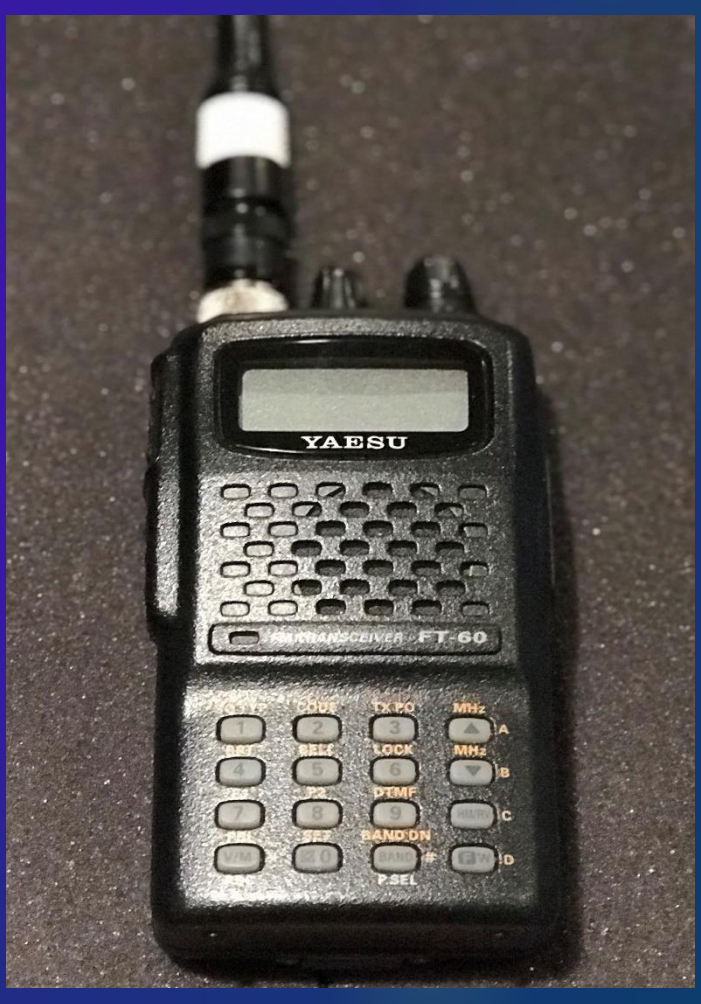

## Yaesu FT-60 with SignaLink VOX

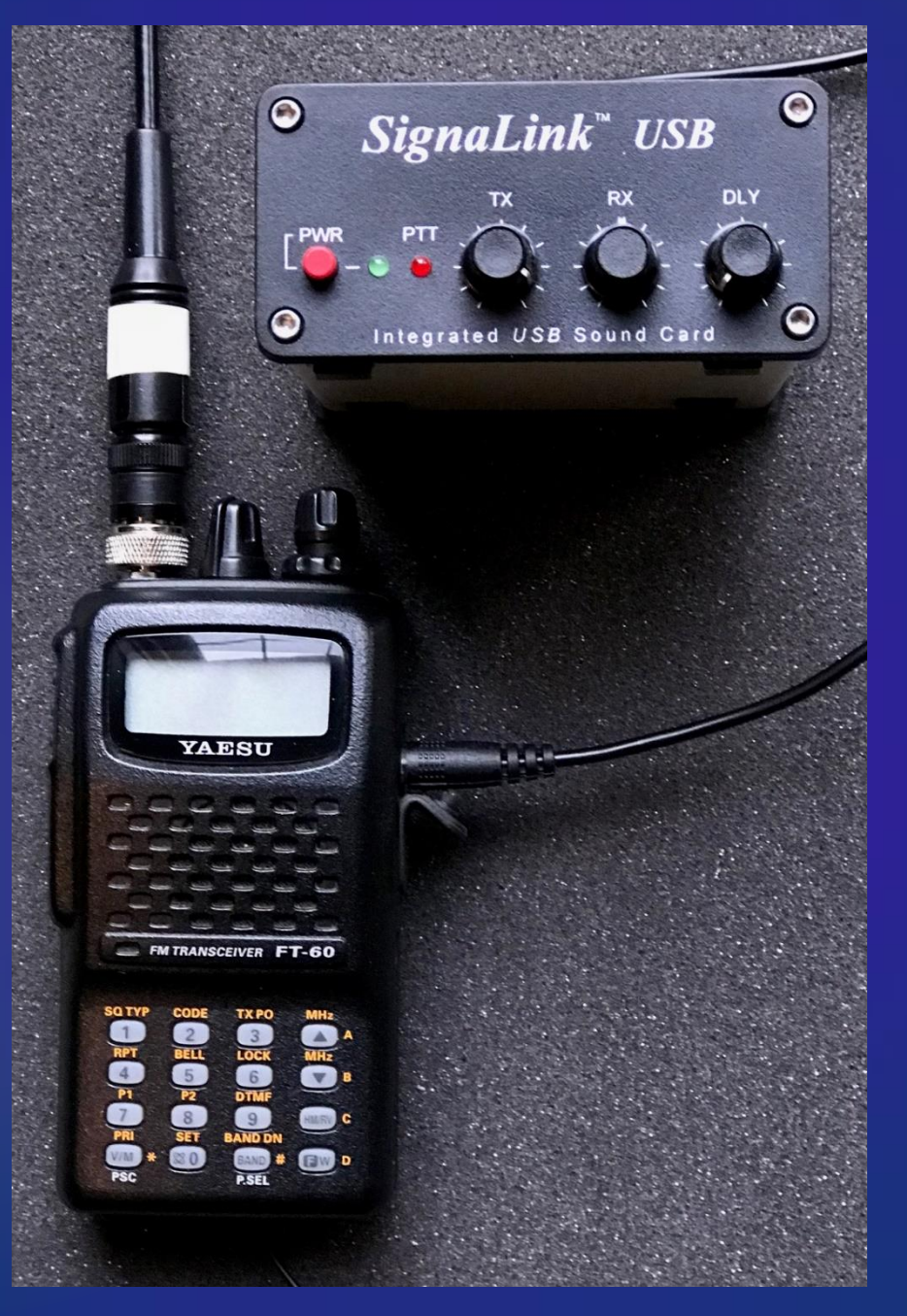

### Simple Audio Interface for HTs with Built-in VOX

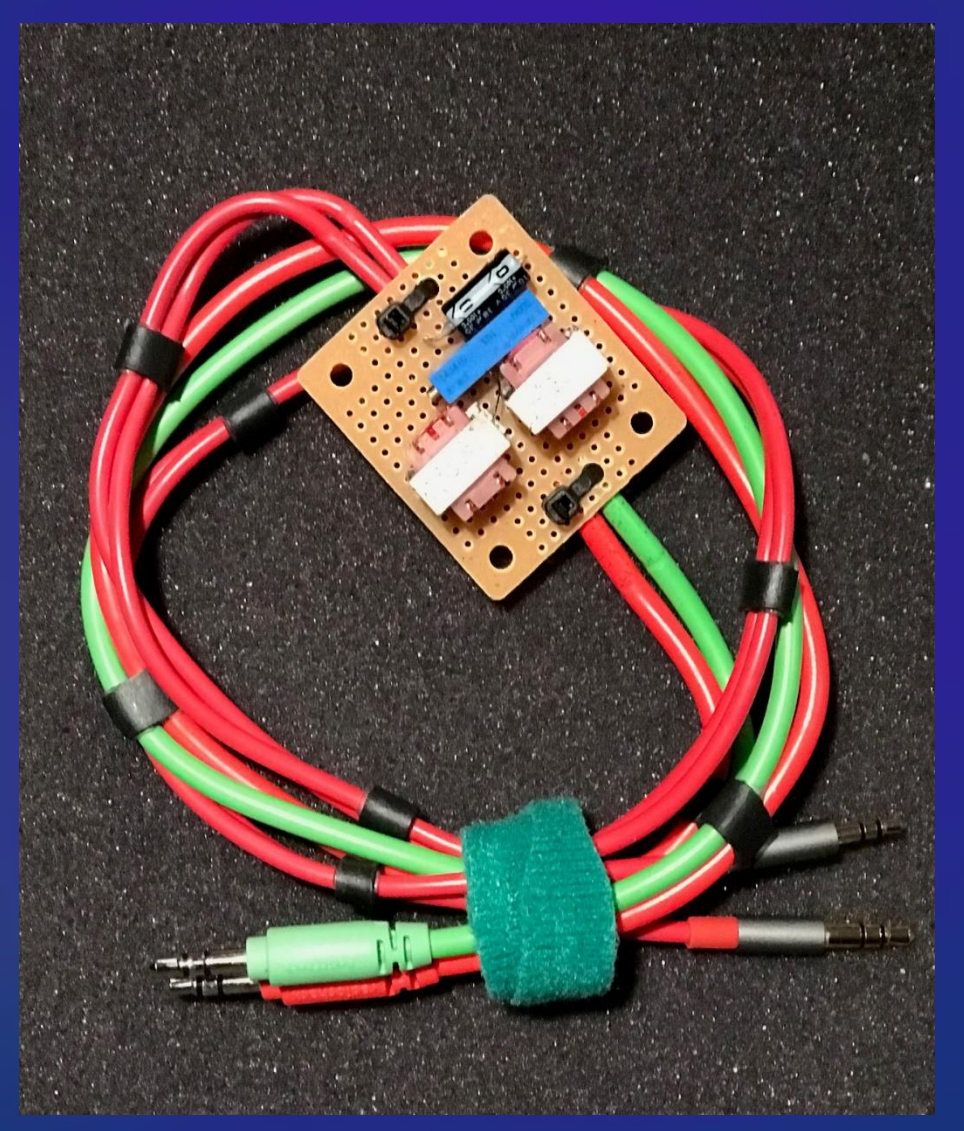

#### **Sound Card Interface**

For Kenwood, Baofeng and other two-jack HTs with built-in VOX.

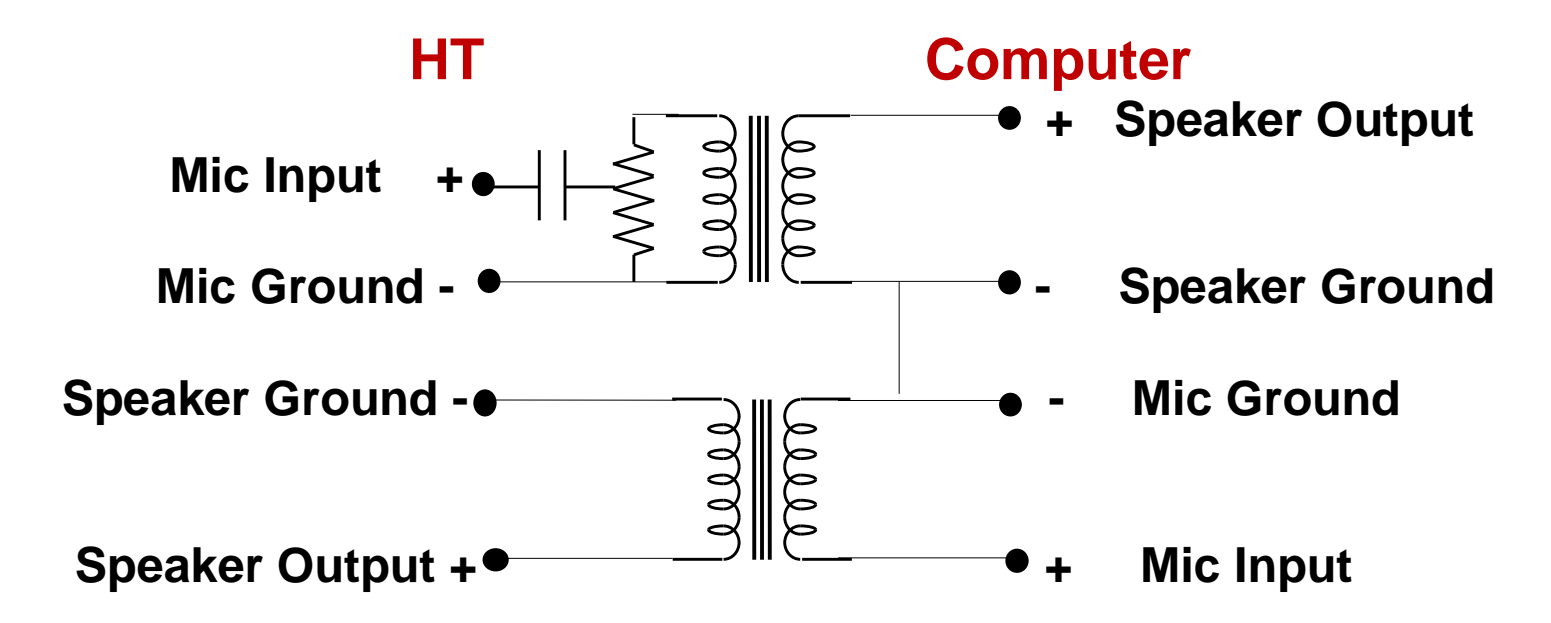

- Mic and Speaker Grounds must be isolated on the HT side because the grounds are used for HT Push-to-Talk. Connecting them together keys the radio.
- Align HT and Computer grounds through the isolation transformers as shown.
- Grounds may be connected on the Computer side as shown.
- Capacitor is about  $10\mu$ F. For a polarized capacitor, plus goes towards HT.
- Variable resistor is  $10K\Omega$  to provide input attenuation to HT if needed

### Kenwood with Audio Interface

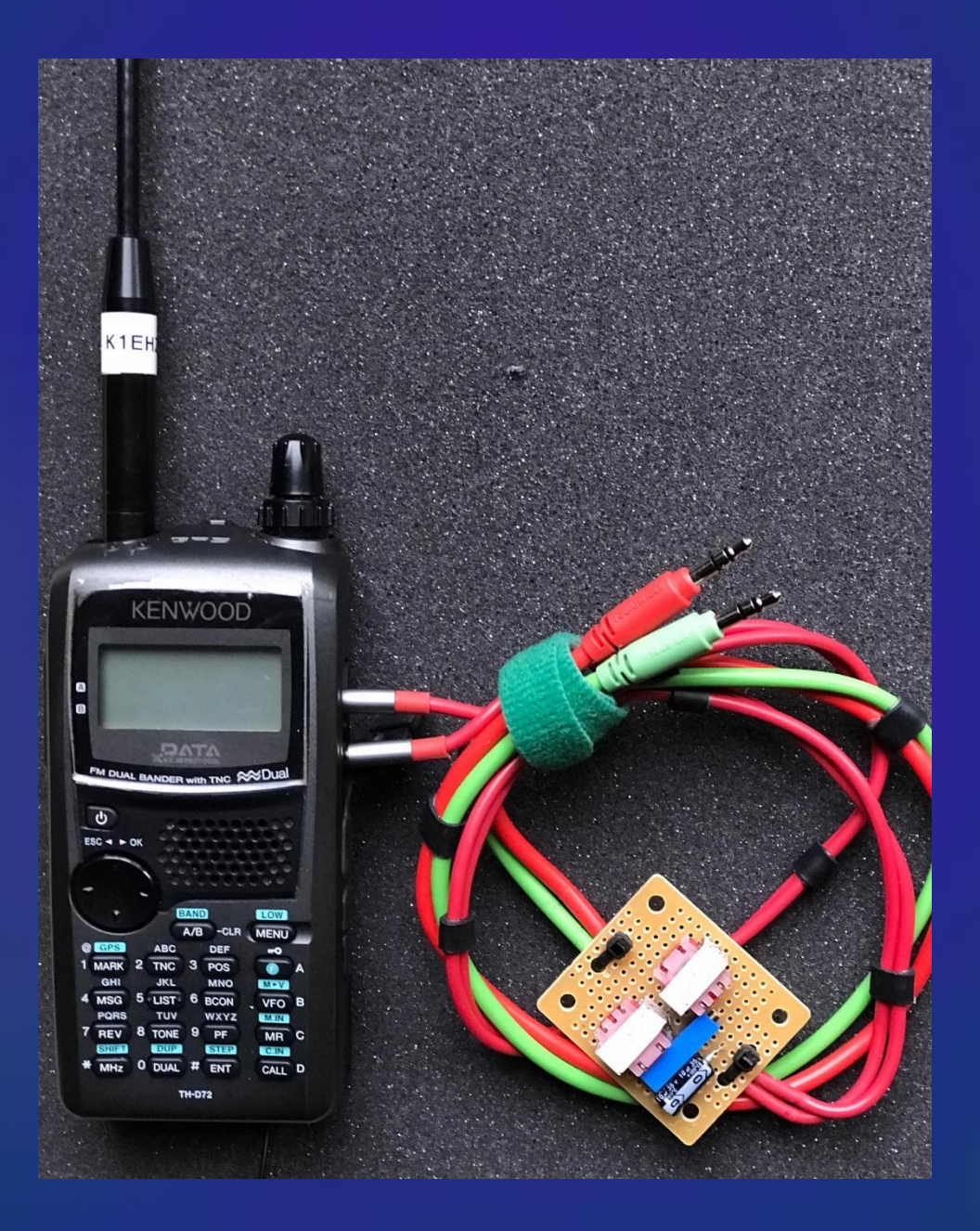

### **Baofeng with Audio Interface**

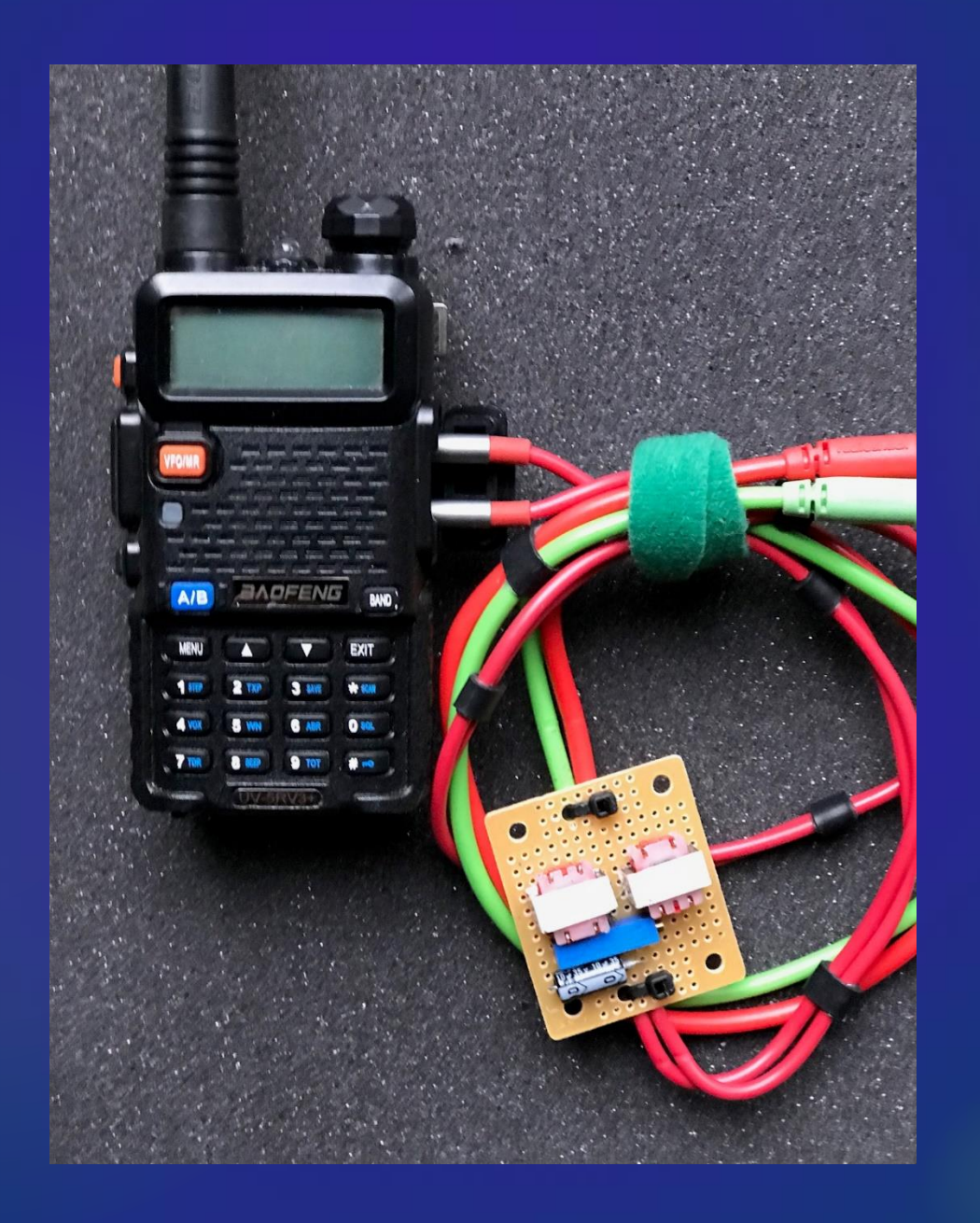

#### Easy Digi Interface Available on eBay for many radios at about \$25 to \$45 depending on radio. (We are not on commission!!)

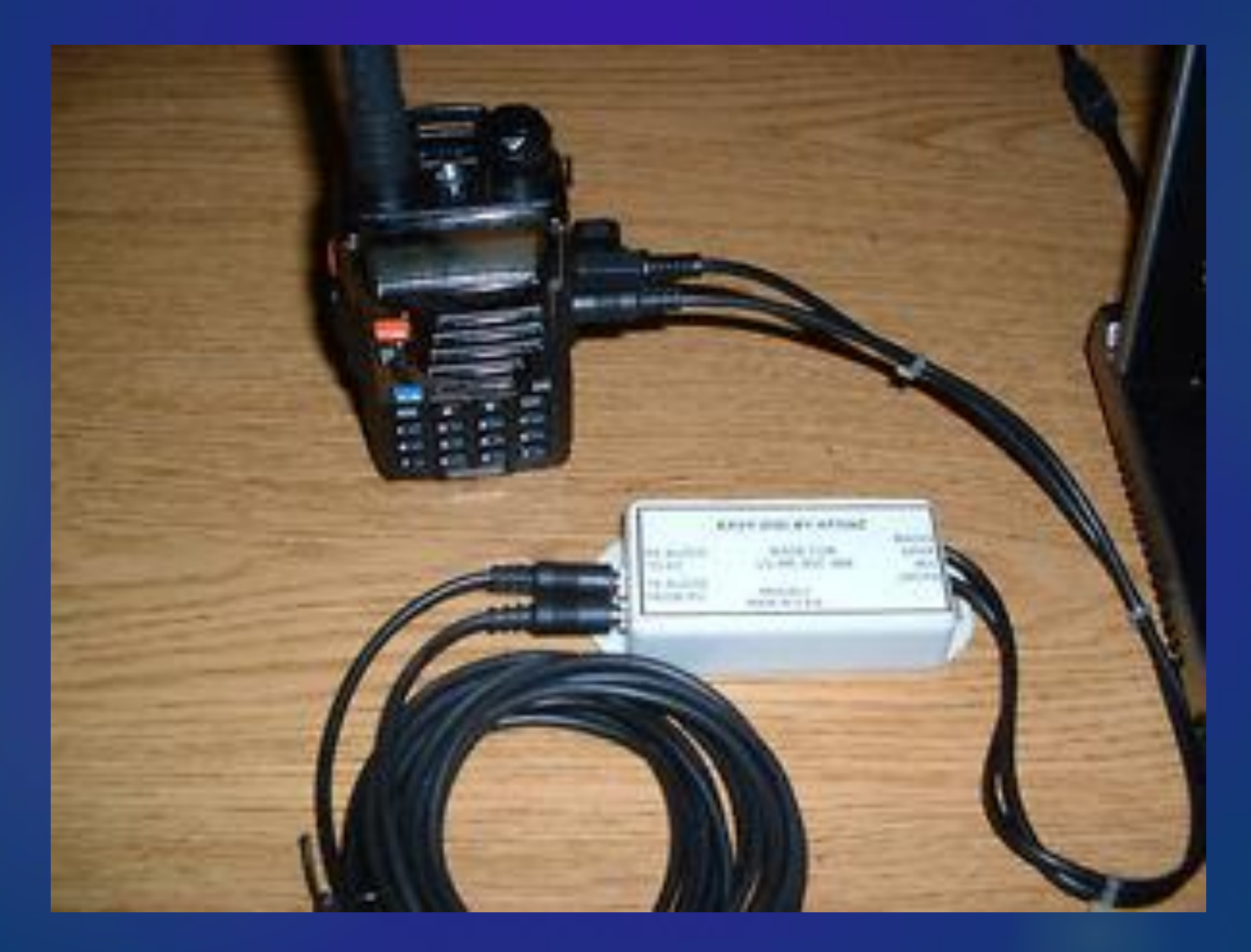

### Go Box with a Dummy Load as the Antenna

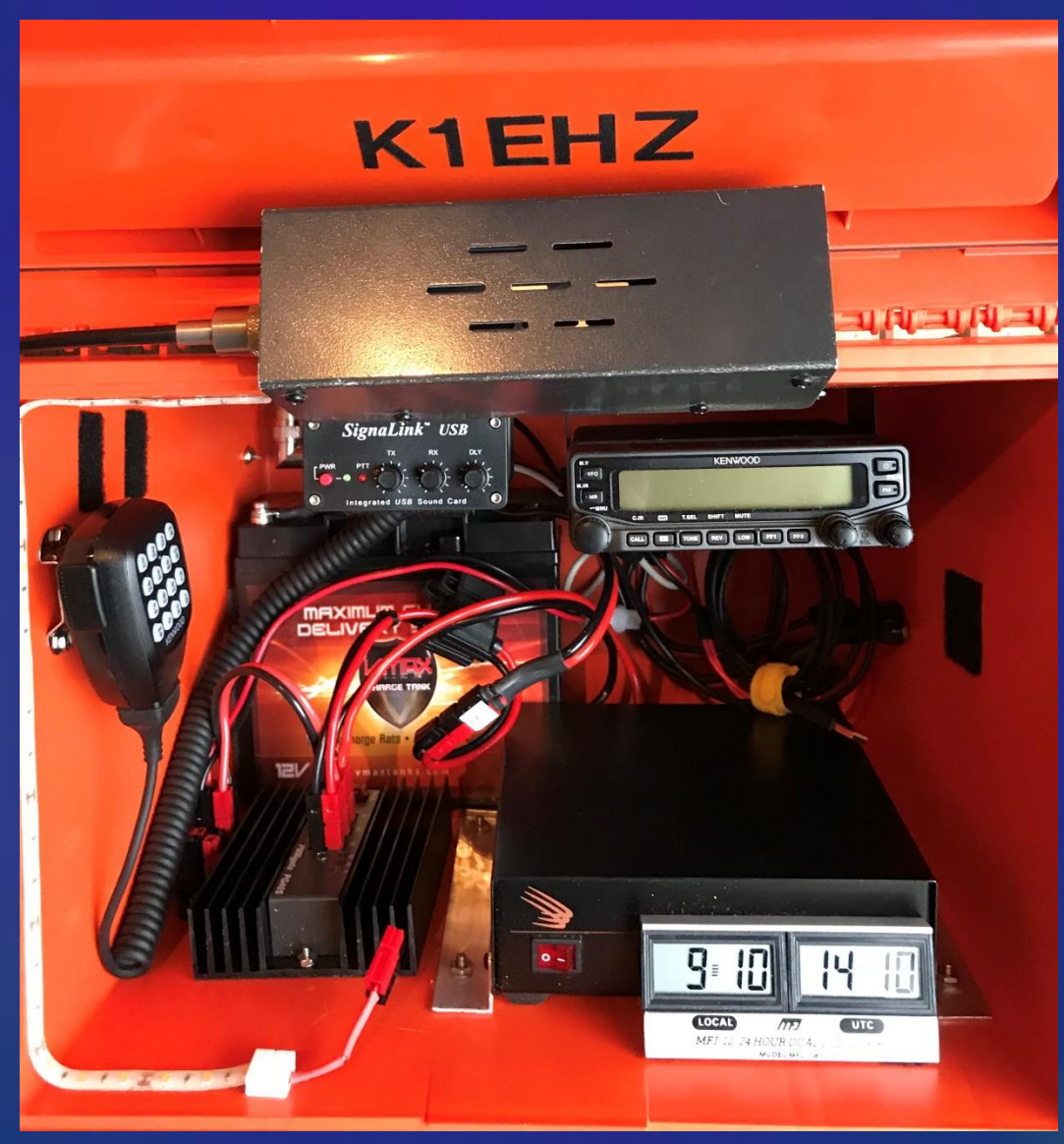

### Raspberry Pi Go Box with HT Whip or Mag Mount Antenna

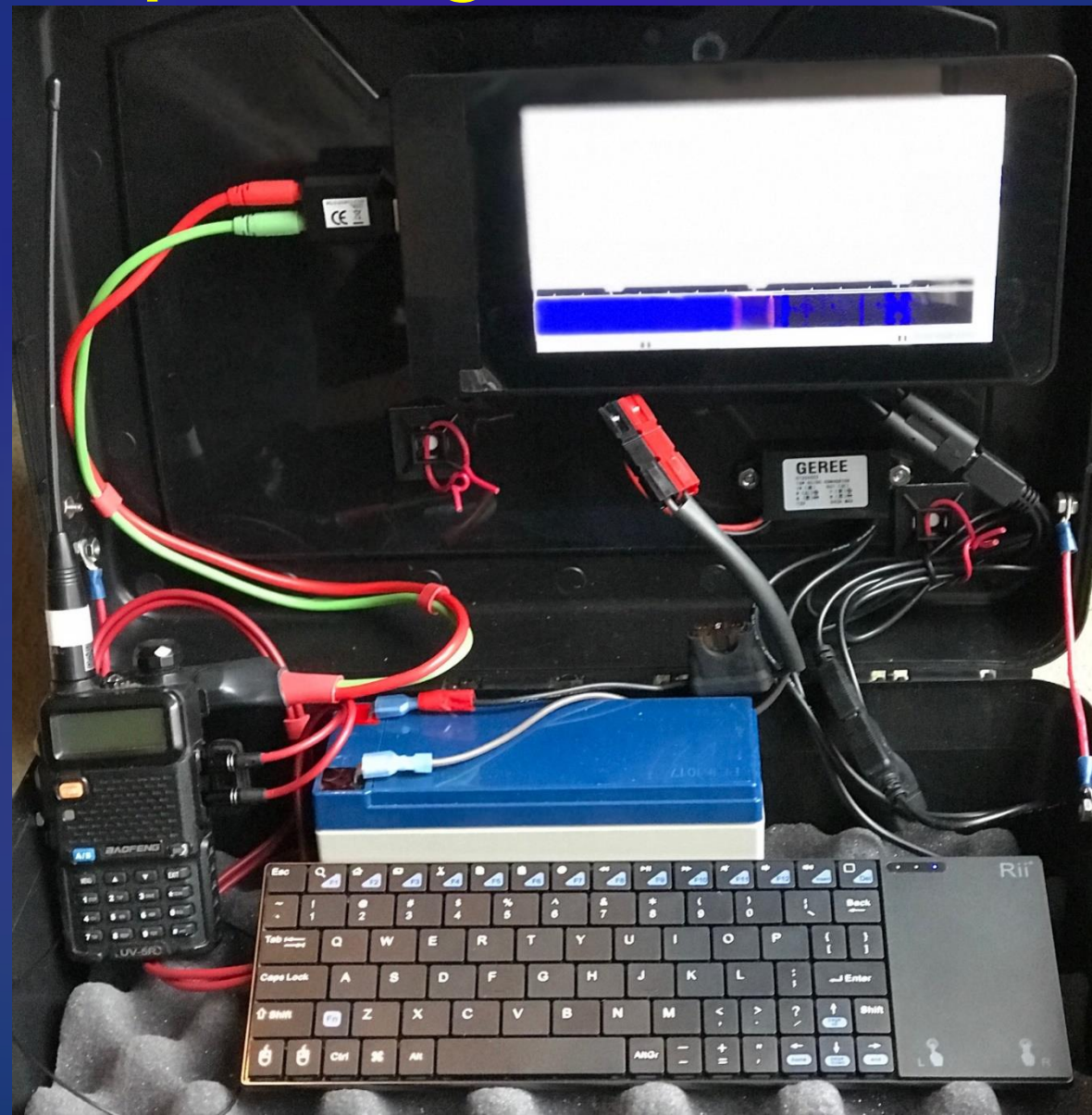

### Fldigi on Raspberry Pi

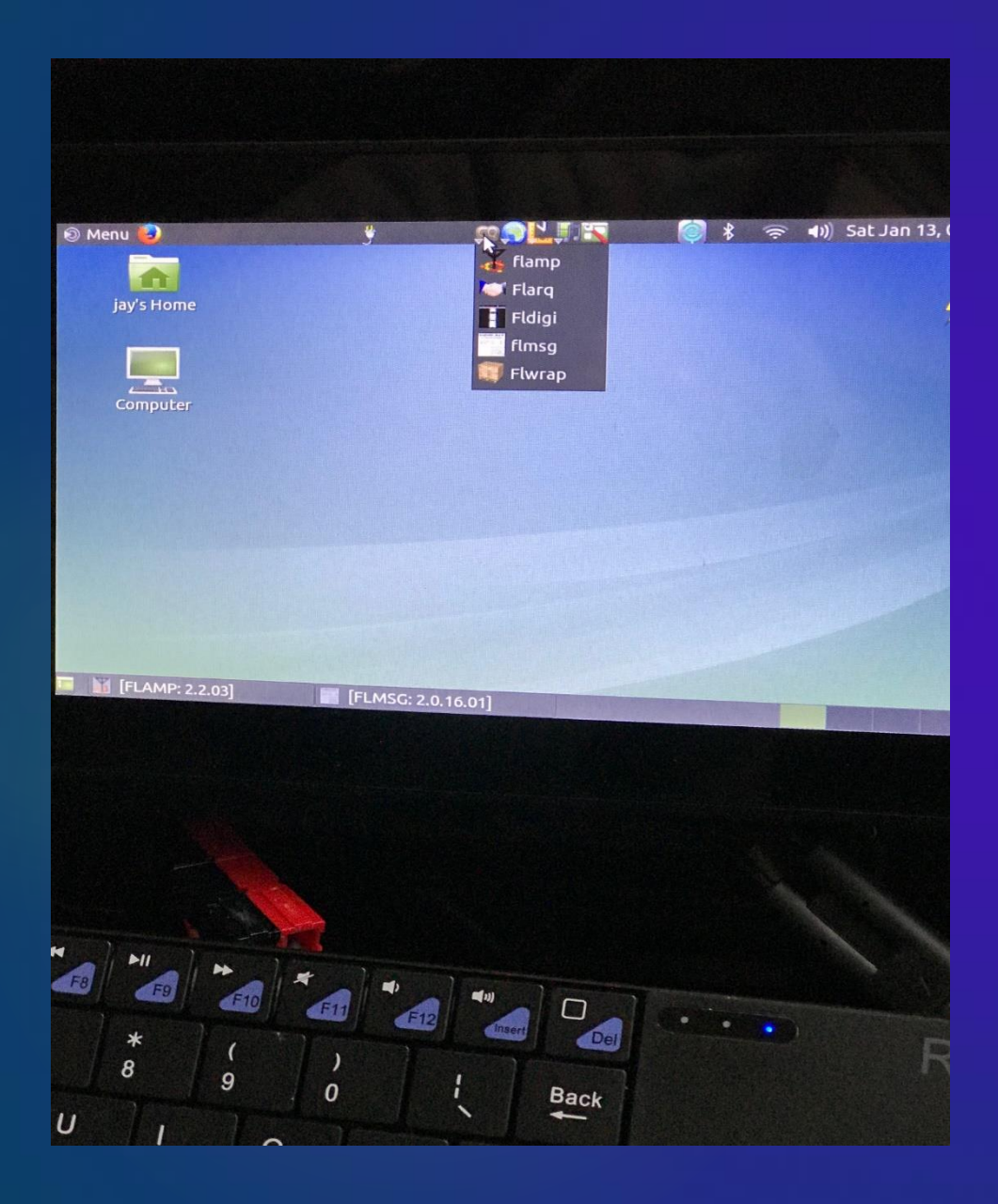

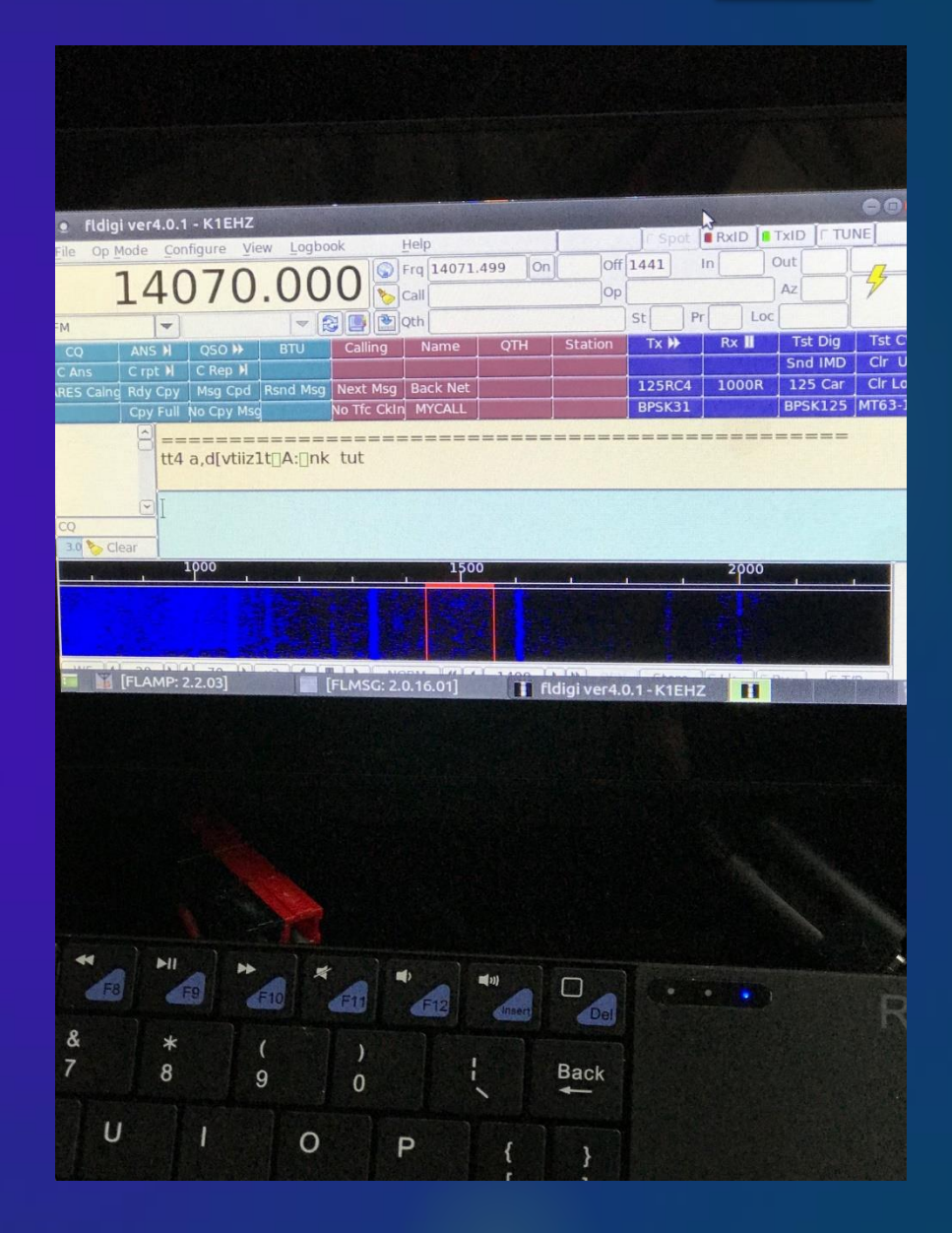

## Agenda

What is Digital Communication? Why Digital EmComm? What is NBEMS? **Computer Operating Systems** Interfacing Radio and Computer **Configure FLdigi Configure FLmsg** Macros & Modes **Training Possibilities** Winlink Email over Radio

### Winlink for Email Over Radio

- Winlink is a world-wide store and retrieve email system used by many agencies and organizations.
- > The world-wide system is based on Common Message Servers (CMS) and Radio Message Servers (RMS).
- > Client computers connect to the servers via radio.
- > Messages are retrieved from servers by recipients.
- > Winlink RMS and CMS interconnect over the internet.
- Ferminal Node Controller (TNC) is needed to support packet protocol over radio.
- WINMOR protocol using a SignaLink USB sound card is an alternative to packet but is not as fast or reliable.
- > ARES could use a local RMS or direct radio-to-radio links for local EMCOM email without an internet connection.

#### **Global Winlink Requires Internet Connectivity**

#### Winlink Normal Network Operation

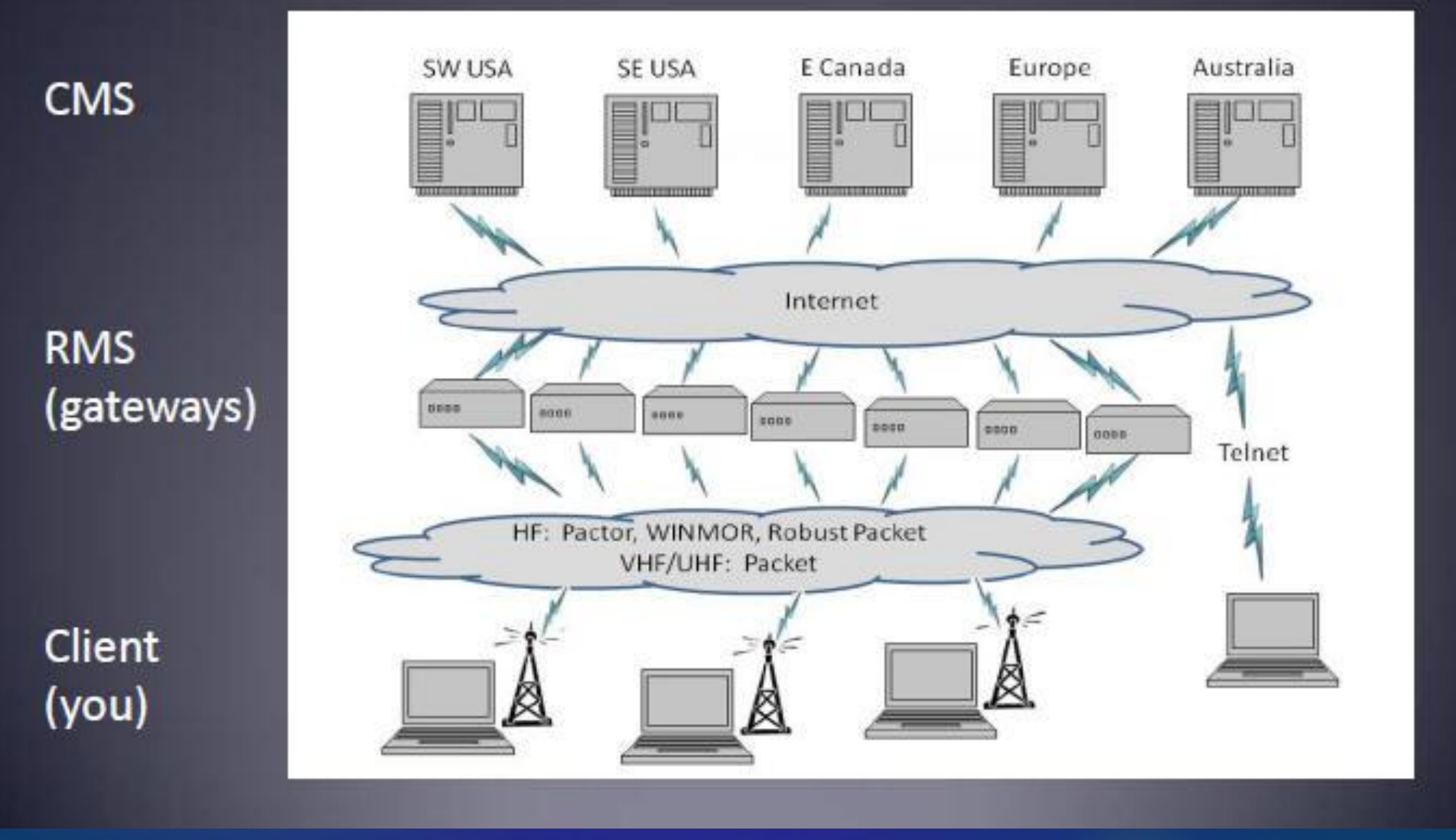

### **ARES Could Use This Without Needing Internet** Winlink Radio-Only Network Local networks connected by HF, regional or long distance Local Users Geographically Separated HF Pactor Local Users ocal Users

#### **Peer-to-Peer Email Without Server**

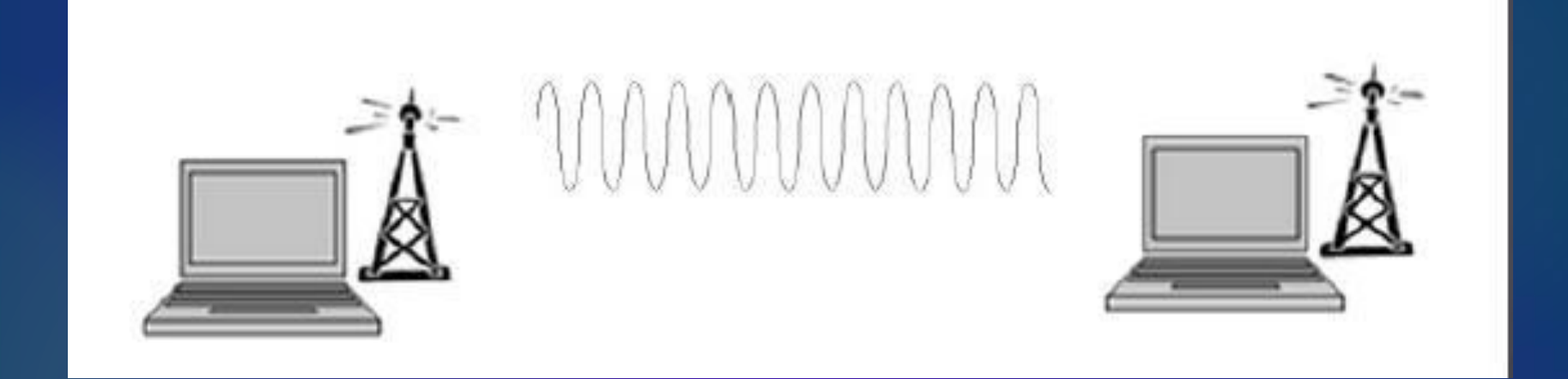

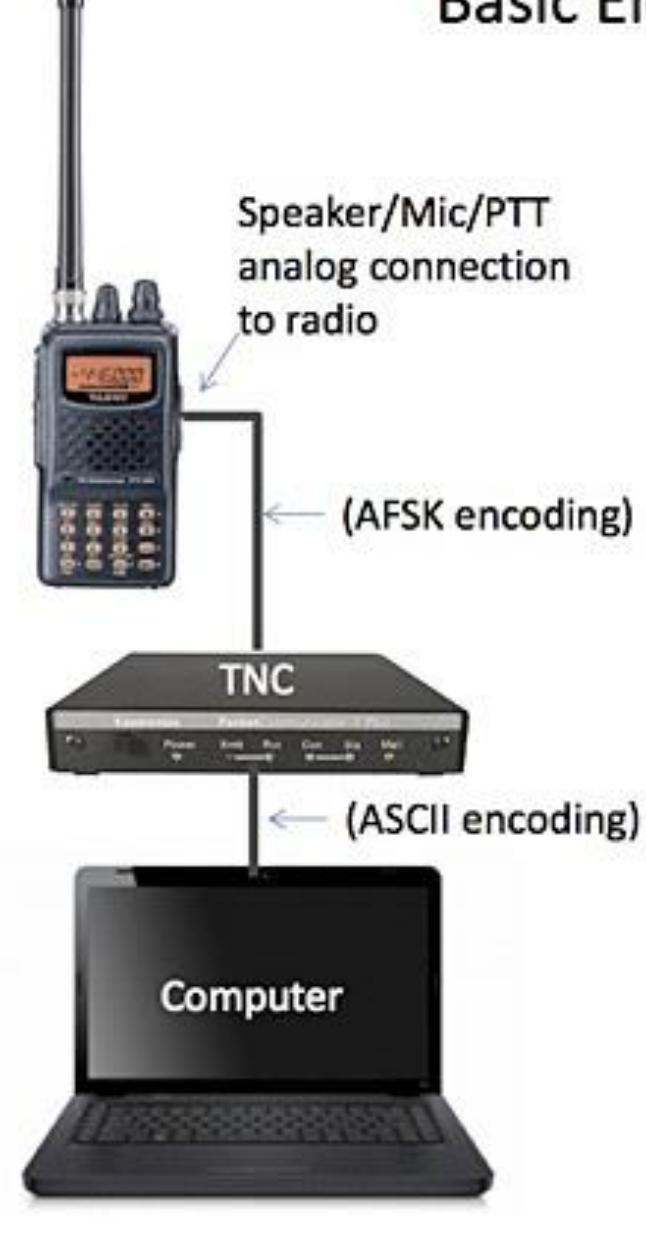

#### **Basic Elements of Packet Radio**

 Hardware: Radio, TNC/modem, Computer TNC can be implemented in software only on computer: interface uses analog/audio soundcard connection between computer and radio.

#### 2. Encoding

- Computer<->TNC: serial port, ASCII (text) characters
- TNC<->Radio: typically two or three wires Audio Frequency Shift Keying (Bell 202, 1200 baud) 1200 hz: mark, 2200 hz: space 0: change in tone, 1: no change in tone
- Data Link: AX.25

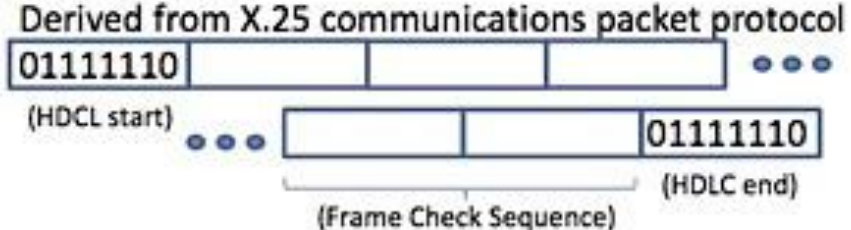

#### 3. Applications

- SCC ARES/RACES: detailed reports (Situation Report, etc. using Outpost and PacForms)
- Automatic Packet Reporting System (APRS): a multi node system for reporting and recording packets that typically includes station ID and position/telemetry

## **Fldigi and Winlink Interfaces**

#### SignaLink Sound Card

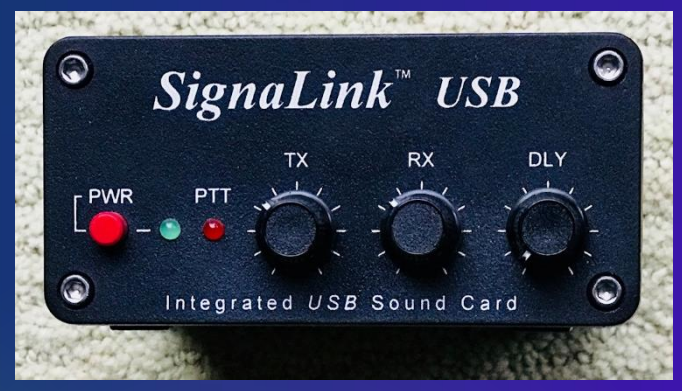

- > NBEMS Fldigi
- > Winlink Express WINMOR Packet for on HF
- > UZ7HO Sound Modem for Packet on VHF

#### Terminal Node Controller (TNC)

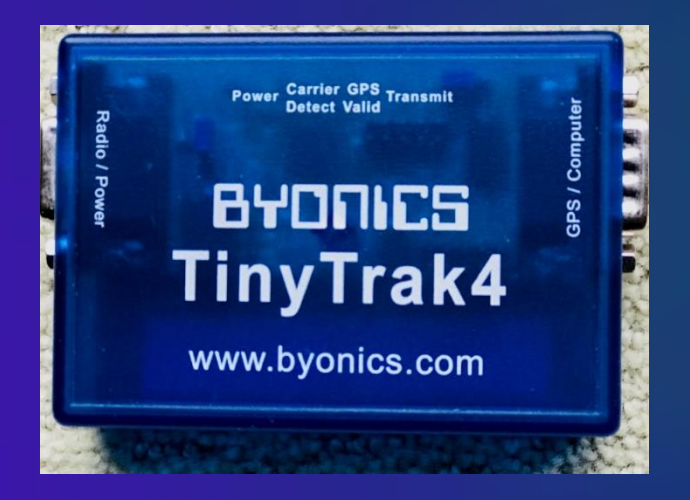

- > Winlink for Packet on HF and VHF
- TNC may also be used for APRS

### Winmor Software TNC Screens

| ) (<br>(P | 📕 🇱 Winlink Express 1.5.10.0 - K1EHZ                                                                                                    |                                                                                            |                                                                                                    |                      |                | _                        |      |
|-----------|----------------------------------------------------------------------------------------------------|--------------------------------------------------------------------------------------------|----------------------------------------------------------------------------------------------------|----------------------|----------------|--------------------------|------|
|           | K1EHZ - Settings                                                                                                    | Message Attachments I                                                                      | Move To: Saved Items ~                                                                                                    | Delete Open Session: | Winmor Winlink | <ul> <li>Logs</li> </ul> | Help |
|           |                                                                                                    | ≿   🛃   🚑   ≫   🞯                                                                          |                                                                                                    |                      |                |                          |      |
|           | In Winmor Winlink session.                                                                                                    |                                                                                            |                                                                                                    |                      |                |                          |      |
| 8         | Winmor Winlink Session - K1EHZ                                                                                                    |                                                                                            |                                                                                                    |                      | _              |                          | ×    |
| Exit      | ixit Settings Switch to Peer-to-Peer C                                                                                                    | hannel Selection Forecast E                                                                | Best chan. Next chan. Hide TNC                                                                                              | Start Stop Abort     |                |                          |      |
|           | WQ2H Center Freq. (kHz):                                                                                                    | 3595.000 Dial Freq. (kHz)                                                                  | ): 3593.500 Bearing: 255 (                                                                                                  | Quality:             |                |                          |      |
| Fav       | avorites: WQ2H @ 3595.000                                                                                                    | - Select Add to favorite                                                                   | es Remove from favorites                                                                                                    |                      |                |                          |      |
| Chan      | annel Free In: 0/0 Out: 0/0 BPM: 0/0 Di                                                                                                    | connected                                                                                  |                                                                                                    |                      |                |                          |      |
| Us<br>Re  | Using Yaesu FT-991/A, NONE, 4800 baud<br>Ready<br>WINMOR Sound Ca<br>Help Hide S<br>Connection State<br>Connection State<br>TCP<br>Transmit<br>0 Avg ACK<br>Xmt Frame: | ard TNC Ver:1.5.10.0 Port:8500<br>Send ID<br>F LINE<br>Capture OK<br>Percentage 100<br>S C | eive<br>/ Level:<br>Remote Station Offset:<br>/ Frame:<br>UIIIIII<br>Waterfall<br>Spectrum<br>Disable<br>500 Waterfall 2KH2 | 0 Hz Squelch: 5      |                |                          |      |

### 80m ARRL WINMOR Gateway in NH

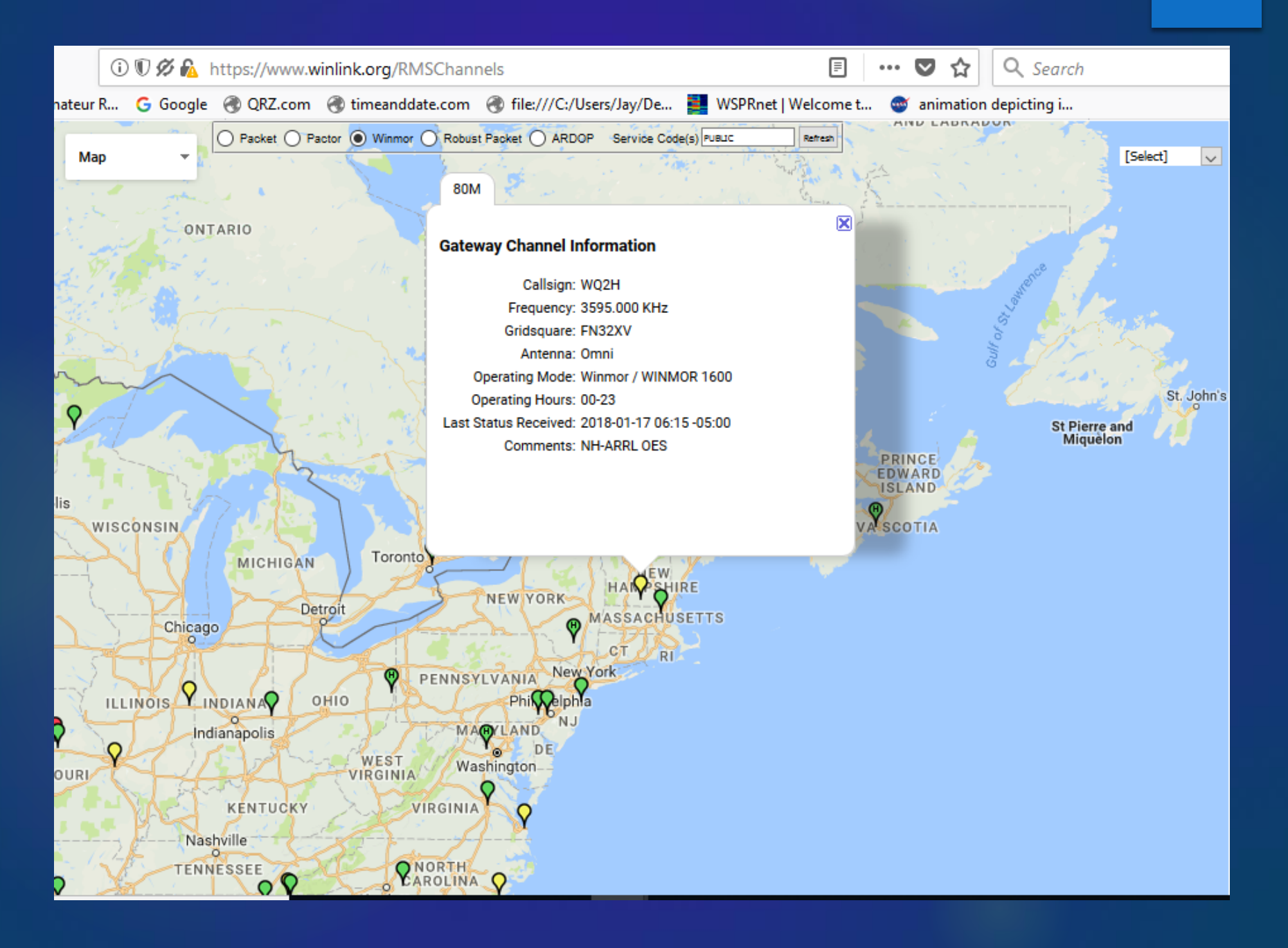

### **2m Packet Gateway**

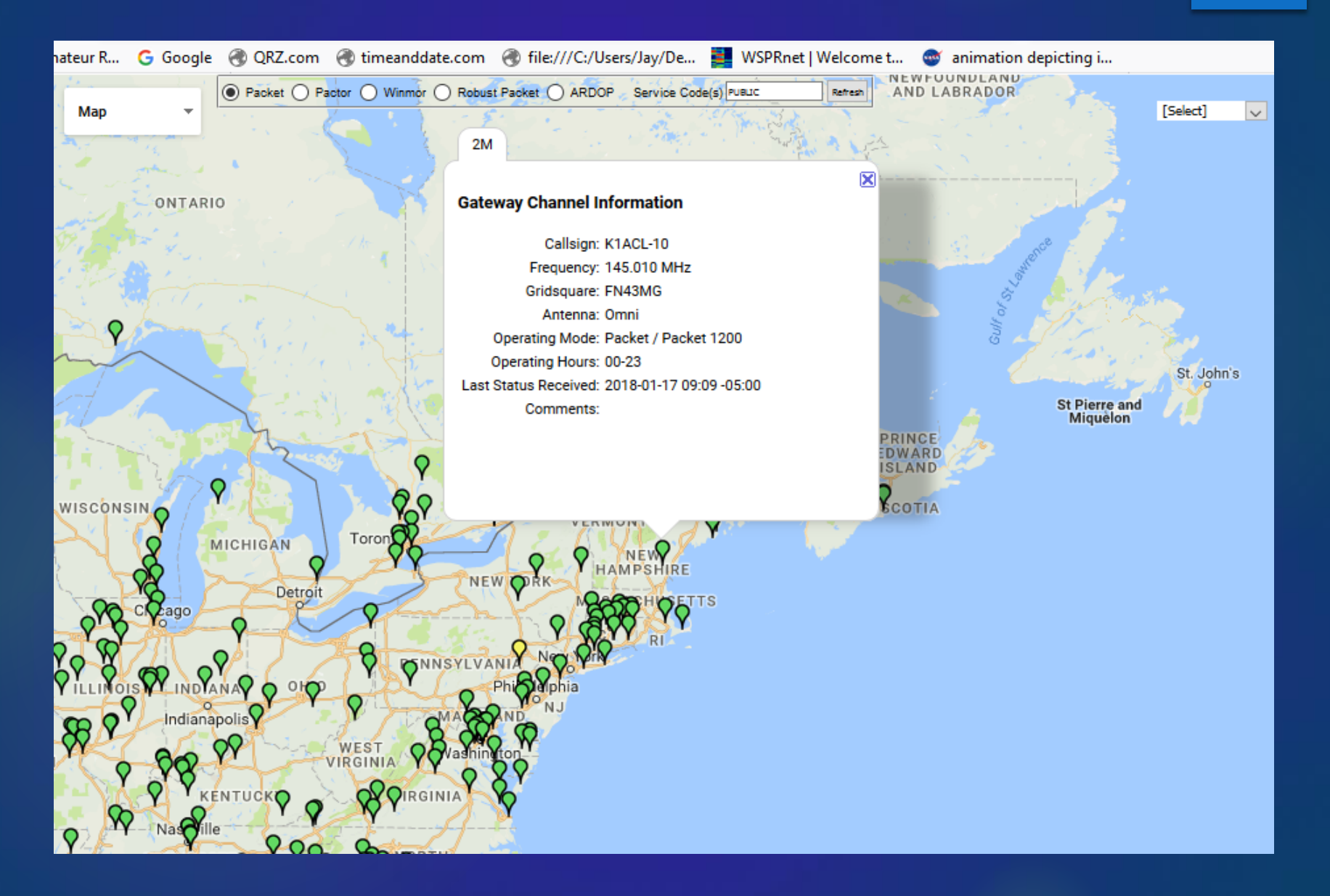

### **Example Winlink Email Screen**

| 🗱 Winlink Express 1.5.10.0 - K1EHZ                                                                                       | – Ø ×                                                                                                    | ( |  |  |  |  |  |
|----------------------------------------------------------------------------------------------------|----------------------------------------------------------------------------------------------------|---|--|--|--|--|--|
| K1EHZ - Settings M                                                                                                    | Vlessage Attachments Move To: Saved Items 🗸 Delete Open Session: Telnet Winlink 🗸 Logs Help                                                                                                    |   |  |  |  |  |  |
| ]   @ @ @   @ @   + 8 %                                                                                                  |                                                                                                    |   |  |  |  |  |  |
| No active session.                                                                                                    |                                                                                                    |   |  |  |  |  |  |
| System Folders                                                                                                    | Date/Time Vessage ID Size Source Sender Recipient Subject                                                                                                    |   |  |  |  |  |  |
| Inbox (0 unread)<br>Read Items (0)<br>Outbox (0)<br>Sent Items (0)<br>Saved Items (1)<br>Deleted Items (0)<br>Drafts (0) | 2018/01/16 19:46 GVOYRASAOKU6 470 System SERVICE K1EHZ Password Recovery Address Change Notification                                                                                                    |   |  |  |  |  |  |
| Personal Folders                                                                                                    |                                                                                                    |   |  |  |  |  |  |
|                                                                                                    |                                                                                                    |   |  |  |  |  |  |
|                                                                                                    | Message ID: GVOYRASAOKU6<br>- Date: 2018/01/16 19:46                                                                                                    |   |  |  |  |  |  |
| Global Folders                                                                                                    | From: SERVICE                                                                                                    |   |  |  |  |  |  |
|                                                                                                    | Downloaded-from: Telnet:cms.Winlink.org                                                                                                    |   |  |  |  |  |  |
| Cartesta                                                                                                    | Subject: Password Recovery Address Change Notification                                                                                                    |   |  |  |  |  |  |
| Contacts                                                                                                    | Someone, possibly you, has changed the password recovery address for your Winlink account (KlEHZ). If this was you, then you need take no action. If you did not initiate this change please visit the Winlink web site (https://www.winlink.org/) to verify your password and password recovery address.<br>Please notify the Winlink system administrator (K4CJX) if you suspect someone of tampering with your account.<br>Thanks for using Winlink | > |  |  |  |  |  |
|                                                                                                    | .h                                                                                                    | ) |  |  |  |  |  |

### **Basic NBEMS Competencies**

- Set up computer and radio for Fldigi and FLmsg
- Start Fldigi and the Autostart programs
- Configure Fldigi and FLmsg
- > Use basic macros
- Send messages from the transmit screen
- > Send and receive messages on ICS 213 form
- Send and receive messages on ARRL Radiogram

### **Fldigi Training Possibilities**

> Audio cables between computers

> Acoustic Coupling between Radio and Computer

> HTs with Computer Interfaces

> Go Boxes with Dummy Load Antennas

# NBEMS Wrap-up

### What We Covered Today

What is **Digital Communication?** Why Digital EmComm? What is NBEMS? **Computer Operating Systems Interface Radio and Computer Configure FLdigi Configure FLmsg** Macros & Modes **Training Possibilities** Winlink Email over Radio

#### Finally, Remember These Steps

- 1. Turn off computer, radio and interface
- 2. Plug in all equipment connections
- 3. Start computer -- give it a minute to load drivers for interface
- 4. Turn on interface and radio, Start FLdigi
- 5. Configure->Audio->Devices->Port Audio->Select Sound Card ->Save
- 6. Configure->Rig->Hardware PTT

For SignaLink ->Use separate serial port PTT->Select

Com Port-> Enable RTS or DTR depending on computer

For VOX PTT ->PTT tone on right audio channel->Save

- 7. RxID and TxID to On. Right click RxID & Enable Passband (VHF/UHF, but not HF)
- 8. For Repeaters ->Configure->ID->RsID->Pre-signal tone 1 second ->Save

### CREDITS

Help Sheets, Power Points and other files: http://groups.yahoo.com/group/paNBEMS/files

Info and Downloads: www.w1hkj.com

http://www.scares.arrl-nh.org/pdf\_files/fldigi%20basics.pdf

http://www.ground-tech.com/fldigi\_setup1.htm

http://www.wacomarc.org/documents/FLDIGI\_Setup.pdf

http://ns81.webmasters.com/\*w3hzu.org/addon/w3hzu.com/pdfdocs/FLDIGI\_co nfig.pdf

http://www.navymars.org/central/reg4/FL/FLNMCMARS/digital/Articles/Automat ically\_Display\_Incoming\_Messages\_with\_Fldigi\_and\_Flmsg.pdf

www.myworldpage.net/files/fldigisetup.ppt

www.scottares.org/NBEMS%20Software/flamp2.0.pdf

http://www.scottares.org/NBEMS.htm